# 消費税等申告書及び法定調書等のe-Taxによる作成マニュアル(地方公共団体向け)

### 令和6年9月 国 税 庁

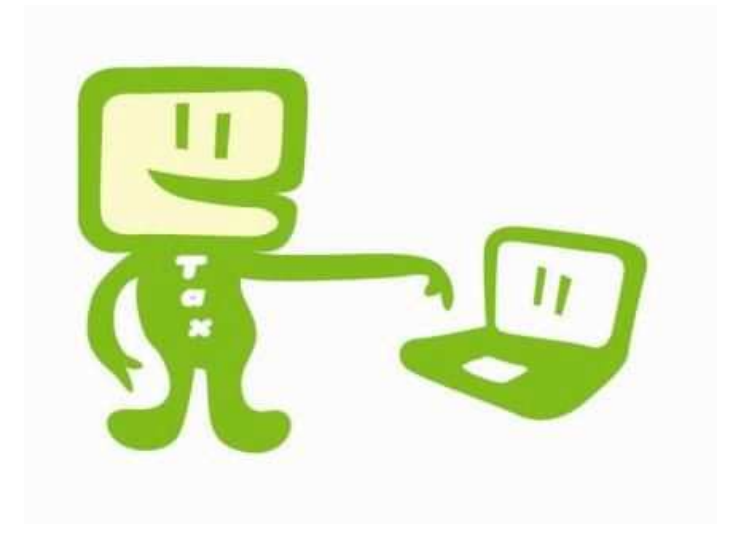

#### 〇 目次

| O はじめに               | •••••• 1  |
|----------------------|-----------|
| 1 事前準備               | •••••• 2  |
| (1)事前に準備していただくもの     |           |
| (2)e-Taxの準備          | •••••• 4  |
| ① 開始届出書の提出           | ••••• 5   |
| ② e-Taxソフト(共通プログラム)  |           |
| のダウンロード              | •••••11   |
| ③ e-Taxソフト(税目プログラム)  |           |
| のダウンロード              | •••••16   |
| (3)利用者ファイルの作成        | ••••• 17  |
| (4)電子証明書の登録          | ••••• 19  |
|                      |           |
| 2 消費税申告書の作成          |           |
| (1)申告データの作成          | ••••• 29  |
| (2)添付書類のイメージデータの組み込み | •••••• 41 |

| 3 | 作成したデータの送信                  | ••••• 52 |
|---|-----------------------------|----------|
|   | (1)電子署名の付与                  | ••••• 53 |
|   | (2)添付書類のイメージデータの紐付け         | ••••• 60 |
|   | (3)データの送信                   | ••••• 64 |
| 4 | 送信結果の確認                     | ••••• 67 |
| 5 | 電子納税の方法                     | ••••• 70 |
|   | (1)ダイレクト納付                  | ••••• 71 |
|   | (2)納付状況の確認                  | ••••• 75 |
| 6 | 法定調書等の作成                    |          |
|   | (1)まず最初に                    | •••••76  |
|   | (2)給与所得・公的年金等の源泉徴収票の作       | 成        |
|   | (eLTAXソフト(PCdesk))          | •••••78  |
|   | (3)法定調書等の作成(e-Taxソフト(WEB版)) | •••••95  |
|   | (4)法定調書等の作成(e-Taxソフト)       | •••••116 |
|   |                             |          |

はじめに

このマニュアルは、地方公共団体向けの 資料として、消費税申告書や法定調書の 提出等を電子申告で行う際の参考となるよ う作成したものです。

このマニュアル等をご活用いただき、適 正な電子申告を行っていただきますようお 願いします。

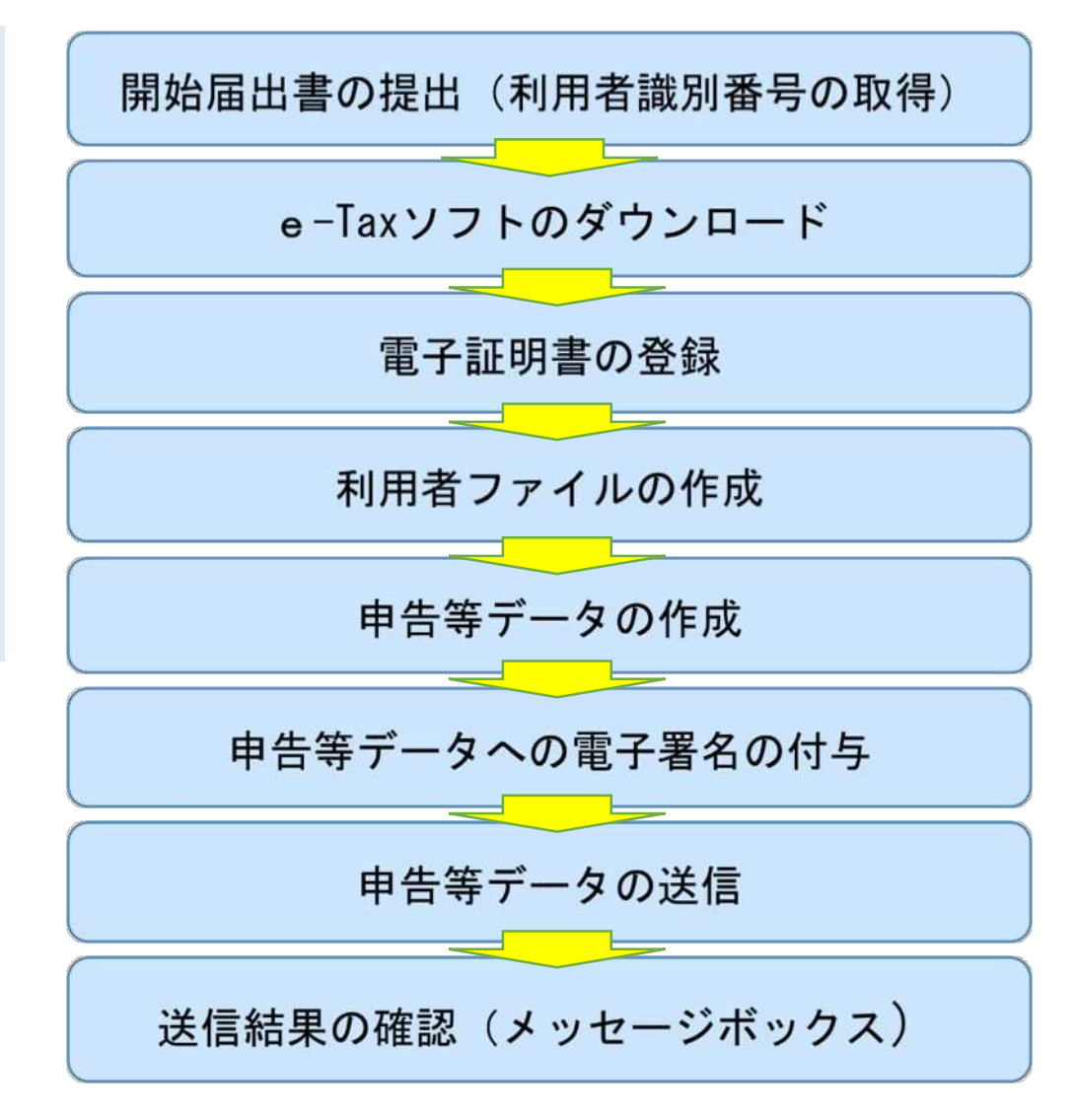

【参考:e-Taxの流れ】

# 1 事前準備

(1)事前に準備していただくもの(2)e-Taxの準備

- ① 開始届出書の提出
- ② e-Taxソフト(共通プログラム)のダウンロード
- ③ e-Taxソフト(税目プログラム)のダウンロード

(3)利用者ファイルの作成

(4)電子証明書の登録

## (1)事前に準備していただくもの

#### ○ 電子証明書

e-Taxで申告手続等を行う場合には、本人確認をするため、申告等データに電子署名を付与して送信していただくこととしています。地方公共団体においては、<u>地方公共団体組織認証基盤(LGPKI)の職責証明書(ICカードに格納)</u>を取得する必要があります(自治体の長が代表者である場合は、自治体の長の職責証明書が必要になります。)。 e-Taxで使用できる電子証明書は、電子署名法の特定認証業務の認定を経た上で、政府認証基盤(GPKI)のブリッジ認証局と相互認証を行っている認証局が作成した電子証明書等のうち、 e-Taxで使用可能であることが確認されたものです。 詳しくは証明書発行申請先である当地方公共団体の「登録分局」若しくは、証明書の発行を行う「認証局」を運営する「地方公共団体情報システム機構」へご確認ください。

• e-Taxで利用できる電子証明書

https://www.e-tax.nta.go.jp/systemriyo/systemriyo2.htm

#### ○ ICカードリーダライタ

e-Taxで作成された申告等データに電子署名を付すため、事前にICカードリーダライタを準備する必要があります。

なお、ICカードリーダライタのセットアップについては、地方公共団体向けに提供されているLGWAN用ICカード読取装置ドライバソフトウェア媒体 セットとLGWAN用ICカードドライバソフトウェア媒体セットをご用意いただき、それぞれの媒体に梱包されているソフトウェアインストール操作手順書に 従ってインストールを実施してください。

おって、e-Taxソフト連携の関係上、ICカードドライバは少なくともA20版(xxxxxxx A20)以降(B00版以降を含みます。)のバージョンをご利用ください。

ご利用のICカードに対応したICカードドライバが端末にインストールされているかご確認ください。例えば、ご利用のICカードがタレス社製の場合、 LGPKI組織認証局R2(タレス)を利用するためには、地方公共団体認証基盤(LGPKI)(第4世代)発行のICカード自体のドライバが必要です。ご利用の ICカードが地方公共団体認証基盤(LGPKI)(第4世代)でないICカードドライバー(地方公共団体認証基盤(LGPKI)第3世代以前のICカードドライバや、 ペンティオではなく三菱のICカードドライバ等)をインストールしていると、正しくICカードが読めません。

#### ○ 利用者識別番号と暗証番号

e-Taxにログインするため、事前に税務署長へ「電子申告・納税等開始(変更等)届出書」(以下「開始届出書」といいます。)を提出し、利用者識別番号と暗証番号の通知を受ける必要があります。

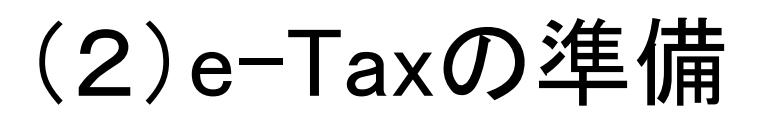

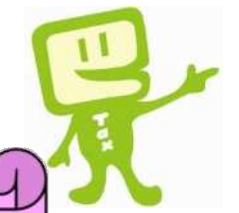

#### LGWANからの ①開始届出書の提出

②e-Taxソフトのダウンロード はこちらから!

#### 開始届出書を作成・提出し、e-Taxソフトをダウン ロードします。 ※e-Taxホームページ(政府共通NW·LGWAN用) 【アドレス http://www.e-tax.nta.hq.admix.go.jp/】 ※ダウンロード等の事前準備は管理者権限によって行って ください。

| 双府共通-                  | インフォメーションボード                                | サイト全体検索      |         | ्    |
|------------------------|---------------------------------------------|--------------|---------|------|
| 本-4                    | 掲示板 パーチャルフォーラム ネットワーク関連情報 GPKI関連情報 サイトマップ   | リング ヘルプ      | ご意見・ご要望 | ログイン |
|                        | が、生体まむ2000 との7000                           |              |         |      |
| 車要なお知らせ<br>島載・2024/3/8 | 和石山南(2024/07/20)                            |              |         |      |
| 本番運用開始に                | 伴い、政府共通インフォメーションボードの操作手順書(1.0版)を掲載しましたのでご案内 | u s          |         |      |
| 【リンク】                  |                                             |              |         |      |
| (1) 操作手順               | <b>書</b>                                    | $\checkmark$ |         |      |
| Anna Berrid sound So   |                                             |              |         |      |

#### 政府共通インフォメーションボード サイト全体検索 ホーム 掲示板 パーチャルフォーラム ネットワーク関連情報 GPKI間連情報 サイトマップ リンク ヘルプ ご意見・ご要望 ログイ ホーム > リンク リンク >> システム名 URL info マニュアル No. info 会計業務電子決裁基盤・証拠書類管理システム https://www.elga.hg.admix.go.jp/prweb/PRAuth/GIMAAuth 2 info 入力・集計システム https://ghgsrv.env.hg.admix.go.jp/ https://stg-ghgreport.env.hg.admix.go.jp/energy-saving-省エネ法・温対法電子報告システム info ghgreport/ 共用会議室情報 124 <u>国税電子申告・納税システム(e-Tax</u> info 35 http://www.e-tax.nfa.hg.admix.go.jp info 36 国会間係事務支援システム https://www2.innai.hg.admix.go.jp

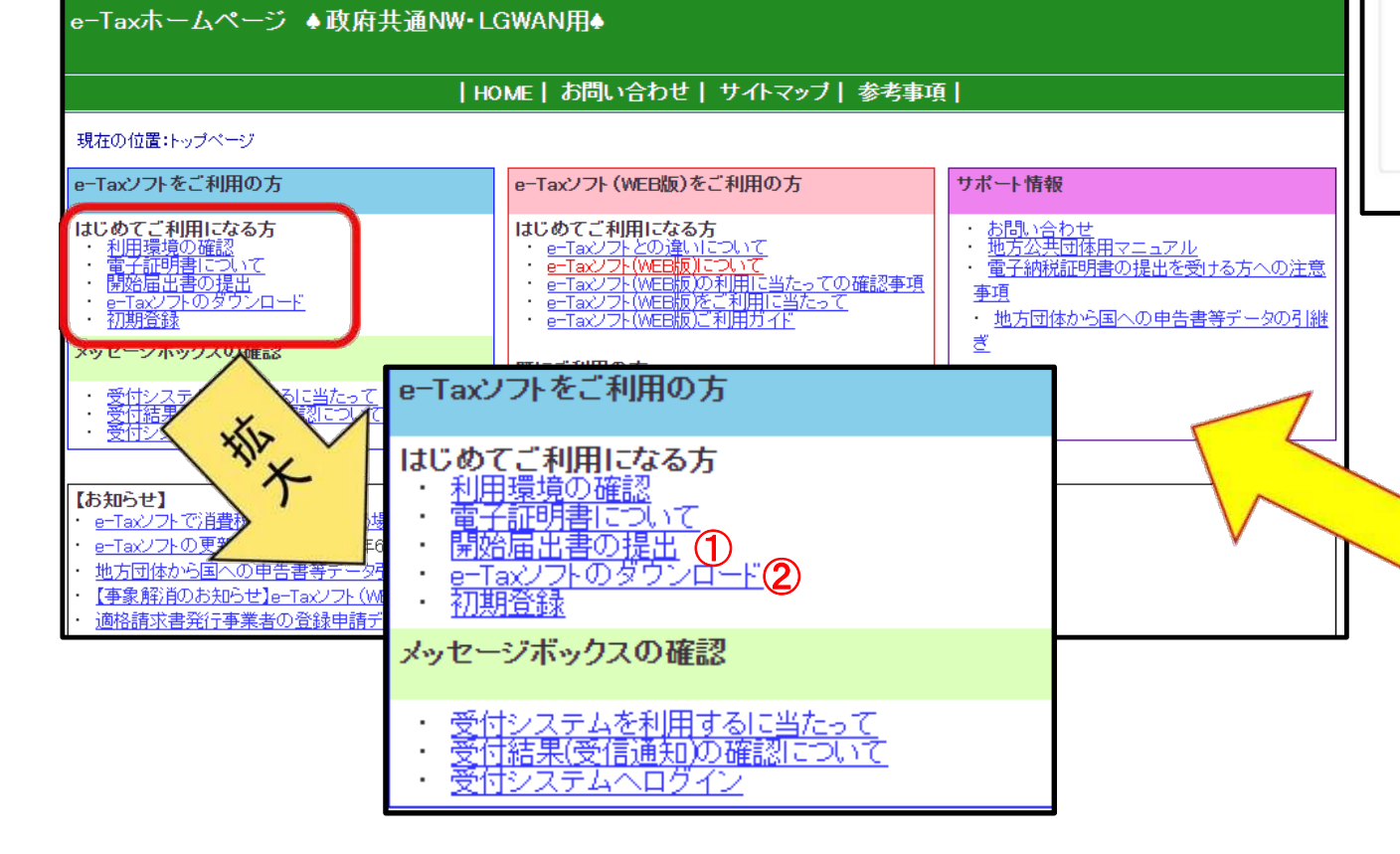

## ① 開始届出書の提出

#### e-Taxの開始(変更等)届出について

#### 1 e-Taxの開始(変更等)届出について

e-Taxを利用しようとする方は、開始届出書を納税地を所轄する税務署長に提出(送信)していただく必要があります。

開始届出書の提出先や届出の種類等の詳細については、「開始届出書の提出」をご覧ください。

#### 2 e-Taxの開始(変更等)届出書作成・提出コーナー

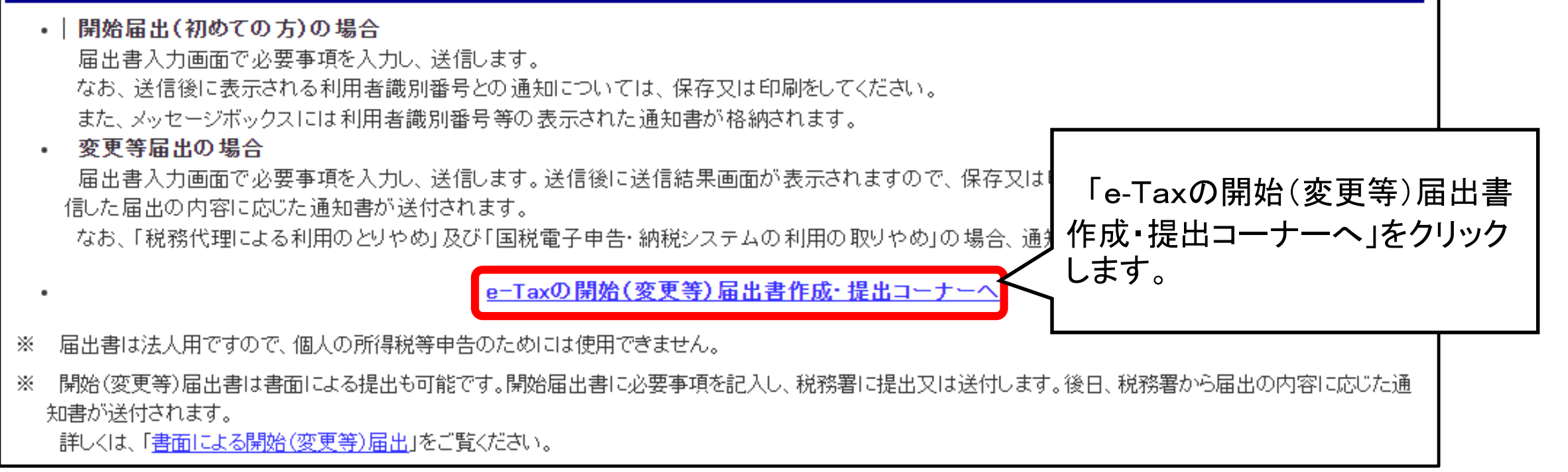

ページ先頭へ

| 3 ルート証明書のインストール                                                                                                    |                                 |
|----------------------------------------------------------------------------------------------------|---------------------------------|
| ーーーーーーーーーーーーーーーーーーーーーーーーーーーーーーーーーーーー                                                                                           | 7①利用規約及び利用環境を確認します。             |
| ルート証明書をまだインストールされていない方は、以下からルート証明書のインストーラをダウンロードし、インストールしてください                                                                 | ド(exe形式)」をクリックしてダウンロードし         |
| ・ <u>ルート証明書インストールに関するマニュアル(PDF形式)</u>                                                                                          | ます。                             |
| なお、インストーラから正常にルート証明書がインストールできなかった場合には、別手順でルート証明書をインストールしてください<br>・ <u>別手順によるルート証明書のインストール</u>                                  |                                 |
| (注1)インストーラのダウンロード時及びインストーラの実行時にセキュリティに関する警告が出ることがあります。詳細は、「セキュリ                                                                | ティに関する警告が出た場合について」をご覧ください。      |
| (注2)インストーラをダウンロードした際に以下のメッセージが表示された場合、「政府共通NW・LGWAN上での制約について」」に掲載                                                              | している「(8)証明書の事前確認について」をご確認ください。  |
|                                                                                                    | レストールが完了したら「届出書の選択へ」を<br>いクします。 |
| 品出書の選択へ<br>「「」                                                                                                    |                                 |
|                                                                                                    |                                 |
| 届出書の選択                                                                                                    |                                 |
| 1 開始届出(初めての方)                                                                                                    |                                 |
| e-Taxを初めて利用される方が、開始届出書をオンラインで提出する場合は、利用者識別番号をオンラインで取得(4)                                                                       | 開始届出(初めての方)」をクリックします。           |
| ・ · · · · · · · · · · · · · · · · · · ·                                                                                        |                                 |
| ※ 届出書は法人用ですので個人の所得税等申告のためには使用できません。                                                                                            |                                 |
| ※ 利用者識別番号や暗証番号を忘失した場合には、「2 変更等届出の方」の手順に沿って手続を行ってください。                                                                          | 水、税政要長こも明、ヘムルナルブレンナジーレーナマトナナ    |
| 「「特定純料市蔵所番号をお持ち切力か、「開始届出(初の(切力)」」こより新たな利用者識別番号を取得された場合、備認切る<br>※ 「特定純料市田毛結」を利用される方は「開始屋中妻をオッキス」で想中することはできませ↓ ので「妻商で担中」でノ ださい/「 | この、税務者からめ同い首わせきせていたたくことになります。   |
| - ^                                                                                                    |                                 |

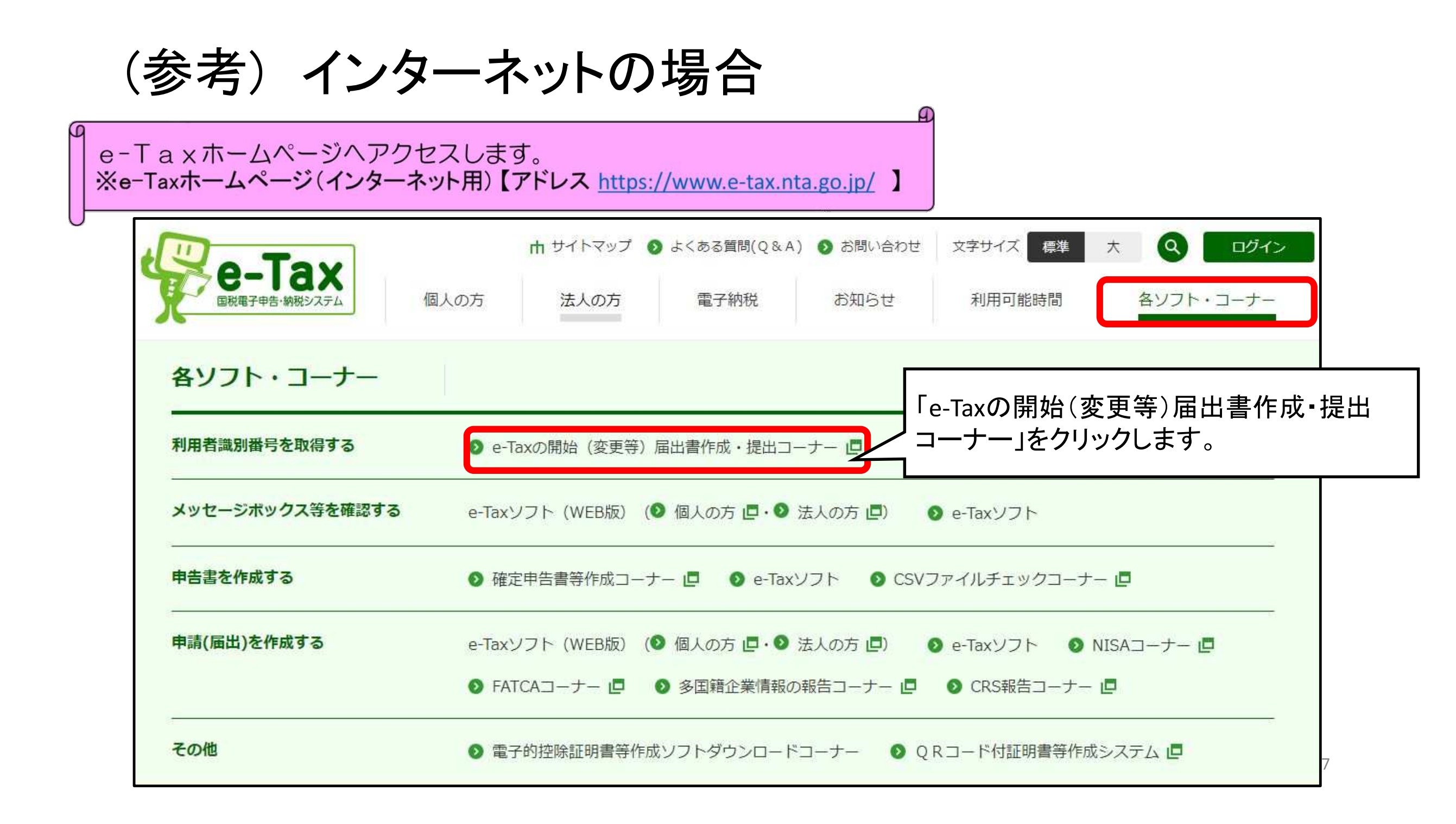

「地方公共団体が特別会計を設けて行う事業については、当該一般会計又は特別会計ごとに一の法人が行う事 業とみなし」ますので、各特別会計毎に開始届出(法人用)を作成し提出する必要があります。

| e-Tax                                                                       | 😵 よくある質問         | e-Tax 🕑 ょくある質問                                                                                                    | <b> 送                                    </b>                                                                                  |
|-----------------------------------------------------------------------------|------------------|----------------------------------------------------------------------------------------------------|----------------------------------------------------------------------------------------------------|
| 開始届出(法人用)                                                                   | 新規               | 開始届出(法人用) 新規                                                                                                    | 例 コクゼイショウジ<br>コクゼイシ                                                                                                    |
| ご利用になる前に<br>こちらは、e-Tax を初めて利用される方が、利用者識別番号を<br>す。<br>「次へ」を押して、入力画面へお進みください。 | 取得するための手続きで      | <ul> <li>         は人名称等         の入力         の入力         の入力         の入力         の入力         の入力         の入力         の入力         の入力         の入力         の入力         の入力         の入力         の入力         の入力         の入力         の入力         の入力         の         の         か         の</li></ul> | 5/59<br>※組織名称は入力不要<br>例) <sup>変換商事</sup><br>園税市<br>3/29<br>支店等の届出を提出する場合は、「支店等」を選択した上、支店等名称を入力してください。<br>① 本店又は主たる事務所<br>④ 支店等 |
| ①「次へ⇒」を、クリックしま                                                              | す。合は、変更          | 0/13<br>法人名称<br>組織名称が法人名称の前後どちらに付くか選択してください。<br>・ 前 ② 後<br>組織名称をリストから選択してください。 @                                                                                                    | <b>支店等名称 (フリカナ)</b><br>例: オオテマチシテン<br>◆●●●●<br>5/59<br><b>支店等名称</b><br>例: 大手町支盘                                                |
| ②必要事項を入力しま<br>※「組織名称(株式会社)                                                  | す。<br>†等) (は「その# | <sup>その他</sup>                                                                                                    | 5/29<br>納税地情報<br>「郵便番号から住所入力」を押すと自動的に提出先税務署が選択されます。税目により納                                                                      |
| ※「法人名称」は〇〇百                                                                 | h、「支店等名称」        | は特別会計の名称を入力。                                                                                                    |                                                                                                    |
|                                                                             | ③必要事項の           | 入力が完了したら、「次へ⇒」をクリック                                                                                                    | します。                                                                                                    |

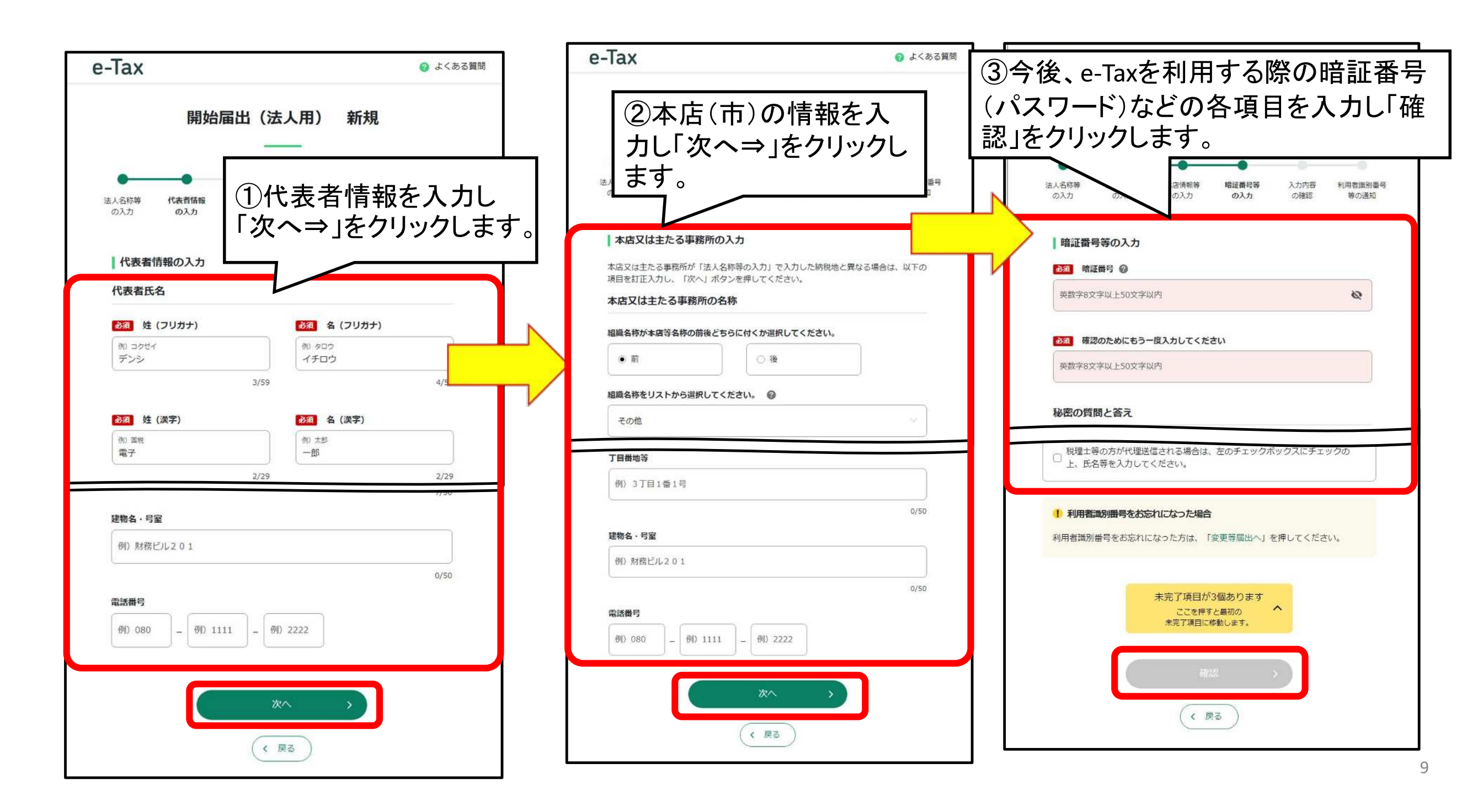

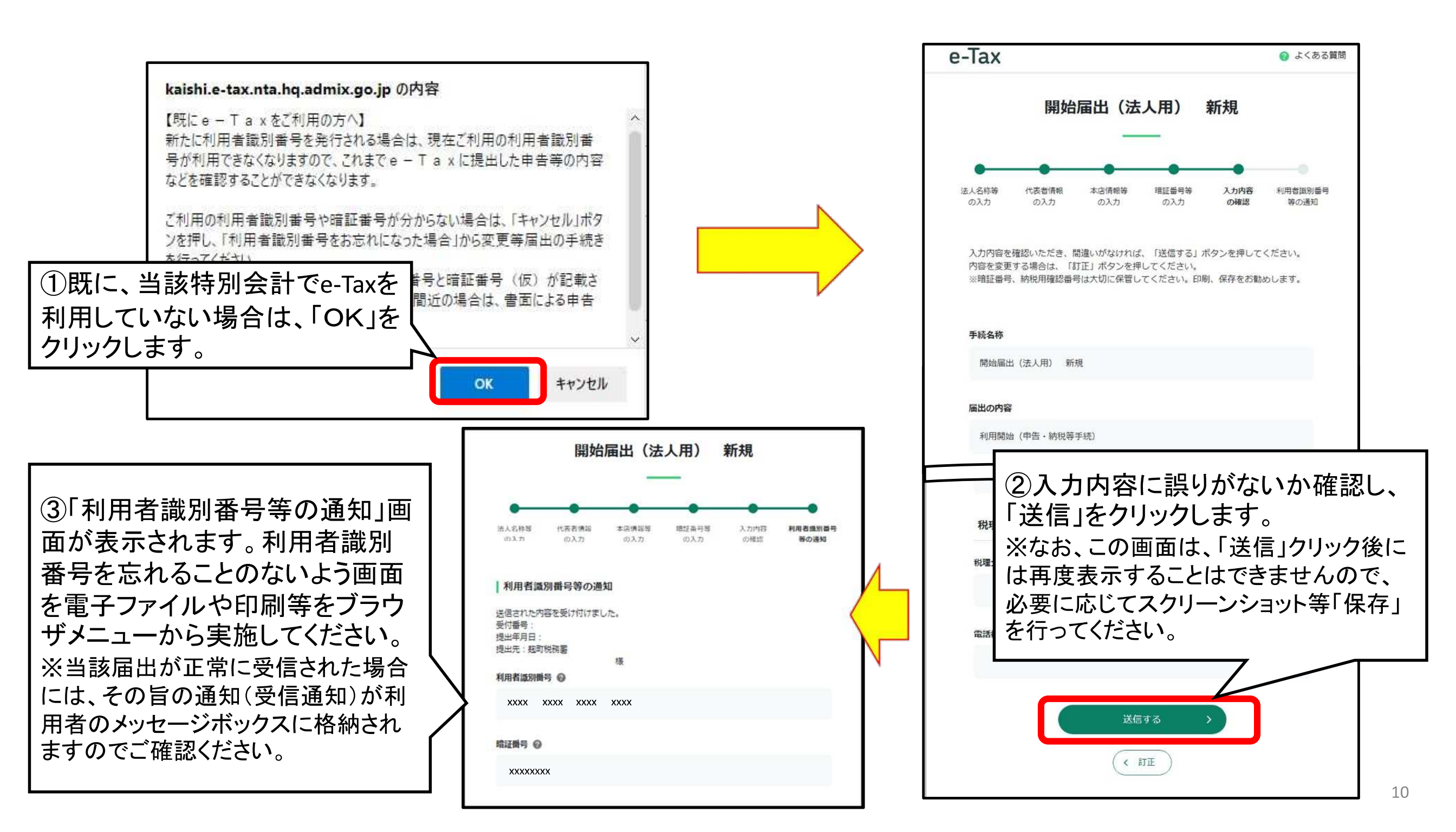

e-Taxソフト(共通プログラム)のダウンロード

#### 3 信頼済みサイト及びポップアップブロックの許可サイトの登録 「信頼済みサイト」及び「ポップアップブ Windowsでは、e-Tax関係のURLをインターネットオプションの信頼済みサイト及びボップアップブロックの許可サイト (信頼済みサイトに登録していないと起こる事象について)(ボップアップブロックの許可サイトに登録していないと起こる ロックの許可サイト」の登録が必要な場合 - 信頼済みサイト及び及びポップアップブロックの許可サイトへの登録をされていない方は、以下の手順を確認の上. はそれぞれの手続を確認の上、サイトの登 信頼済みサイト及び及びポップアップブロックの許可サイトへの登録がすでにお済みの方は、次の「4 e-Taxソフ」 録をします。 信頼済みサイトへの登録手順(手動) ポップアップブロックの許可サイトへの登録手順(手動) 【信頼済みサイトの登録手順(手動)】 【ポップアップブロックの許可サイトへの登録手順(手動)】 ①Microsoft Edgeを立ち上げて、ブラウザ上部のメニュー内の「その他ツール」にカーソルを ① Microsoft Edgeを立ち上げてブラウザ上部のメニュー内の「その他ツール」に 合わせます。 カーソルを合わせます。 ②「その他ツール」メニューが開きますので、「インターネットオプション」をクリックします。 ②「その他ツール」メニューが開きますので、「インターネットオプション」をクリックし ③「インターネットのプロパティ」画面が開きますので、画面上部の「セキュリティ」タブをクリッ ます。 クします。 ③「インターネットのプロパティ」画面が開きますので、画面上部の「プライバシー」タ ④「セキュリティ」タブ内の「信頼済みサイト」をクリックします。 ブをクリックします。 ⑤信頼済みサイトのセキュリティゾーンが初期設定であることを確認します。 ④「プライバシー」タブ内の、ポップアップブロックの「設定」をクリックします。 ⑥セキュリティゾーンが初期設定から変更されている場合は、「規定のレベル」ボタンがク ⑤「ポップアップブロックの設定」ウィンドウが開きますので、「許可するWebサイトの リック可能となっているため、クリックして初期設定に戻します。 アドレス」の下の入力フォームに以下のURLを入力し、「追加」をクリックします。 ⑥以下の2つのURLについて操作を繰り返していただき、全てのURLを追加します。 (7)「規定のレベル」ボタンがクリックできない場合は、すでに初期設定であるため、次の手順 を行います。 https://kaishi.e-tax.nta.hq.admix.go.jp ⑧「セキュリティ」タブ内の「サイト」をクリックします。 https://uketsuke.e-tax.nta.hg.admix.go.jp ⑨「信頼済みサイト」ウィンドウが開きますので、「このWebサイトをゾーンに追加する」の下 ⑦「許可されたサイト」に登録したURLが表示されていることを確認し、「閉じる」をク の入力フォームに以下のURLを入力し、「追加」をクリックします。 リックしてください。 111以下の2つのURLについて操作を繰り返していただき、全てのURLを追加します。 (8)「インターネットのプロパティ」画面に戻りますので、「OK」をクリックしてください。 https://uketsuke.e-tax.nta.hg.admix.go.ip/ https://kaishi.e-tax.nta.hg.admix.go.jp/ ①「Webサイト」に登録したURLが表示されていることを確認し「閉じる」をクリックしてください。 ①「インターネットのプロパティ」画面に戻りますので、「OK」をクリックしてください。

| <mark>4 e-Taxソフトのダウンロード</mark><br>e-Taxソフトをダウンロードされる場合、以下の「e-Taxソフトダウンロードコーナ                                                                      | <ul> <li>①「e-Taxソフトダウンロードコーナー」をク</li> <li>リックします。</li> </ul>                                |
|----------------------------------------------------------------------------------------------------|---------------------------------------------------------------------------------------------|
| (STEP1) e-Taxソフトのダウンロード<br>e-Taxソフト(共通ブログラム)のインフトーラをダウンロードします。<br>e-Taxソフト(共通ブログラム)インストーラのダウンロード(exe形式)<br>(注1)インストーラのダウンロードについて、セキュリティに関する警告が出る。 | ②「e-Taxソフト(共通プログラム)インストーラのダウン<br>ロード(exe形式)」をクリックし、共通プログラムのインス<br>トールを行います。                 |
| (ジェロンストーラをダウンロードした際に以下のメッセージが表示された場合<br>Consetupk.exeの発行元を確認できませんでした。 東行(R) タウンロードの                                                               | セキュリティに関する警告が出た場合について<br>、「政府共通NW・LGWAN上での制約について」に掲載している「 <u>(8)証明書の事前確認について</u> 」をご確認ください。 |
| (参考)<br>e-Taxソフト(共通ブログラム)インストーラは、ご利用の環境や混雑状況によ                                                                                                    | りダウンロードに時間を要する場合があります。                                                                      |
| バージョンアッププログラム接続確認:SCOOJO60<br>e-Taxソフトの最新のバージョンを確認す<br>必要があります。<br>インターネットに接続し、[OK]を押してく<br>OK                                                    | 通プログラム)のインストールが完了すると、「バージョン<br>そ続確認」画面が表示されるので、「OK」をクリックします。                                |

(参考)インターネットの場合 e-Taxホームページへアクセスします。 ※e-Taxホームページ(インターネット用)【アドレス https://www.e-tax.nta.go.jp/】 由 サイトマップ ◎ よくある質問(Q&A) ◎ お問い合わせ 文字サイズ 標準 ログイン Q 大 e-Tax 利用可能時間 各ソフト・コーナー 個人の方 電子納税 お知らせ 法人の方 各ソフト・コーナー × 閉じる 利用者識別番号を取得する ● e-Taxの開始(変更等)届出書作成・提出コーナー □ メッセージボックス等を確認する e-Taxソフト(WEB版) (2 個人の方 回・2 法人の方 回) 💿 e-Taxソフト 申告書を作成する ⑦ 確定申告書等作成コーナー □ ③ e-Taxソフト ◎ CSVファイルチェックコーナー □ 申請(届出)を作成する e-Taxソフト(WEB版) (② 個人の方 L· ③ 法人の方 L) ③ e-Taxソフト ③ NISAコーナー L FATCAコーナー
 多国籍企業情報の報告コーナー
 CRS報告コーナー その他 ◎ 電子的控除証明書等作成ソフトダウンロードコーナー ◎ ORコード付証明書等作成システム □

13

| e-Taxソフトのダウンロードコーナー                                                                                                    |
|----------------------------------------------------------------------------------------------------|
| (3) ルート証明書等のインストール                                                                                                    |
| ルート証明書等のインストール<br>e-Taxのご利用に当たっては、ご使用のパソコンに政府共用認証局(官職認証局)のルート証明書及びセコムパスポートfor WebSR3.0のルート証明書・中<br>間証明書をインストールする必要があります。<br>ルート証明書・中間証明書をまだインストールされていない方は、以下のルート証明書・中間証明書のインストールに関するマニュアルを確認の上、ルー<br>ト証明書・中間証明書インストーラをダウンロードし、インストールしてくだ<br>「ルート証明書・中間証明書インストーラ(exe形式:約4.4MB)<br>「ルート証明書・中間証明書インストーラ(exe形式:約4.4MB) |
| <ul> <li>ルート証明書・中間証明書のインストールに関するマニュアル</li> <li>注意事項</li> <li>▼ インストーラから正常にルート証明書・中間証明書がインストールできなかった場合</li> </ul>                                                                                                    |

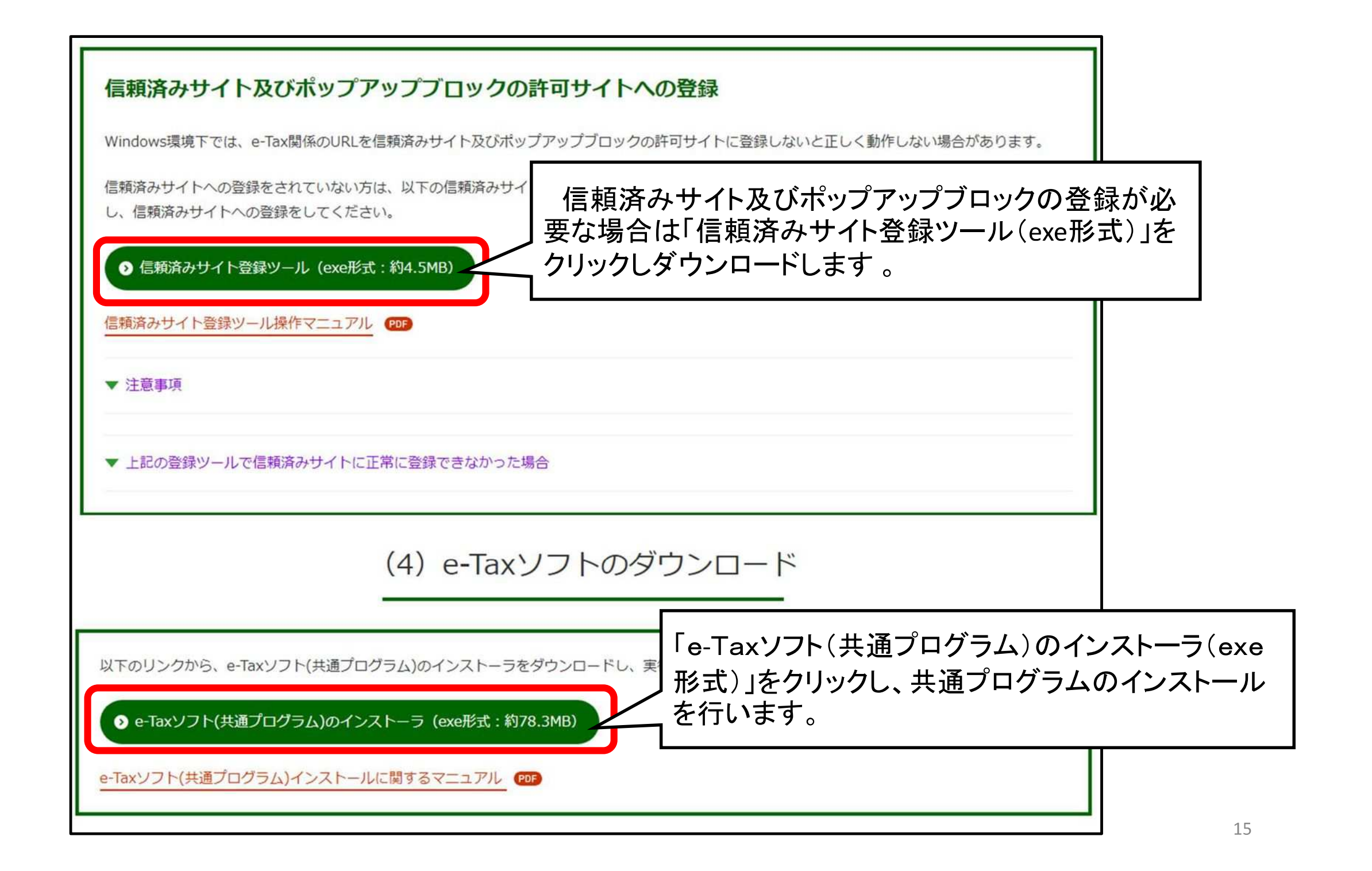

## ③ e-Taxソフト(税目プログラム)のダウンロード

| I(-ジョン変形: SC001080                                                                                                    |                                                                                                    |
|----------------------------------------------------------------------------------------------------|----------------------------------------------------------------------------------------------------|
| エア コン 1 (1) (1) (1) (1) (1) (1) (1) (1) (1) (                                                                                                    | 追加インストール:SC00J120                                                                                                    |
| るのでしての項目は、最新加速してージョンアッジから配とり。ハージョンアッジを行うていたさい。     Dバージョンアッジ1:選択している項目をバージョンアッブする     Gib加インストールしていない項目を送追加する     [スキッブ] :バージョンアップを行わず、e-Taxソフトを起動する     [旅了] :バージョンアップを行わず、e-Taxソフトを総合でする     バージョンアップを行わないで、申告・申請等を作成・送信した場合、不都合が生じる可能性があります。     バージョンアップを行わないで、中告・申請等を作成・送信した場合、不都合が生じる可能性があります。     バージョンアップを行わないで、中告・申請等を作成・送信した場合、不都合が生じる可能性があります。     バージョンアップを行わないで、中告・申請等を作成・送信した場合、不都合が生じる可能性があります。     バージョンアップを行わる。     ホックロージョンアップを行わる。     ロージョンアップを行わる。     ロージョン     ロージョン      ロージョン     ロージョン     ロージョン     ロージョン     ロージョン     ロージョン      ロージョン      ロージョン      ロージョン      ロージョン      ロージョン      ロージョン      ロージョン      ロージョン      ロージョン      ロージョン      ロージョン      ロージョン      ロージョン      ロージョン      ロージョン      ロージョン      ロージー      ロージョン      ロージョン      ロージョン      ロージー      ロージー      ロージョン      ロージョン      ロージョン      ロージー      ロージー      ロージョン      ロージョン      ロージョン      ロージー      ロージー      ロージョン      ロージョン      ロージョン      ロージー      ロージー      ロージョン      ロージョン      ロージョン      ロージー      ロージョン | 利用する項目をクリックし、表示されたチェックボックスにチェックを入れて「インストール」を押してください。<br>何もインストールせずIce-Taxソフトを起動する場合は「スキップ」を押してください。<br>何もインストールせずIce-Taxソフトを終了する場合は「終了」を押してください。 |
| ハーンヨンアッショルー見(L):<br>「手続」 税目 ほ新パージョン イルストール済み ヘ                                                                                                    | 追加項目一覧:(L)                                                                                                    |
| ☑ 共通 プログラム [65.8MB] 003.000.017 003.000.016 □ 共通 共通 (1.0MD] 001.001.002                                                                                                    | □□□□□□□□□□□□□□□□□□□□□□□□□□□□□□□□□□□□□                                                                                                    |
| <ul> <li>☑ 共通 共通帳票 [13.7MB]</li> <li>☑ 共通 共通帳票 [13.7MB]</li> <li>24.0.2</li> </ul>                                                                                                    | □ □ 法人税·地方法人税(通算) UP!                                                                                                    |
| <ul> <li>         ・ ・・・・・・・・・・・・・・・・・・・・・・・・・・・</li></ul>                                                                                                    | │ □ 消費税 UP!                                                                                                    |
| 22.0.3 22.0.2                                                                                                    | ▶ 10月1日以後終了課税期間分(令和6年4月1日以降提出用)[6.8MB]                                                                                                    |
|                                                                                                    | 令和5年10月1日以後終了課税期間分(令和6年3月31日以前提出用)[6.8MB]                                                                                                    |
|                                                                                                    | □ □ □ □ □ □ □ □ □ □ □ □ □ □ □ □ □ □ □                                                                                                    |
|                                                                                                    | □ 今和3年1月1日以後終了課税期間分 [6 2MB]                                                                                                    |
| 22.1.0 220.2<br>15.1.4 15.1.3                                                                                                    |                                                                                                    |
| 1005 V                                                                                                    |                                                                                                    |
| 各プログラムのインストーラの容量を表示しています。                                                                                                    |                                                                                                    |
| バージョンアップ(U) 追加インストール(A) スキップ(S) 終了(E) ヘルプ(H)                                                                                                    |                                                                                                    |
|                                                                                                    | ▲ 4 + 10月1日以後終了課税期間分~平成27年12月31日以前開始課税期間分~10,5MB」                                                                                                |
| 2) 追加インストール」画面では、インストールするヨ                                                                                                    | 手続き項目に<br>「 はん税・連結地方法人税 UP!  ▲  のの日本まー」のいます                                                                                                    |
|                                                                                                    |                                                                                                    |
| ノエックを向して「インストール」をクリックし、祝日ノ                                                                                                    |                                                                                                    |
| ストールを行います。                                                                                                    |                                                                                                    |
| (注)利田したいガロなインフレールオスレ カ同い際のマ                                                                                                    | <u> </u>                                                                                                    |
| (注) 利用しない祝日ぞインストールタると、次回以降のプ                                                                                                    |                                                                                                    |
| 時間が掛かる場合があります。                                                                                                    |                                                                                                    |
|                                                                                                    |                                                                                                    |
| (「目休何)                                                                                                    |                                                                                                    |
|                                                                                                    |                                                                                                    |

※1 消費税申告書を作成する場合には …「申告」⇒「消費税」⇒「令和●年●月●日以後終了課税期間分」にチェック ※2 法定調書を作成する場合には …「申請」⇒「法定調書関係」にチェック

# (3)利用者ファイルの作成

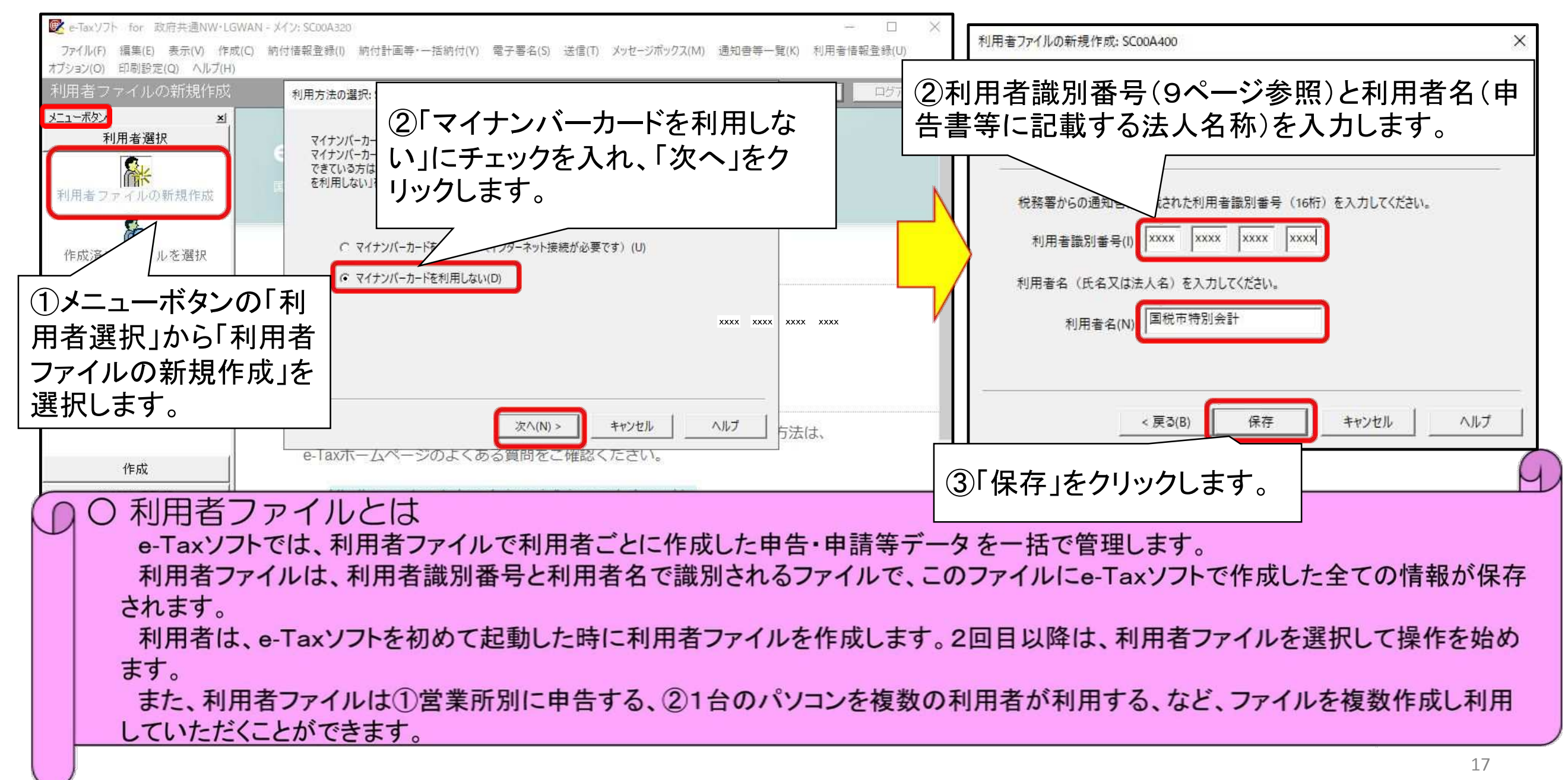

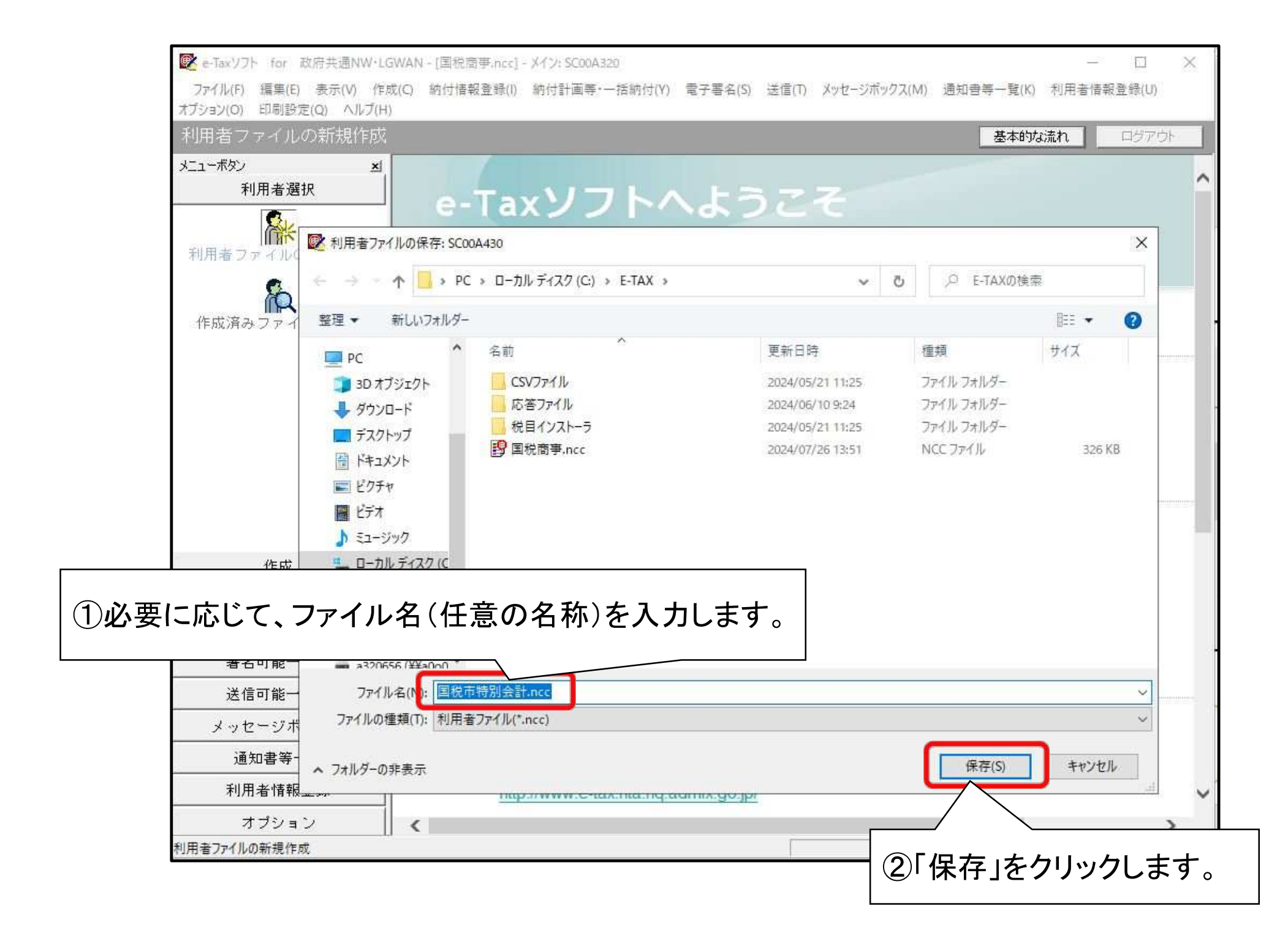

## (4) 電子証明書の登録

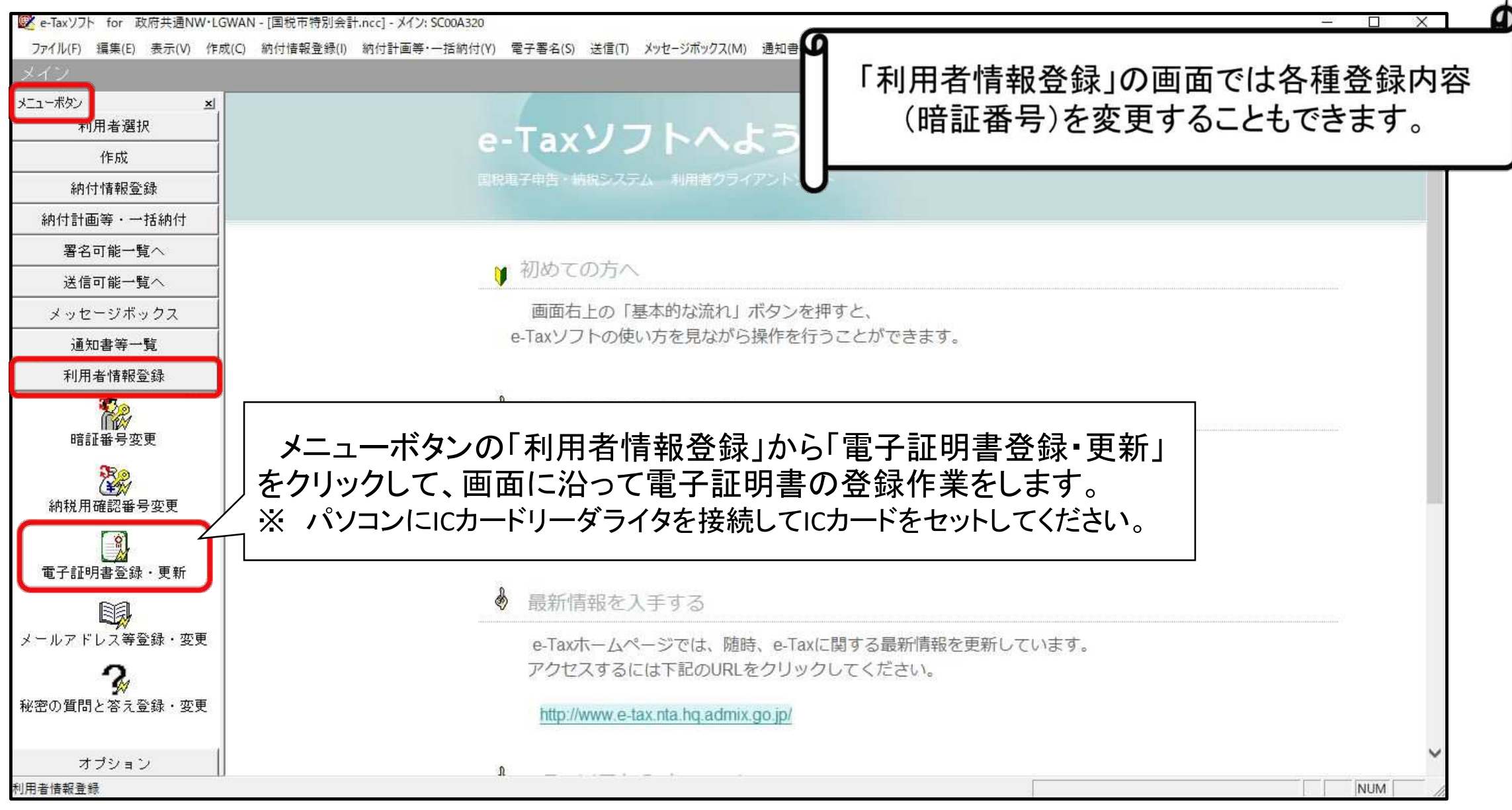

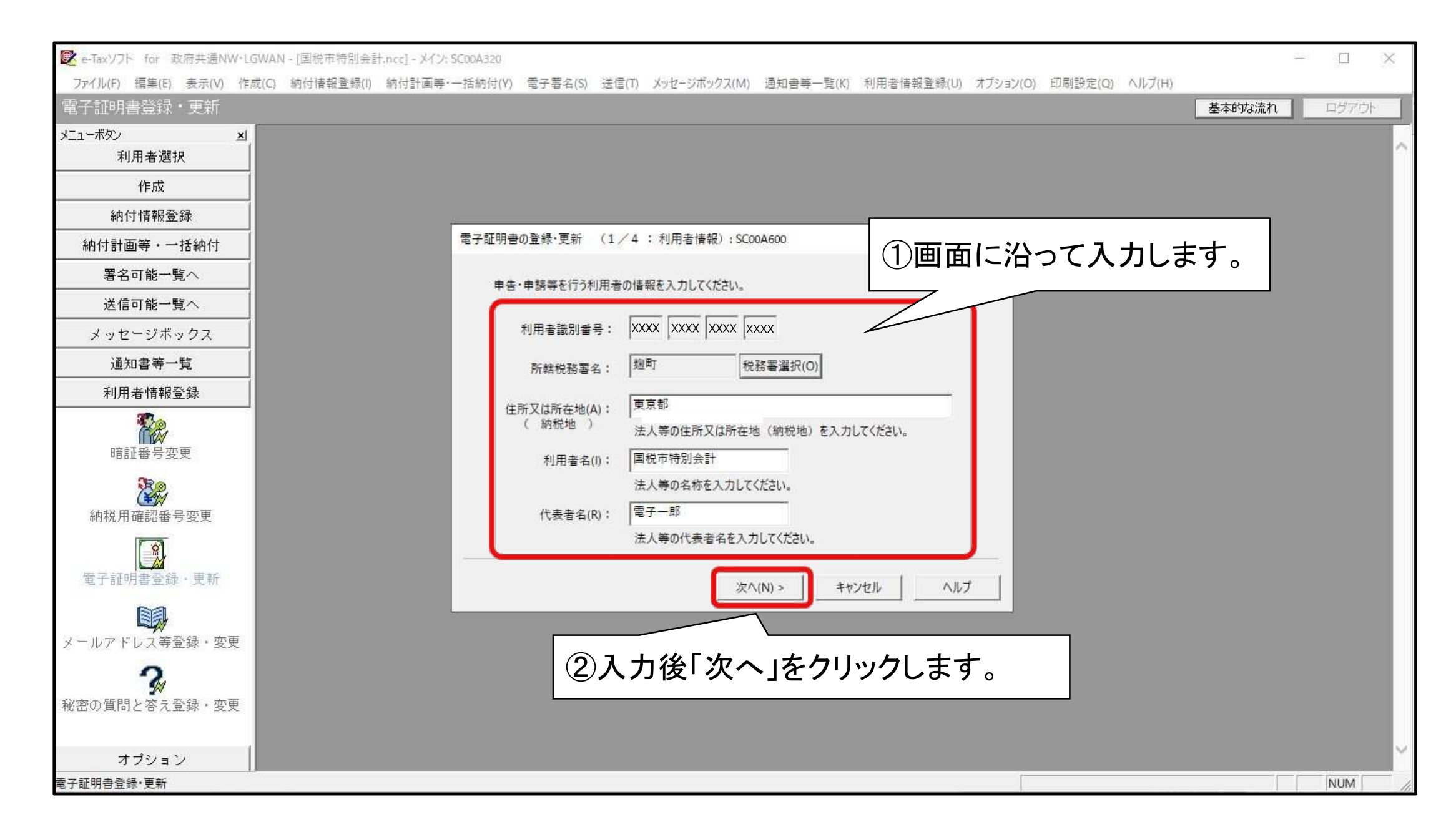

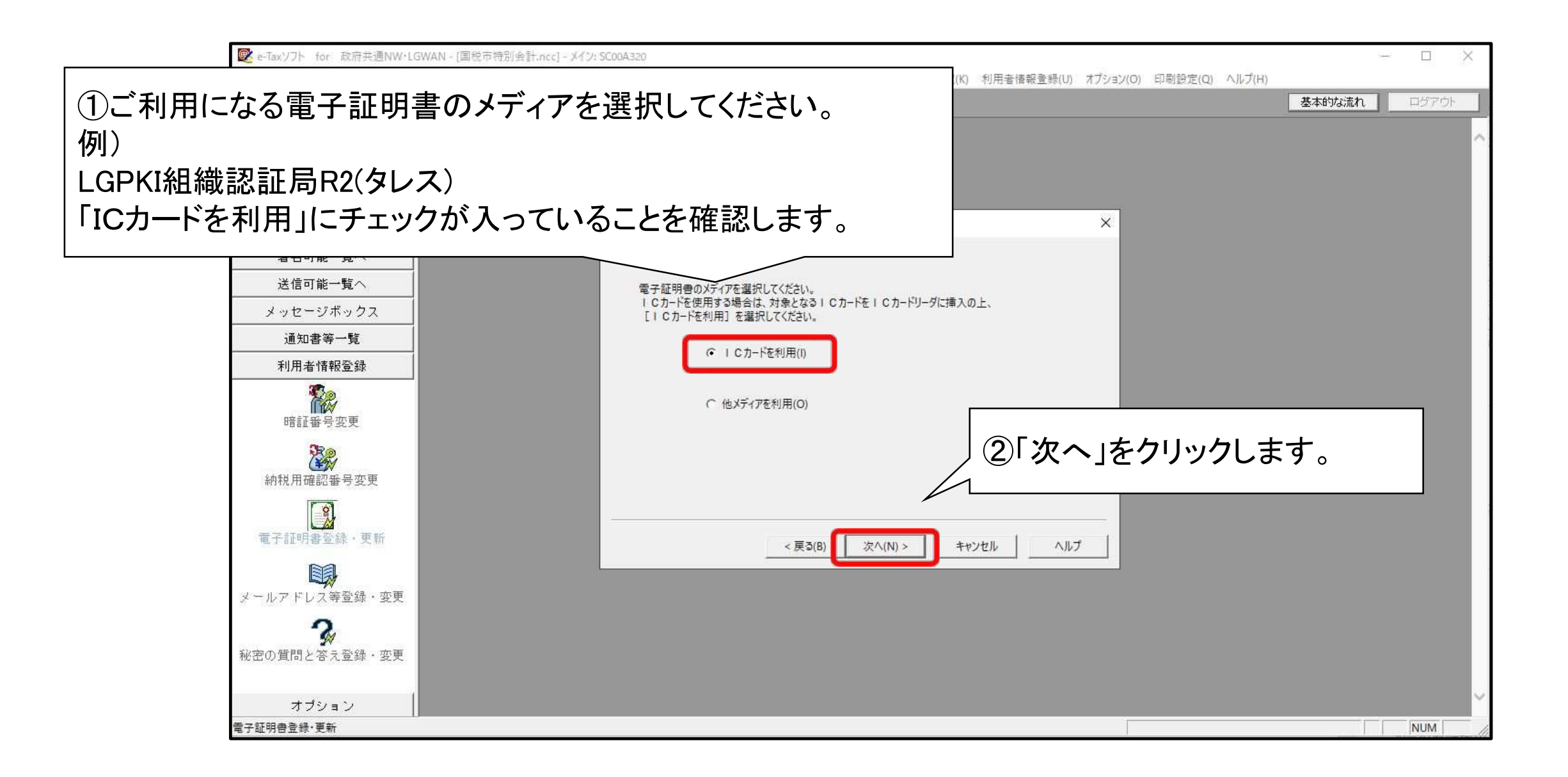

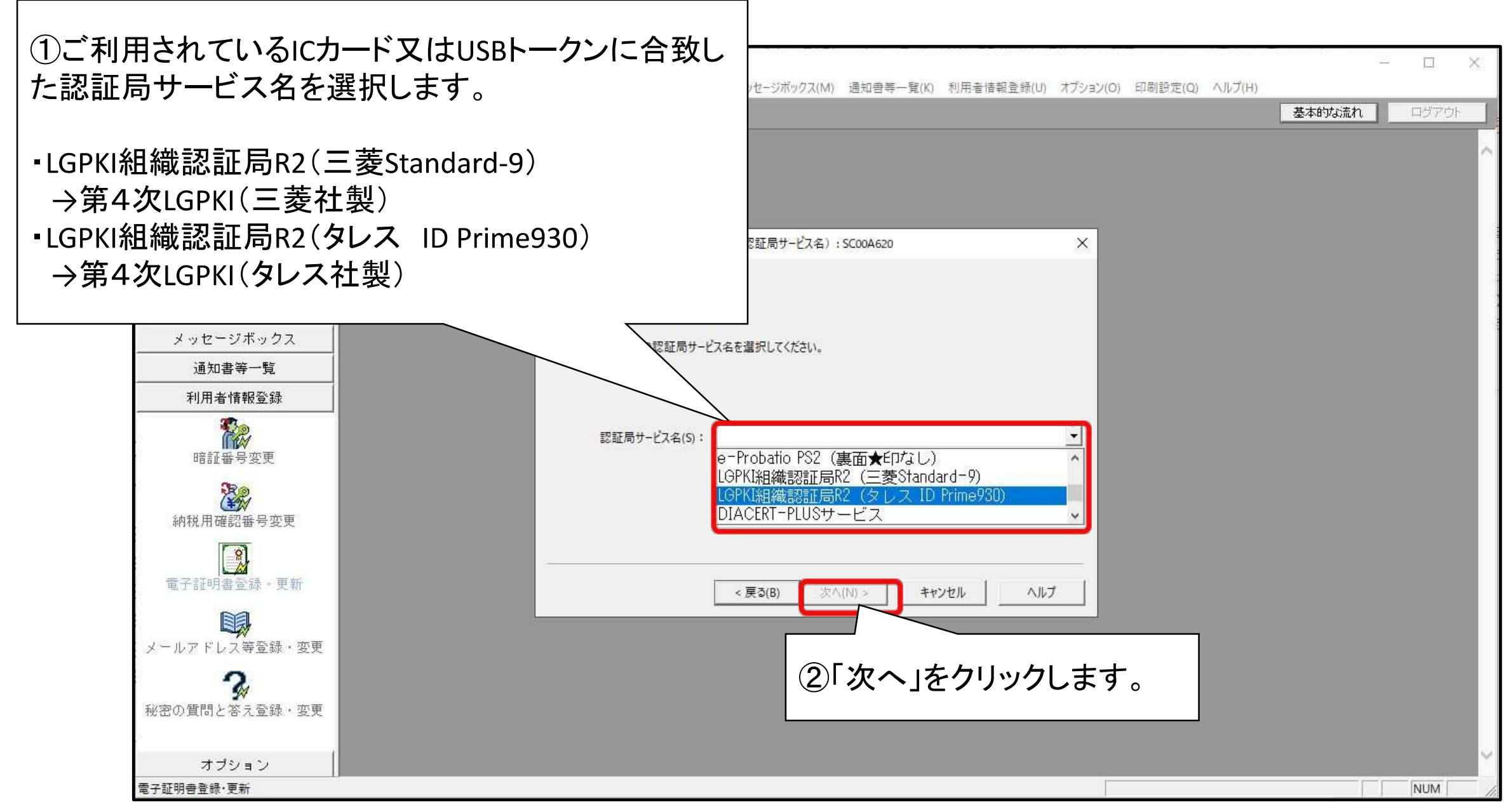

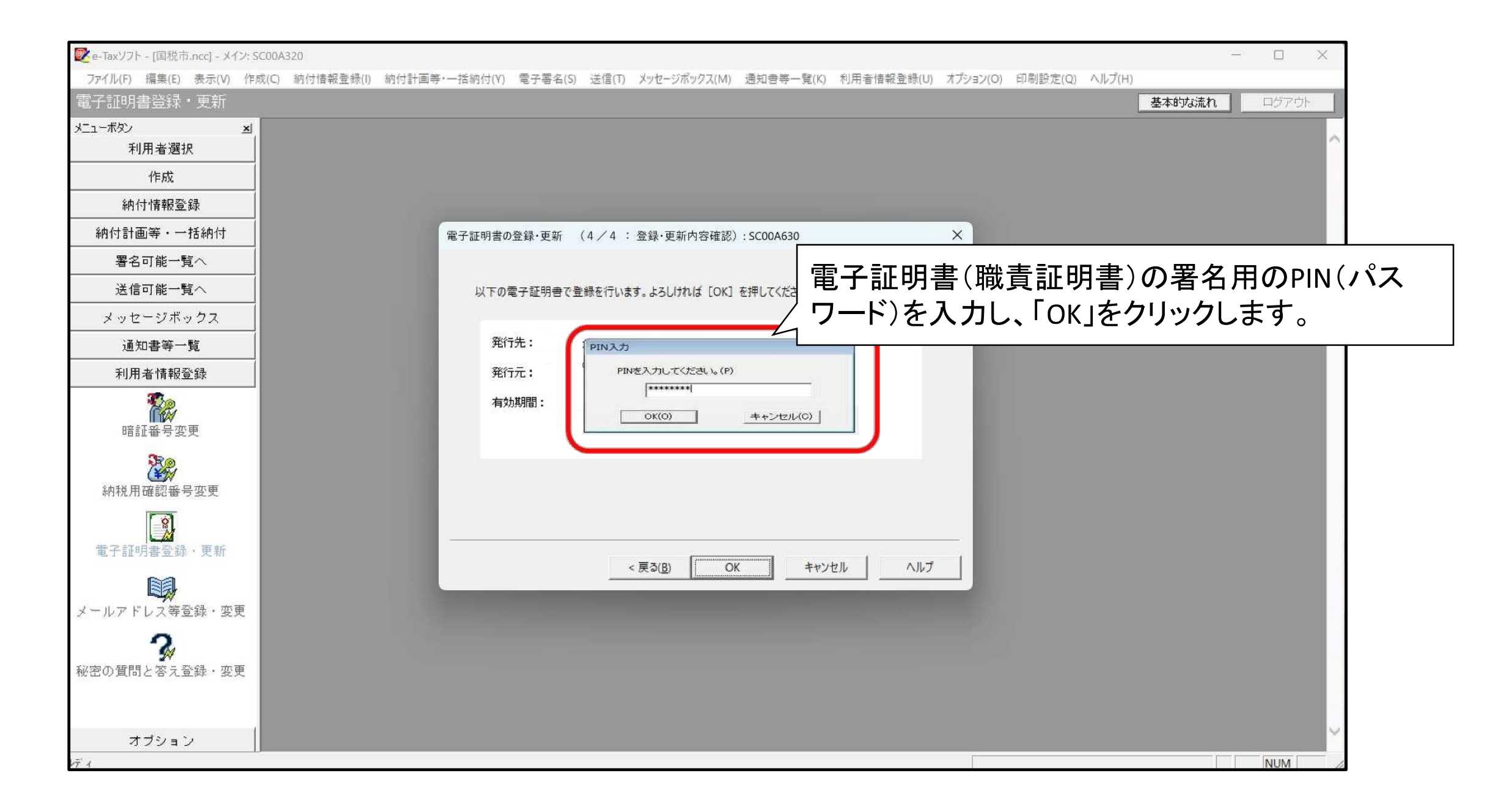

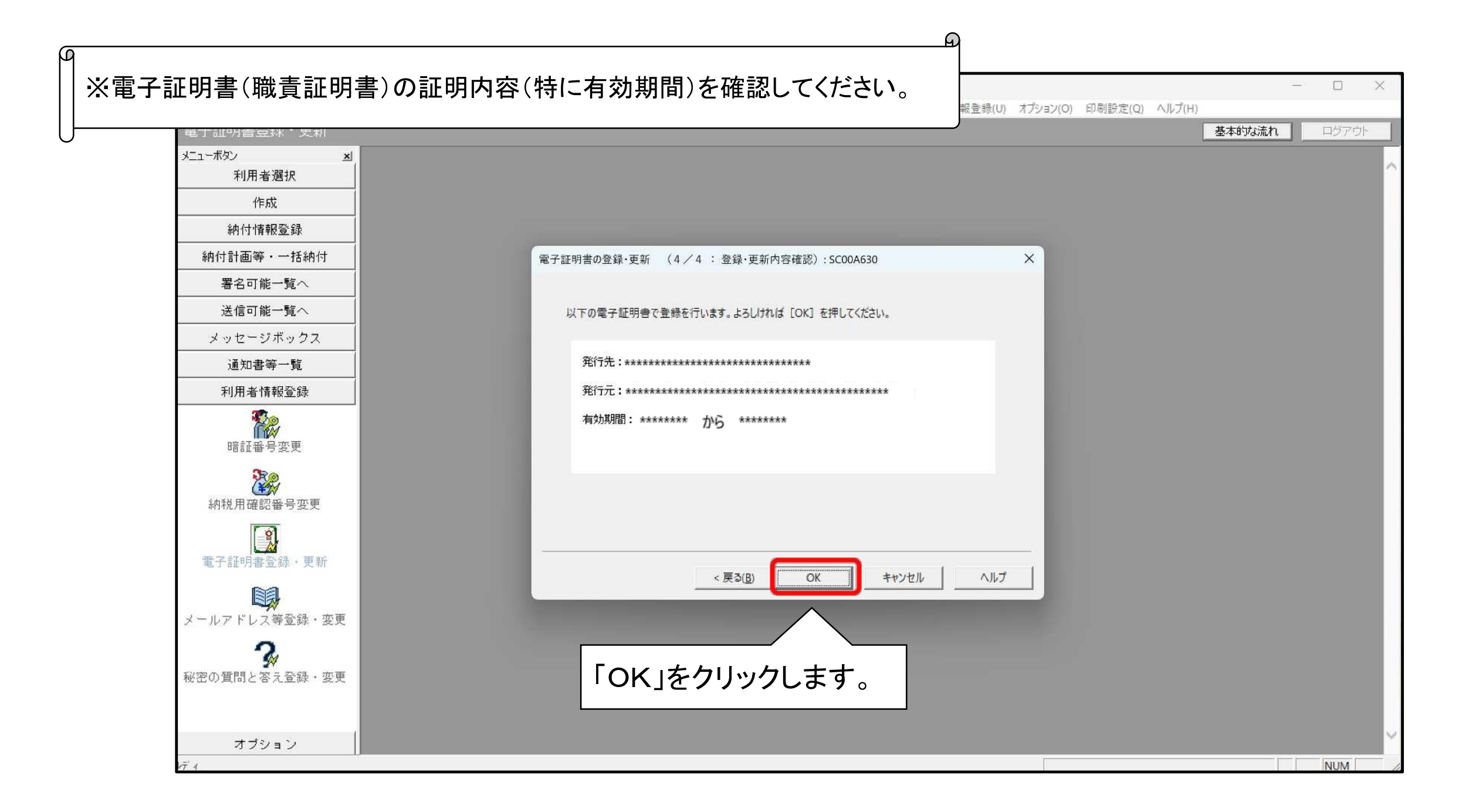

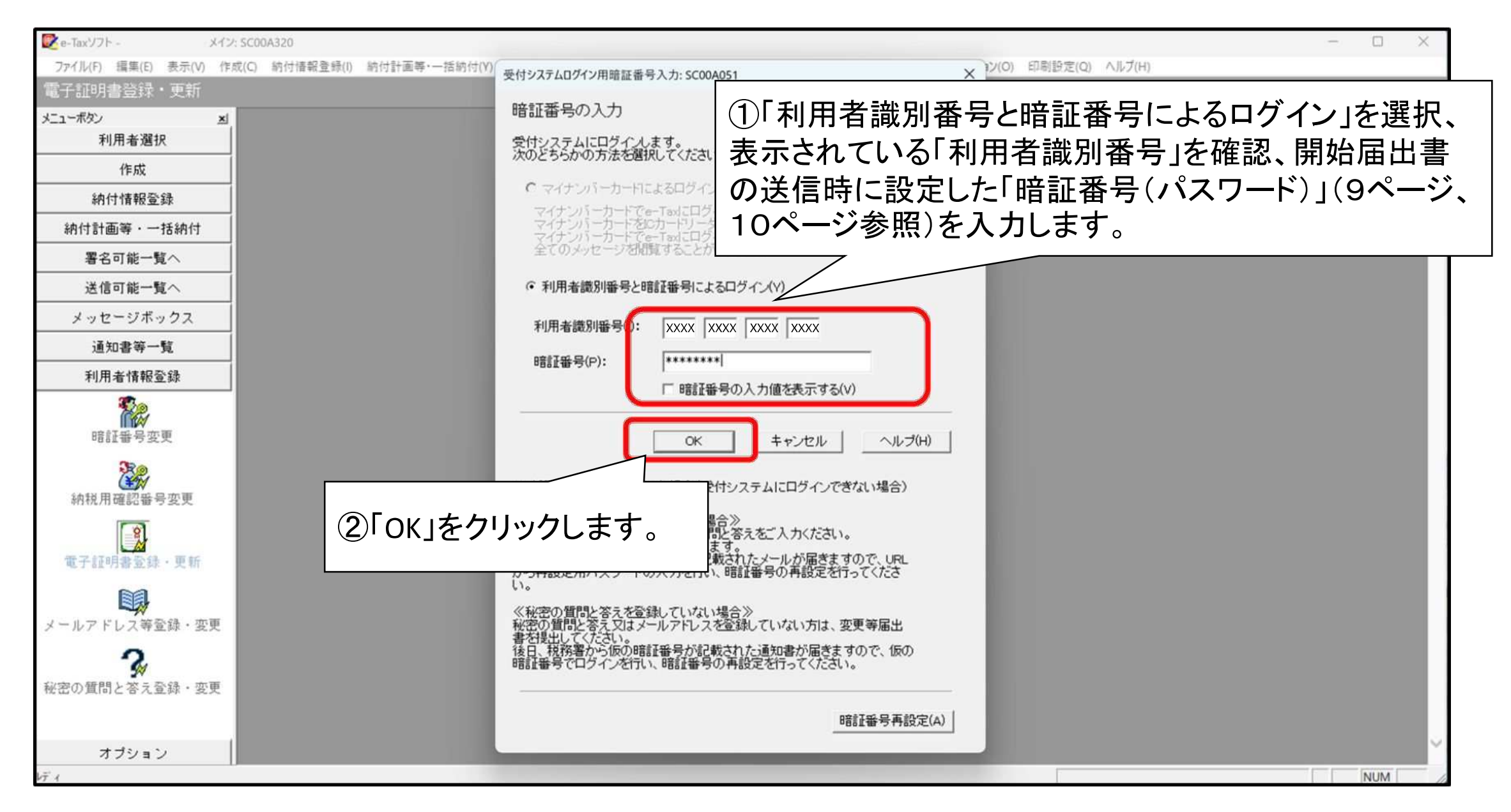

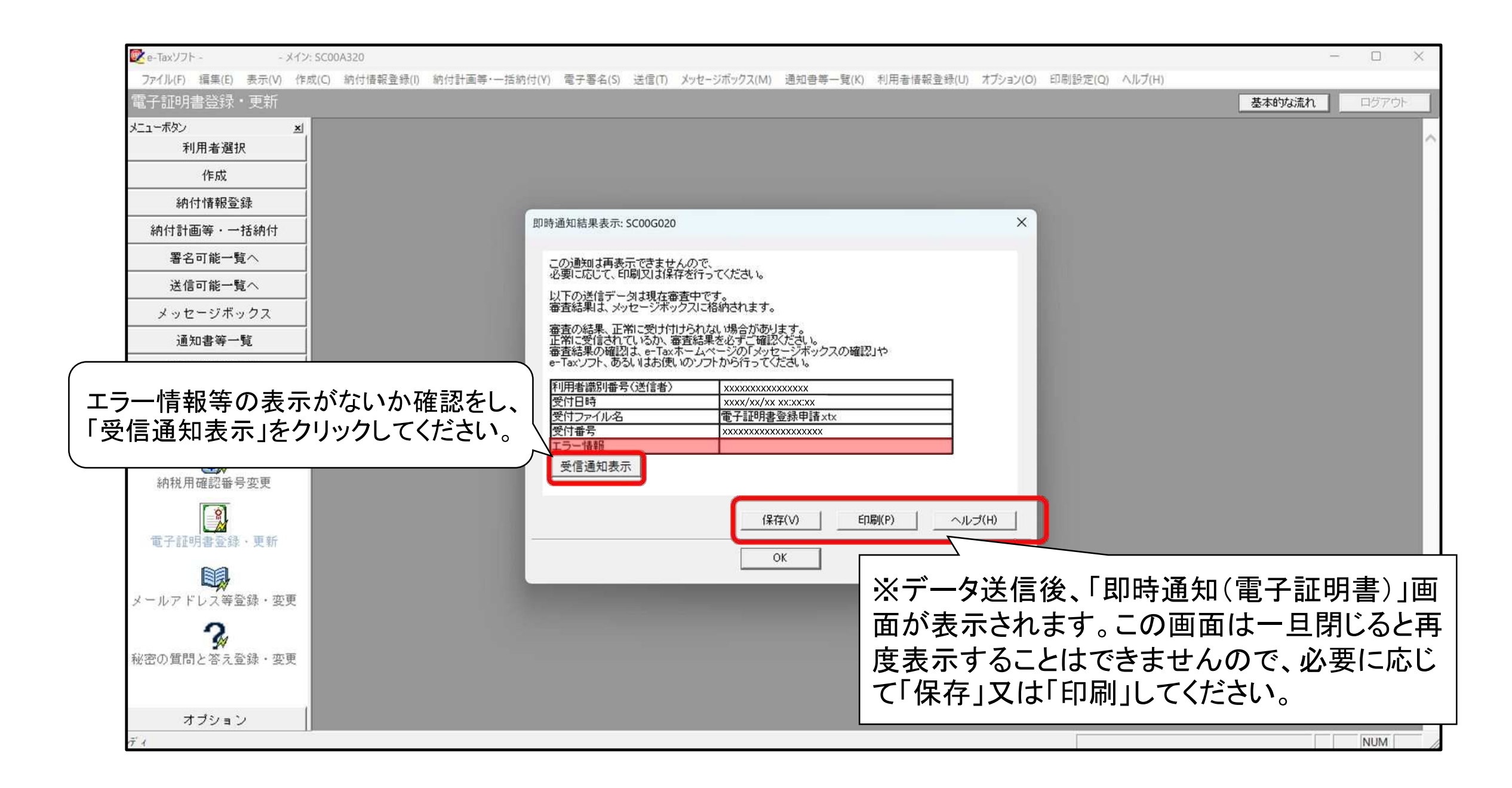

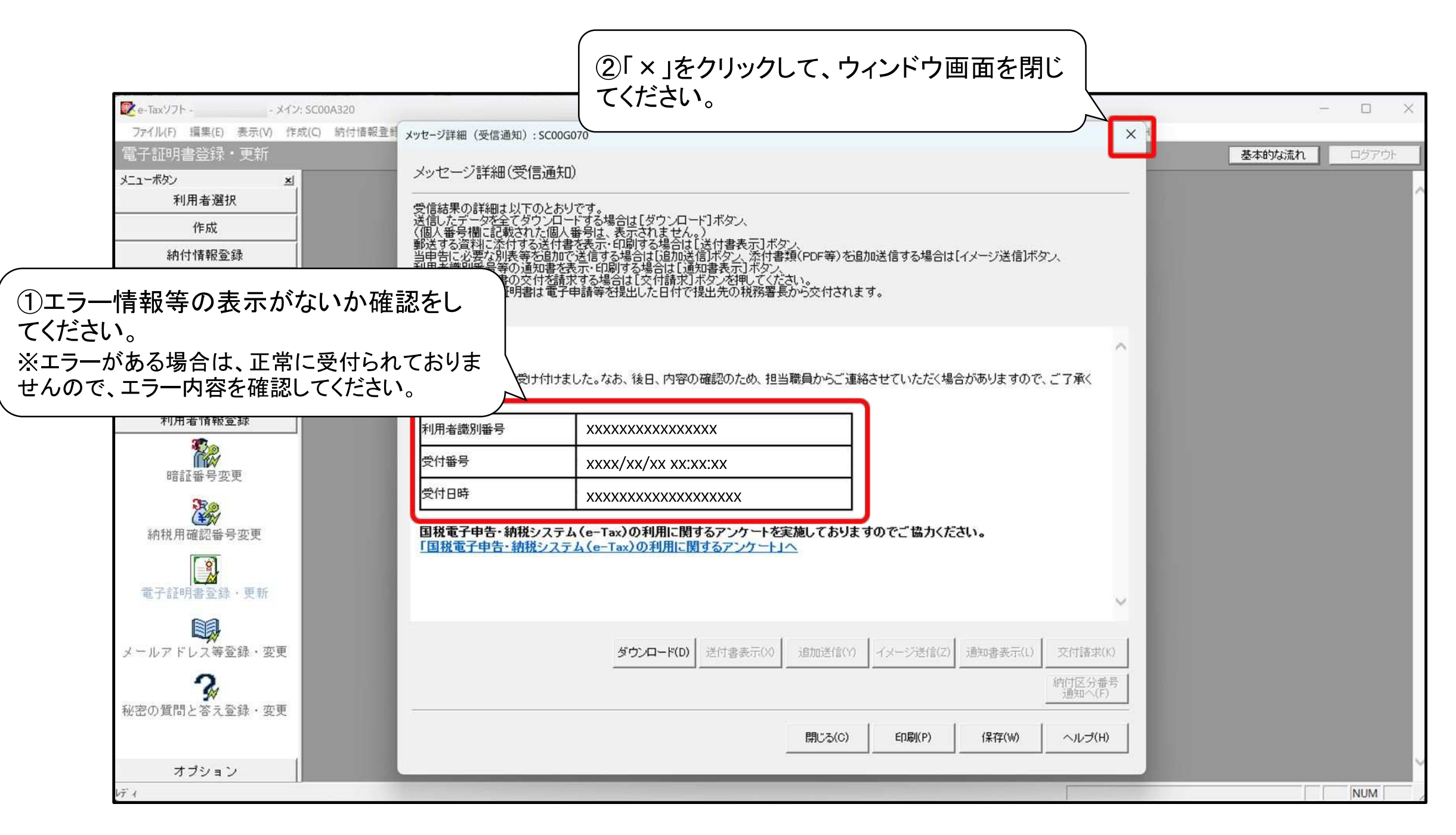

# 2 消費税申告書の作成

(1) 申告データの作成

- イ 手続の選択
- 口 基本情報入力
- ハ 付表の作成
- ニ 申告書の作成
- (2)添付書類のイメージデータの組み込み
  - ※ あらかじめ添付書類(例えば「国等の特別会計に係る 控除対象仕入税額の計算明細」など)のPDFデータを用 意してください。
  - (注) e-Taxソフトで申告データを作成する場合を示していま す。市販の税務申告ソフトで作成する場合ではありませ んので、ご注意ください。

なお、ここでは、消費税申告書(一般用)課税期間 02.4.1~03.3.31の作成手順を説明いたします。

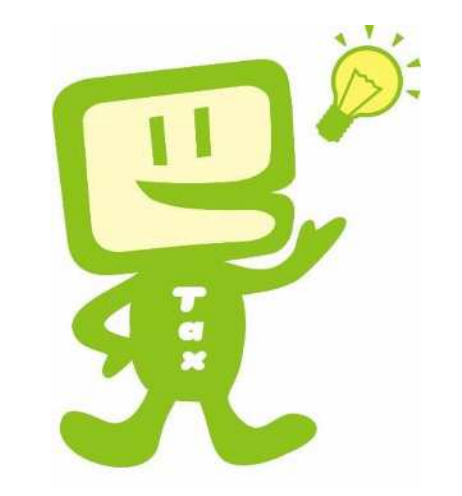

## (1) 申告データの作成(イ手続の選択)

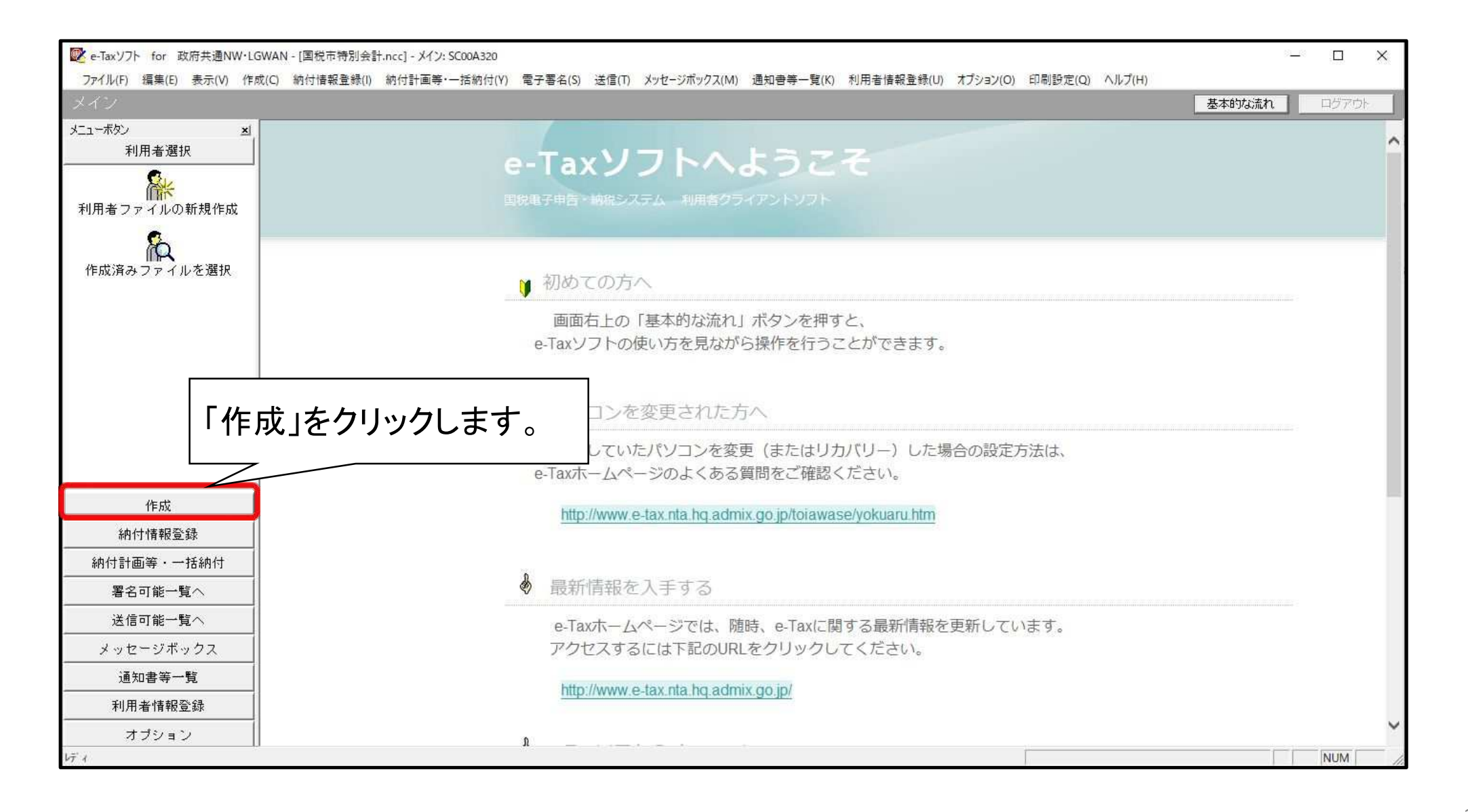

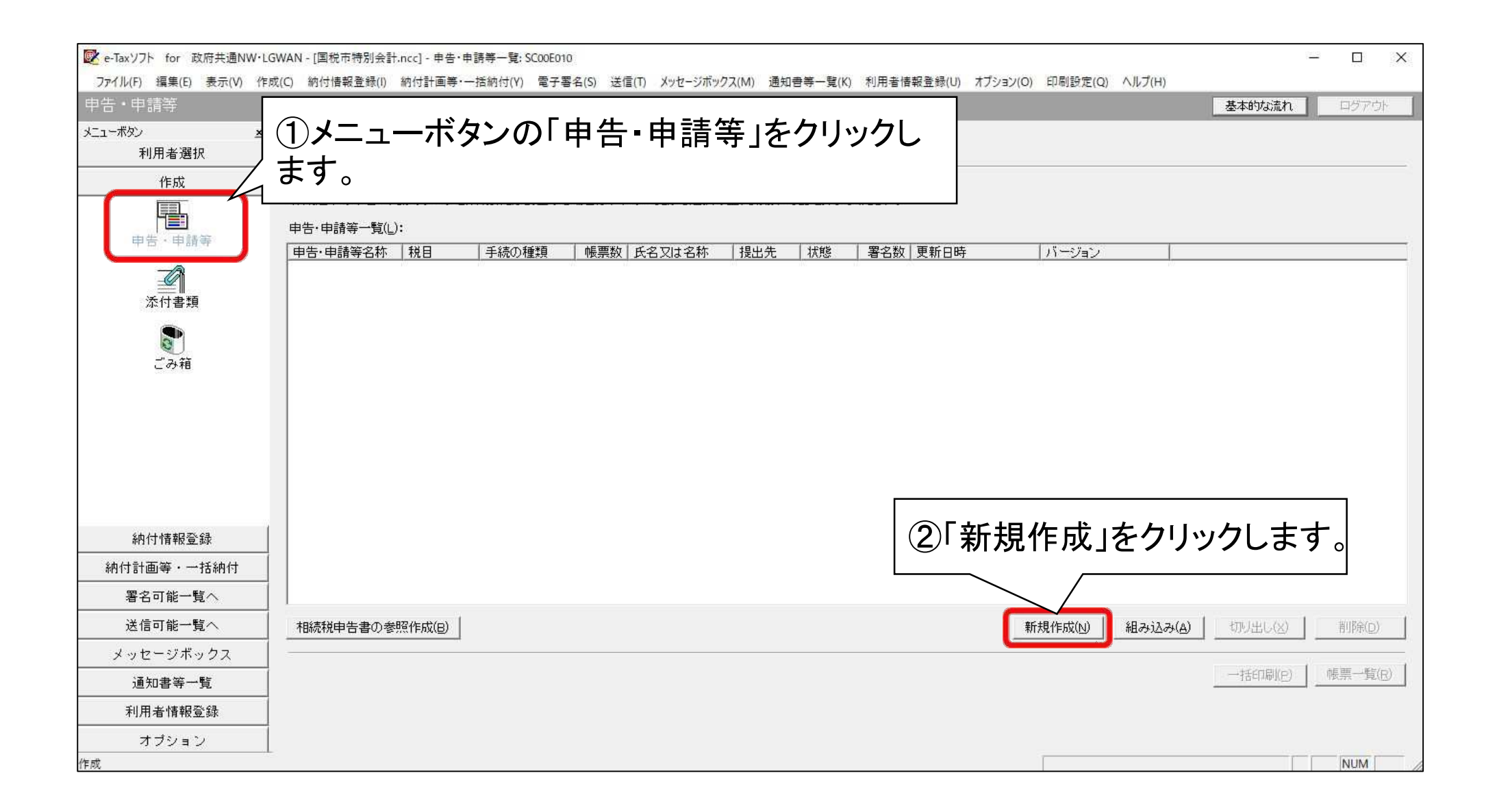

| ■ e-Taxソフト for 政府共通NW・LC                                   | 5WAN - [国税市特別会計.ncc] - 申告·申請等-                       | -覧: SC00E010                                                                                                    | — 🗆 X                                    |   |
|------------------------------------------------------------|------------------------------------------------------|----------------------------------------------------------------------------------------------------|------------------------------------------|---|
| ファイル(F) 編集(E) 表示(V) 作り                                     | 或(C) 納付情報登録(I) 納付計画等·一括納(                            | 付(Y) 電子署名(S) 送信(T) メッセージボックス(M) 通知書等一覧(K) 利用者情報                                                                                                    | 者報登録(U) オブション(O) 印刷設定(Q) ヘルブ(H)          |   |
| 中吉・申請寺<br>メニューボタン <u>メ</u><br>利用者選択<br>作成                  | 申告・申請等一覧<br>新規に申告・申請等データを作成する場<br>作成途中の申告・申請等データを作成ま | 申告・申請等の作成 (1/3: 種類・税目):SC00C060                                                                                                    | ①作成する手続の種類:「申告」、税目:「<br>費税」、対象の年分を選択します。 | 当 |
| 申告・申請等<br>派付書類<br>ごみ箱                                      | 申告·申請等一覧(L):<br>申告·申請等名称   税目   手約                   | <ul> <li>作成する手続の種類を選択してください。</li> <li>(* 申告(S)</li> <li>(* 申請・届出(A)</li> <li>作成する申告・申請等の税目を選択してください。</li> <li>税目(T) 消費税 ▼</li> <li>(* 作成する帳罩の年分を選択してください。</li> <li>年分(Y) 令和5年10月1日以後終了課税期間分(今和6年4月1日以降提)</li> </ul> | 提出用)                                     |   |
| 納付情報登録       納付計画等・一括納付       署名可能一覧へ       送信可能一覧へ        | 相続税申告書の参照作成(B)                                       | ※作成したい税目が表示されない場合には、税目の追加インストールが必要です。<br>選択する年分や帳票を誤った場合は、再度新規作成からやり直す必要があります。<br>作成すべき年分等を確認の上、操作を進めてください。<br>選択すべき年分が不明である場合、所轄の税務署へ確認してください。                                                                     | ■ たいたり 1 組み込み(A) 切り出し(※) 1 削除(©)         |   |
| メッセージボックス                                                  |                                                      | ₹/(N)>                                                                                                    |                                          |   |
| <ul> <li>通知書等一覧</li> <li>利用者情報登録</li> <li>オプション</li> </ul> |                                                      | ②「次へ」をクリックします。                                                                                                    |                                          |   |
| 作成                                                         |                                                      |                                                                                                    | NUM //                                   |   |

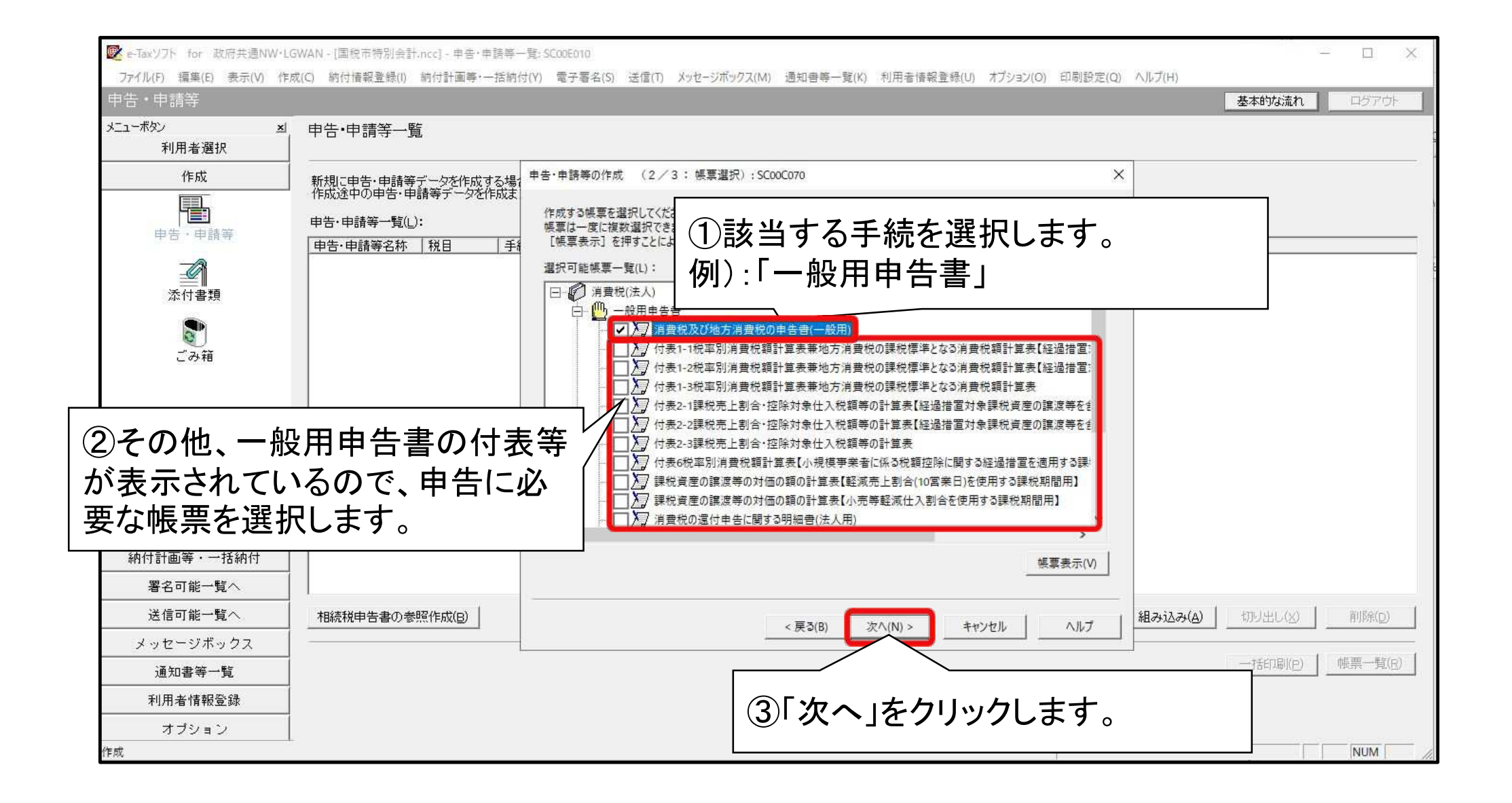

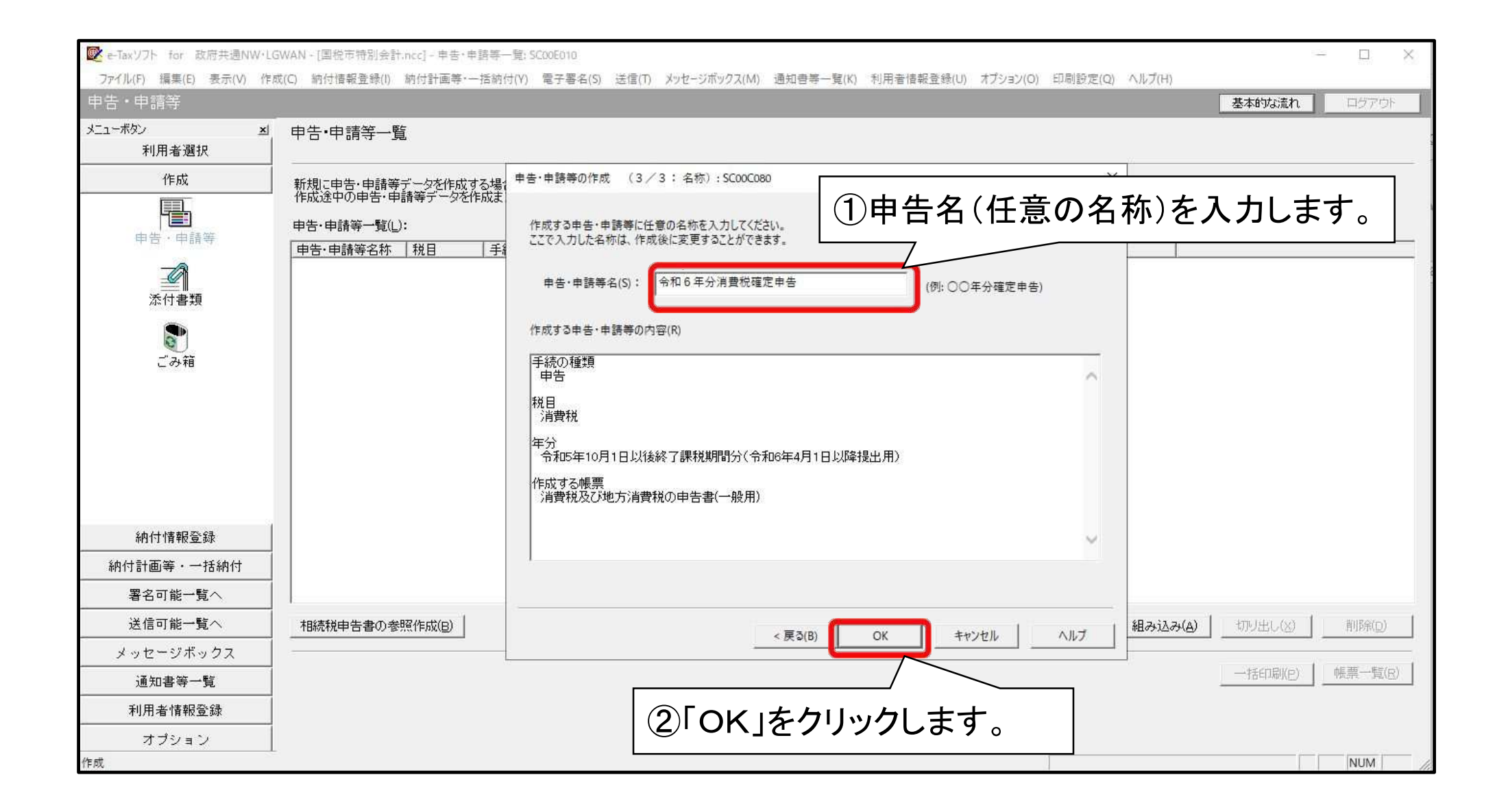

## (1) 申告データの作成(ロ基本情報入力)

| は、<br>・ ボタン ×<br>利用者選択<br>作成                                                | 帳票一覧 [4]<br>編集する帳票を<br>財務諸表、勘定 | →手口の年ム、※出書:132 2017年1月11日<br>申告・申請等基本情報: SCO0E070<br>必要な項目を入力してください。<br>入力された項目は、作成する帳票の | 該当欄に表示されます。                                                                                                    | ①提出先を指数<br>「提出先設定」<br>「都道府県」→        | 定します。<br>から「組織区分<br>提出先の税務 | Ŋ→税務署<br>署の都道[   | 觱等<br>府県名                         |
|-----------------------------------------------------------------------------|--------------------------------|------------------------------------------------------------------------------------------|----------------------------------------------------------------------------------------------------|--------------------------------------|----------------------------|------------------|-----------------------------------|
| 申告·申請等<br>添付書類                                                              | 帳票一覧(L):<br>帳票名<br>消費税及び地:     | 利用者識別番号(必須):<br>法人番号:<br>提出先税務署(必須):                                                     |                                                                                                    |                                      | 出先税務署等                     | を選択しま<br>        | す。<br>                            |
| し<br>ごみ箱                                                                    |                                | 追加張出先税務署:<br>提出年月日:<br>複数利用者設定:                                                          | 「令和」▼ 年<br>複数利用者設定                                                                                                    |                                      | ②他の部分<br>必須項目等             | も適宜入フ<br>も含め、必   | りします。<br>シ要事項を入り                  |
|                                                                             |                                | 中日の4年4月(22月)・<br>年分(必須):<br>事業生産(白)(以酒)・                                                 |                                                                                                    |                                      | ´ します。<br>                 |                  |                                   |
| 納付情報登録                                                                      |                                | 中台の4448(229)・<br>年分(必須):<br>事業年度(自)(必須):<br>事業年度(至)(必須):                                 | <br>令和 ∨   年<br> <br>令和 ∨   年<br>○和 ∨   年                                                                                                |                                      | します。                       |                  |                                   |
| 納付情報登録<br>納付計画等・一括納付                                                        |                                | 中日の4年4月(22次)・<br>年分(必須):<br>事業年度(自)(必須):<br>事業年度(至)(必須):                                 | <br>令和 ∨   年<br> <br>令和 ∨   年<br> <br>令和 ∨   年                                                                                           |                                      | ´ します。<br>                 |                  |                                   |
| 納付情報登録<br>納付計画等・一括納付<br>署名可能一覧へ                                             |                                | 中日の種類(22須)・<br>年分(必須):<br>事業年度(自)(必須):<br>事業年度(至)(必須):<br>課税期間(自)(必須):                   | 令和 ∨     年       令和 ∨     年       令和 ∨     年       令和 ∨     年       令和 ∨     年                                                           |                                      | ´ します。<br>-                | #日本 YD try(a)    | 45 35 (2) (FA/)                   |
| 納付情報登録<br>納付計画等・一括納付<br>署名可能一覧へ<br>送信可能一覧へ                                  |                                | 中日の種類(必須)・<br>年分(必須):<br>事業年度(自)(必須):<br>事業年度(至)(必須):<br>課税期間(自)(必須):<br>課税期間(至)(必須):    | <br>令和 ∨   年<br> <br>令和 ∨   年<br> <br>令和 ∨   年<br> <br>令和 ∨   年<br> <br>令和 ∨   年<br> <br>令和 ∨   年                                        | 「月」日<br>「月」日<br>「月」日<br>「月」日<br>「月」日 | くします。<br>- します。<br>- ・     | 帳票追加(A)          | 帳票削除(D)                           |
| 納付情報登録         納付計画等・一括納付         署名可能一覧へ         送信可能一覧へ         メッセージボックス |                                | 中日の種類(必須):<br>年分(必須):<br>事業年度(自)(必須):<br>事業年度(至)(必須):<br>課税期間(自)(必須):<br>課税期間(至)(必須):    | <ul> <li>令和 ▼ 「 年</li> <li>令和 ▼ 「 年</li> <li>令和 ▼ 「 年</li> <li>令和 ▼ 「 年</li> <li>令和 ▼ 「 年</li> <li>令和 ▼ 「 年</li> <li>令和 ▼ 「 年</li> </ul> | 月日<br>日<br>月日<br>日<br>月日<br>日<br>日   | します。 ++ンセル へルブ(H)          | 帳票追加(A)          | 帳票削除(D) 地方税申告共通項目<br>エクスポート(E)    |
| 納付情報登録<br>納付計画等・一括納付<br>署名可能一覧へ<br>送信可能一覧へ<br>メッセージボックス<br>通知書等一覧           |                                | 中日の種類(必須)・<br>年分(必須):<br>事業年度(自)(必須):<br>事業年度(至)(必須):<br>課税期間(自)(必須):<br>課税期間(至)(必須):    | <br>令和 ∨   年<br> <br>令和 ∨   年<br> <br>令和 ∨   年<br> <br>令和 ∨   年<br> <br>令和 ∨   年                                                         | 月日<br>月日<br>月日<br>月日<br>月日           | します。 ++>>セル」 ヘルブ(H)        | 帳票追加( <u>A</u> ) | 帳票削除(D)<br>地方税申告共通項目<br>エクスポード(E) |
😰 e-Taxソフト for 政府共通NW+LGWAN - [匡结周带.ncc] - 帳票一覧: SC00E020

– a ×

| - 무료국      |                              |                                      |                               |                                       | 2044 Povilie 1            |
|------------|------------------------------|--------------------------------------|-------------------------------|---------------------------------------|---------------------------|
| ポタン 新田宇渡却  | ≤ 帳票一覧 [>>>年 消費税確定申告書        | ]                                    |                               |                                       |                           |
| 作成         | <br>編集する帳票を選択の上、[帳票編集]を押してく7 | ださい。                                 |                               |                                       |                           |
|            | 」 財務諸表、勘定科目内訳明細書または法人税申      | P苦書別表(明細記載を要する部分)を組み込む場合             | は、【財務諸表等の組み込み】を押してください。       |                                       |                           |
|            | 帳票一覧(_):                     |                                      |                               |                                       |                           |
|            | ・帳票名<br>消費税及び地方消費税の申告書(一般用)  | 状態   再新口時<br>作成中 2021-04-20 18:42:43 | 80                            |                                       |                           |
| <b>《</b> 】 |                              | 申告·申請等基本情報: \$C00E070                |                               |                                       | いている                      |
| 本门皆城       |                              | 必要な項目を入力してください。                      |                               |                                       |                           |
|            |                              | 人力された項目は、作成する機関                      | の該当欄に表示されます。                  | ───────────────────────────────────── | 等は確実に                     |
| この相        |                              | 法人名(カナ):                             | コクゼイショウジ 法人番号情報の取得            |                                       |                           |
|            |                              | 法人名(必須);                             | 国税商事                          | 入入 人力します                              | 0                         |
|            |                              | 納税地: 郵便番号                            | : [111 - [1111                |                                       |                           |
|            |                              | 住所(カナ                                | );                            |                                       |                           |
|            |                              | 住所(必)                                | Ð:                            | 10.0                                  |                           |
|            |                              | 電話番号                                 | : [11] - [111] - [111]        |                                       |                           |
|            |                              | +***                                 |                               |                                       |                           |
|            |                              | <b>●未</b> ()合:                       |                               |                                       |                           |
|            |                              | 資本金文は出資金額に                           | н                             |                                       |                           |
|            |                              | 代表者名(力力):                            |                               |                                       |                           |
|            |                              | 代表者名(必須):                            | 国税 太郎                         |                                       |                           |
|            |                              | 代表者: 郵便番号                            | :  111 -  1111                |                                       |                           |
|            |                              | 住所(必                                 | ē):                           |                                       |                           |
|            |                              | 電話番号                                 | : [111 - [1111 - [1111        | ✓*                                    |                           |
|            |                              |                                      | OK ++>tel                     | ~U-740                                |                           |
| 納付情報登録     |                              |                                      |                               |                                       |                           |
| 納付計画・準備    |                              |                                      | $\wedge$                      |                                       |                           |
| 署名可能一覧へ    |                              |                                      | 各約20章(D)                      | ● 法付金額(81mm) 財産地本部の約3,以2,(3) 前        | <b>6要:8カの(ム)</b> 市長運搬(597 |
| 送信可能一覧へ    |                              |                                      | Marine                        |                                       |                           |
| ッセージボックス   |                              |                                      |                               |                                       | 地方税申告共                    |
| 通知書等一覧     |                              |                                      |                               |                                       |                           |
| 利用者情報登録    | (2)該                         | 当項目の人力                               | か終 ∫ したら! OK」をクリ <sup>、</sup> | ツクし                                   | 申請等一覧(B) 低票编集(            |
| オブション      |                              |                                      |                               |                                       |                           |

## (1) 申告データの作成(ハ付表の作成)

| アイルイナ 編集(と) 表示(切) 作成(じ) 新切音画集 (1) 新切音画集 (1) 新切音画集 (1) 天力と (2)         中古・申請等         化成         単古・申請等         (作成         (作成         (作成         (作成         (作成         (作成         (作成         (作成         (作成         (作成         (作成         (作成         (作成         (時)         (時)         (日)         (日)         (時)         (日)         (日) | 292(M) 通知書寺-夏(K) 利用者演報登録(U) オクジョク(D) 印刷設定(U) イルウ(H)<br>基本的な流れ ログアウト<br>かを組み込む場合は、[財務諸表等の組み込み)活押してください。<br>フラーク 10-00<br>07-29 17:14-50 30<br>① 先に付表を作成します。<br>作成する帳票 (付表)を選択します。 |
|----------------------------------------------------------------------------------------------------|----------------------------------------------------------------------------------------------------|
| ユーボタン       メ         利用者選択          作成       編集する帳票を選択の上、「帳票編集」法押してください。<br>財務諸表、助定科目内訳明細書または法人税申告書別表(明細記載を要する部分)         申告・申請等          必須<br>添付書類          ごう箱          納付情報登録       納付情報登録         納付計画等・一括納付                                                                                                    | <sup>3)を組み込む場合は、[財務諸表等の組み込み]を押してください。<br/>1時 11-ジョン<br/>07-29 17 14 50 30<br/>1 先に付表を作成します。<br/>作成する帳票(付表)を選択します。</sup>                                                          |
| 作成       編集する帳票を選択の上、「帳票編集」を押してくたさい。<br>財務諸表、助定科目内訳明報書または法人税申告書別表(明報記載を要する部分         申告・申請等       一         必可       一         添付書類       一         ごう箱       (中式)         納付情報登録       納付情報登録         納付計画等・一括納付       (日                                                                                                    | かを組み込む場合は、「財務諸表等の組み込み)を押してください。<br>つうつう 1656-17 100<br>07-29 17:14-50 30<br>① 先に付表を作成します。<br>作成する帳票(付表)を選択します。                                                                   |
| ・申告・申請等         ・         ・         ・                                                                                                    | 時       バージョン         07-29 1656-02       100         07-29 171450       30         ①先に付表を作成します。         作成する帳票(付表)を選択します。                                                       |
| 施付書類          (株式也)       (14世)       (1004)         (計表2-1課税売上割合・理除対家仕人税額等の計(作成中)       2024)         納付情報登録       納付計画等・一括納付                                                                                                    | inf<br>07-29 17:1450 100<br>07-29 17:1450 30<br>①先に付表を作成します。<br>作成する帳票(付表)を選択します。                                                                                                |
|                                                                                                    | 07-23171450 30<br>①先に付表を作成します。<br>作成する帳票(付表)を選択します。                                                                                                    |
| 前付情報登録 納付計画等・一括納付                                                                                                    | ①先に付表を作成します。<br>作成する帳票(付表)を選択します。                                                                                                    |
| ごみ箱<br>納付情報登録<br>納付計画等・一括納付                                                                                                    | 作成する帳票(付表)を選択します。                                                                                                    |
| 納付情報登録 納付計画等・一括納付                                                                                                    |                                                                                                    |
| 納付情報登録       納付計画等・一括納付                                                                                                    |                                                                                                    |
| 納付情報登録<br>納付計画等,一括納付                                                                                                    |                                                                                                    |
| 納付情報登録<br>納付計画等·一括納付                                                                                                    |                                                                                                    |
| 納付情報登録<br>納付計画等·一括納付                                                                                                    | ※追加で作成する必要がある帳票(付表)があ                                                                                                    |
| 納付情報登録                                                                                                    | れば「帳票追加」をクリックし、追加する帳票を                                                                                                    |
| 納付計画等・一括納付                                                                                                    | 択します。                                                                                                    |
|                                                                                                    |                                                                                                    |
| 著名可能一覧へ 基本                                                                                                    |                                                                                                    |
| 送信可能一覧へ                                                                                                    |                                                                                                    |
| メッセージボックス                                                                                                    | 地方税申告共通項目     エクスポート(E)                                                                                                    |
| 通知書等一覧 ()                                                                                                    |                                                                                                    |
| 利用者情報登録                                                                                                    | の選択した帳票をダブルクリックするか。                                                                                                    |
| オプション                                                                                                    | ②選択した帳票をダブルクリックするか、                                                                                                    |

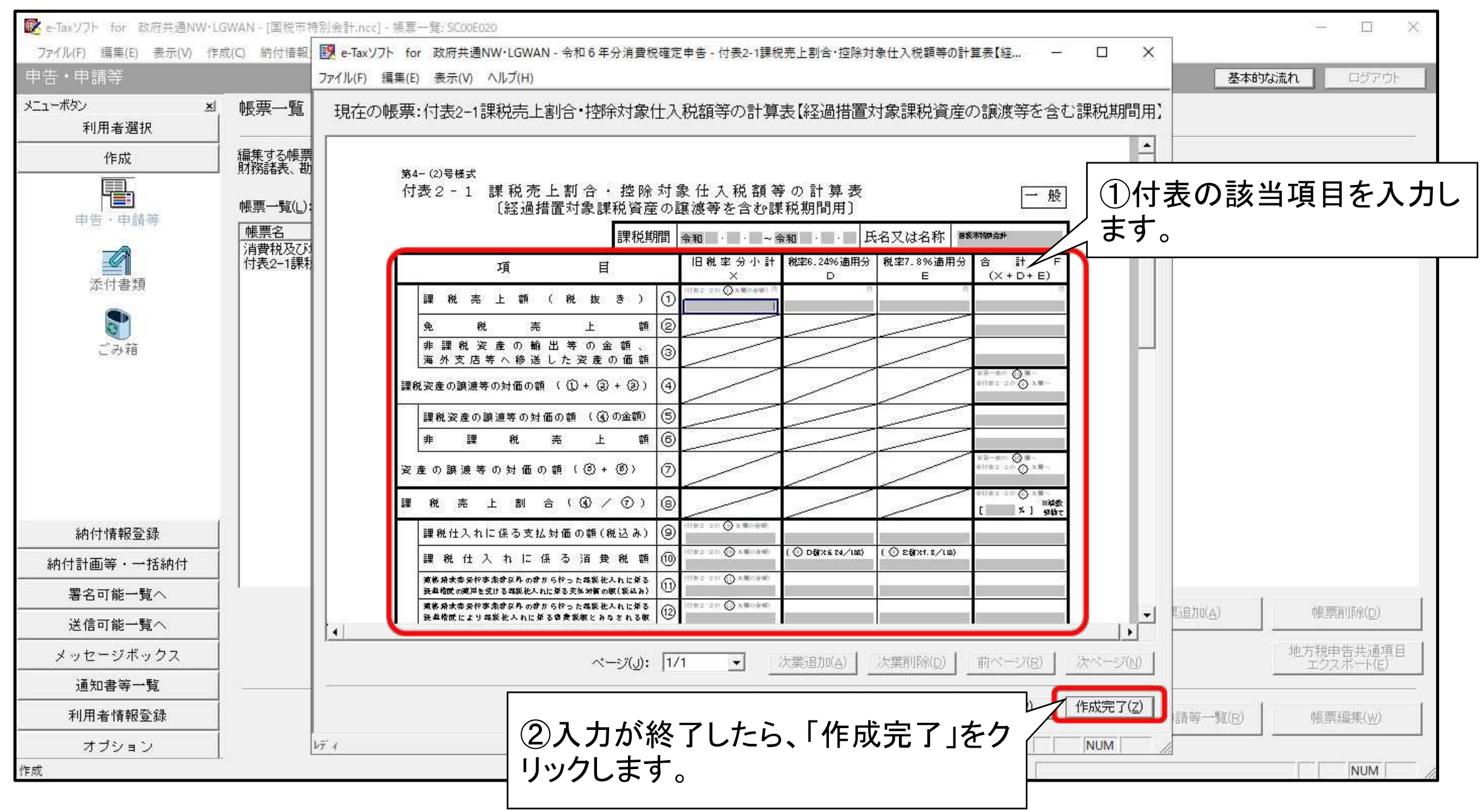

## (1) 申告データの作成(二申告書の作成)

| 😢 e-Taxソフト for 政府共通NW・1 | .GWAN - [国税市特別会計.ncc] - 帳票一覧: SC           | C00E020                   |                     |                  |                     |               | - 0                    |
|-------------------------|--------------------------------------------|---------------------------|---------------------|------------------|---------------------|---------------|------------------------|
| ファイル(F) 編集(E) 表示(V) 作   | 成(C) 納付情報登録(I) 納付計画等·一括網                   | 内付(Y) 電子署名(S) 送信(         | T) メッセージボックス(M) 通知書 | 等一覧(K) 利用者情報登録(L | I) オプション(O) 印刷設定(Q) | ヘルプ(H)        |                        |
| 申告・申請等                  |                                            |                           |                     |                  |                     | 基本的           | りな流れ                   |
| メニューボタン <u>×</u>        | - 帳票一覧 [令和6年分消費税研                          | 確定申告]                     |                     |                  |                     |               |                        |
| 利用者選択<br>               |                                            |                           |                     |                  |                     |               |                        |
| 作成                      | 編集する帳票を選択の上、「帳票編集」を<br>  財務諸表、勘定科目内訳明細書または | 押してください。<br>法人税申告書別表(明細記) | 載を要する部分)を組み込む場合     | は、[財務諸表等の組み込み    | を押してください。           |               |                        |
|                         | 帳亜→覧()・                                    |                           |                     |                  |                     |               |                        |
| 申告・申請等                  | ₩.示 見し/・<br>【帳票名                           | 状態                        | 更新日時                | バージョン            |                     |               |                        |
|                         | 消費税及び地方消費税の申告書(一般                          | (用) 作成中                   | 2024-07-29 16 56 47 | 10.0             |                     |               |                        |
| ■<br>添付書類               |                                            | NEW YOR THE TRANE I       |                     |                  |                     | +++           | ]                      |
|                         |                                            |                           |                     | ①次に甲             | 吉書の作成し              | <b>ノ</b> ます 。 |                        |
| ごみ箱                     |                                            |                           |                     | 作成する             | る帳票(申告)             | 書)を選択し        | します。                   |
|                         |                                            |                           |                     |                  |                     |               | ]                      |
|                         |                                            |                           |                     |                  |                     |               |                        |
|                         |                                            |                           |                     |                  |                     |               |                        |
|                         |                                            |                           |                     |                  |                     |               |                        |
|                         |                                            |                           |                     |                  |                     |               |                        |
|                         | e -                                        |                           |                     |                  |                     |               |                        |
| 納付情報登録                  |                                            |                           |                     |                  |                     |               |                        |
| 納付計画等・一括納付              |                                            |                           |                     |                  |                     |               |                        |
| 署名可能一覧へ<br>             |                                            |                           | 基本情報変更(B)           | 添付書類追加(P)        | 財務諸表等の組み込み(X)       | 帳覃追加(A)       | 帳票削16(D)               |
| 送信可能一覧へ                 |                                            |                           |                     |                  |                     |               |                        |
| メッセージボックス               |                                            |                           |                     |                  |                     |               | 地方税申告共通項目<br>エクスポート(E) |
| 通知書等一覧                  |                                            |                           |                     |                  |                     |               |                        |
| 利用者情報登録                 |                                            |                           |                     |                  |                     | 申告·申請等一覧(R)   | 帳票編集( <u>W</u> )       |
| オプション                   |                                            |                           |                     |                  |                     |               |                        |
| 作成                      |                                            |                           | (2)j                | ᠍択した帳票           | をダブルクリ              | ックするか         | NUM                    |
|                         |                                            |                           |                     | • <b>.</b>       |                     |               |                        |

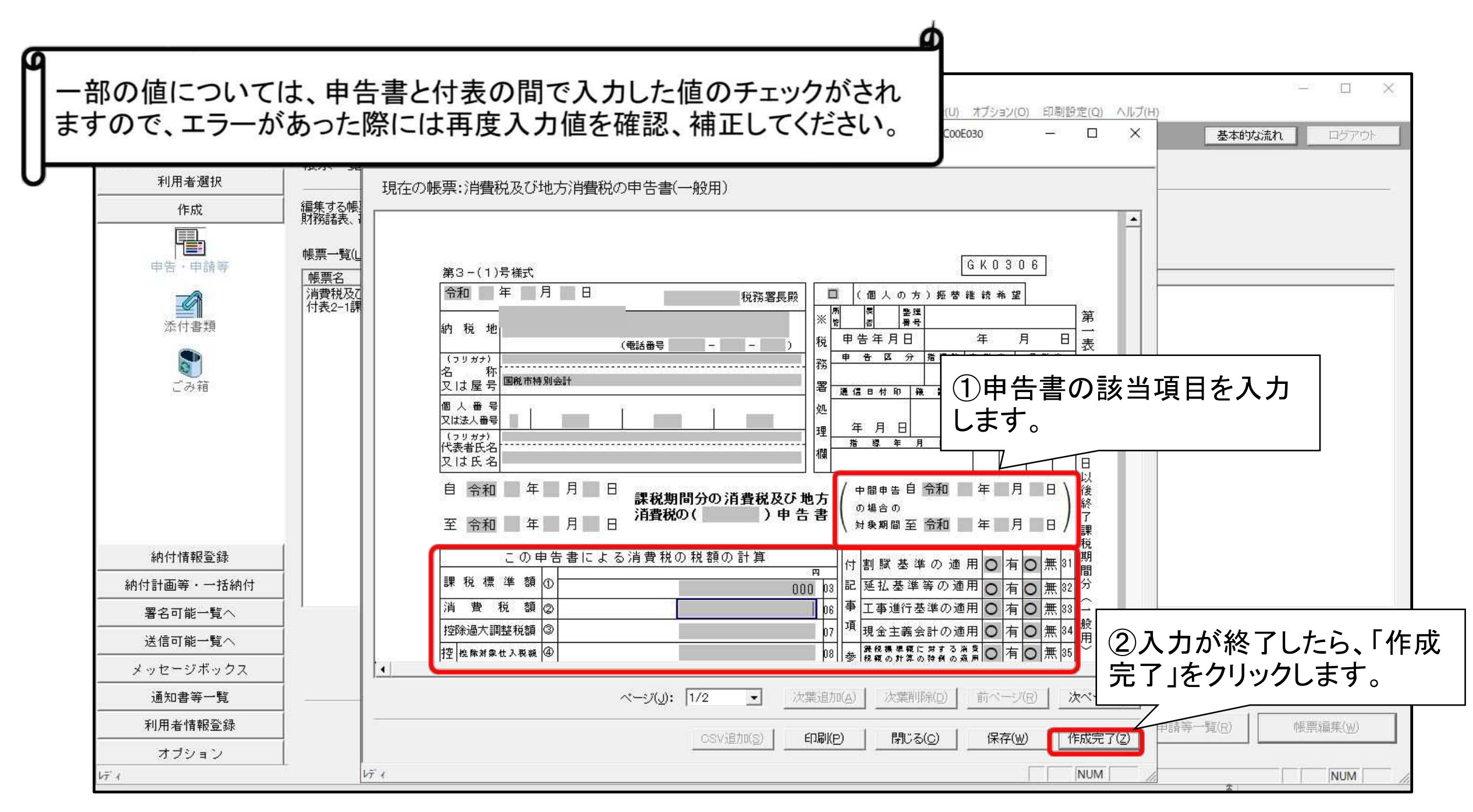

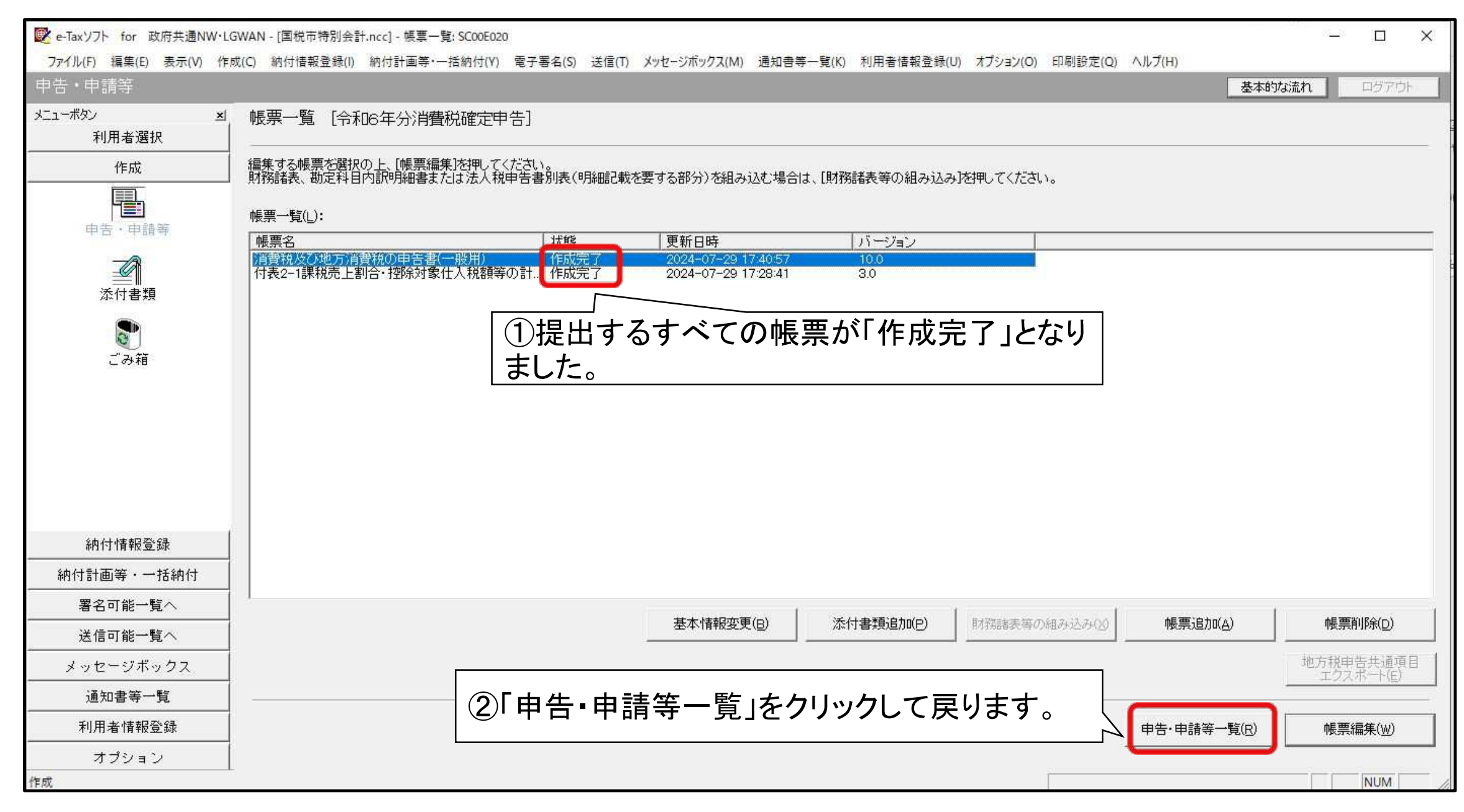

(2)添付書類のイメージデータの組み込み

| 📝 e-Taxソフト for 政府共通NW・Li | GWAN - [国税市特別会計.ncc] - 申告・申請等一覧: SC00E010                                                                                                    | – 🗆 X            |
|--------------------------|----------------------------------------------------------------------------------------------------|------------------|
| ファイル(F) 編集(E) 表示(V) 作    | 成(C) 納付情報登録(I) 納付計画等・一括納付(Y) 電子署名(S) 送信(T) メッセージボックス(M) 通知書等一覧(K) 利用者情報登録(U) オブション(O) 印刷設定(Q) ヘルプ(H)                                                                                                    |                  |
| 申告・申請等                   |                                                                                                    | 基本的な流れログアウト      |
| メニューボタン 当利用者選択           | 申告·申請等一覧                                                                                                    |                  |
| 作成                       |                                                                                                    | ÷                |
|                          | 作成途中の申告・申請等データを作成または訂正する場合は、下の一覧から選択の上、[帳票一覧]を押してください。                                                                                                    |                  |
| 申告・申請等                   | 申告·申請等一覧(_):                                                                                                    |                  |
| -@                       | 申告・申請等名称         税目         手続の種類         帳票数         氏名又は名称         提出先         状態         署名数         更新日時         バージョン           令和6年分消費税         消費税         申告         2         国税市特別会計         署名可         0         2024-07-29         17:40:57         23:2.0 |                  |
| ▲▲▲▲<br>添付書類             |                                                                                                    |                  |
| 8                        |                                                                                                    |                  |
| ごみ箱                      |                                                                                                    |                  |
|                          |                                                                                                    |                  |
|                          |                                                                                                    |                  |
|                          | ● 申告書に添付して提出する資料等(e-Taxソフトで作成可能な付                                                                                                    |                  |
|                          |                                                                                                    |                  |
| 《血/十/注志已 <i>至</i> 》63    |                                                                                                    |                  |
|                          | を行いますので「新規作成」をクリックします。                                                                                                    |                  |
|                          |                                                                                                    |                  |
| 者名可能一覧へ<br>              |                                                                                                    |                  |
| 送信可能一覧へ                  | 相続税申告書の参照作成(B) 組み込み(A)                                                                                                    |                  |
| メッセージボックス                |                                                                                                    |                  |
| 通知書等一覧                   |                                                                                                    | 16月4月1日/11日/11日日 |
| 利用者情報登録                  |                                                                                                    |                  |
| オブション                    |                                                                                                    |                  |
| 作成                       |                                                                                                    | NUM              |

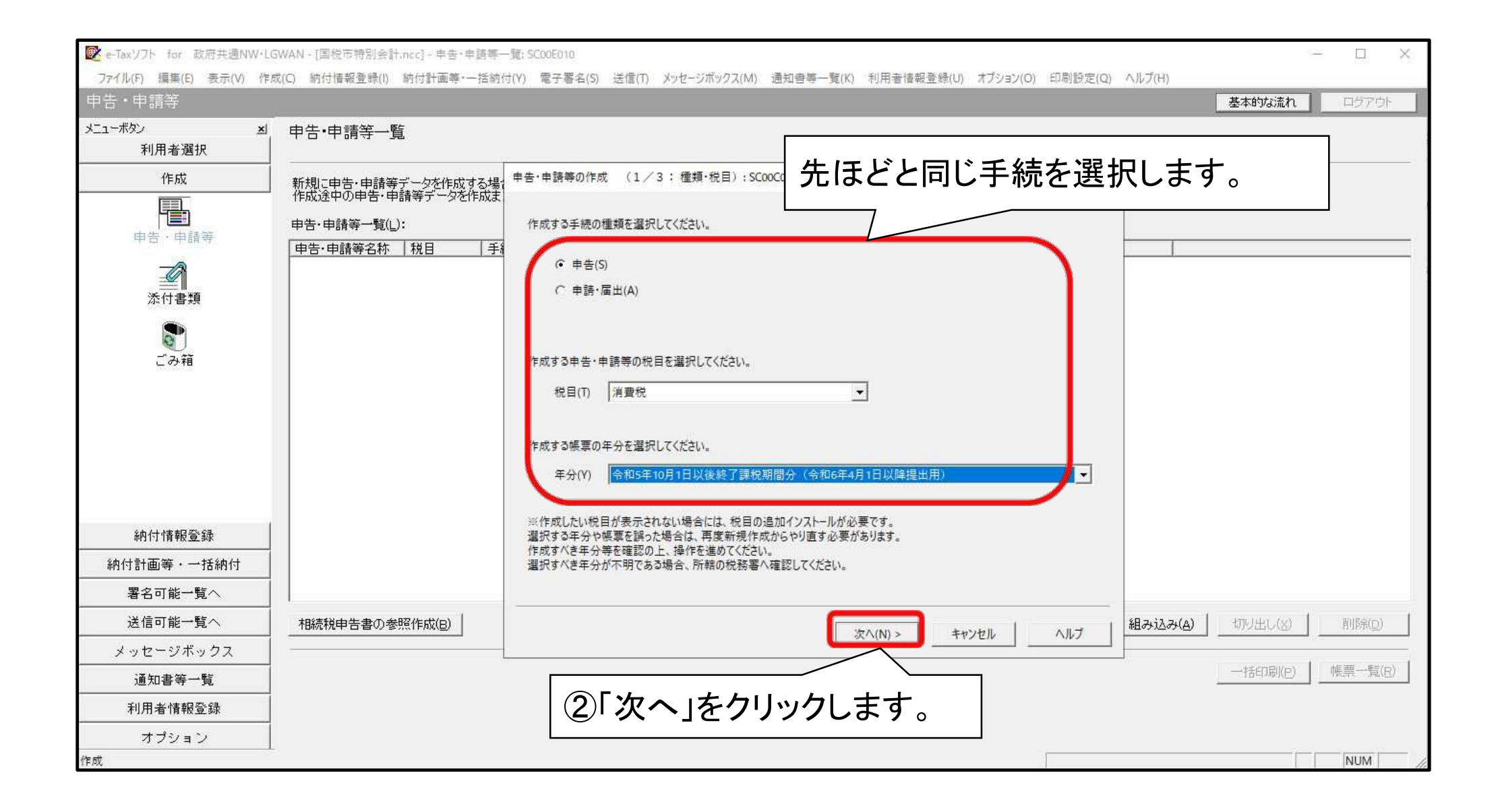

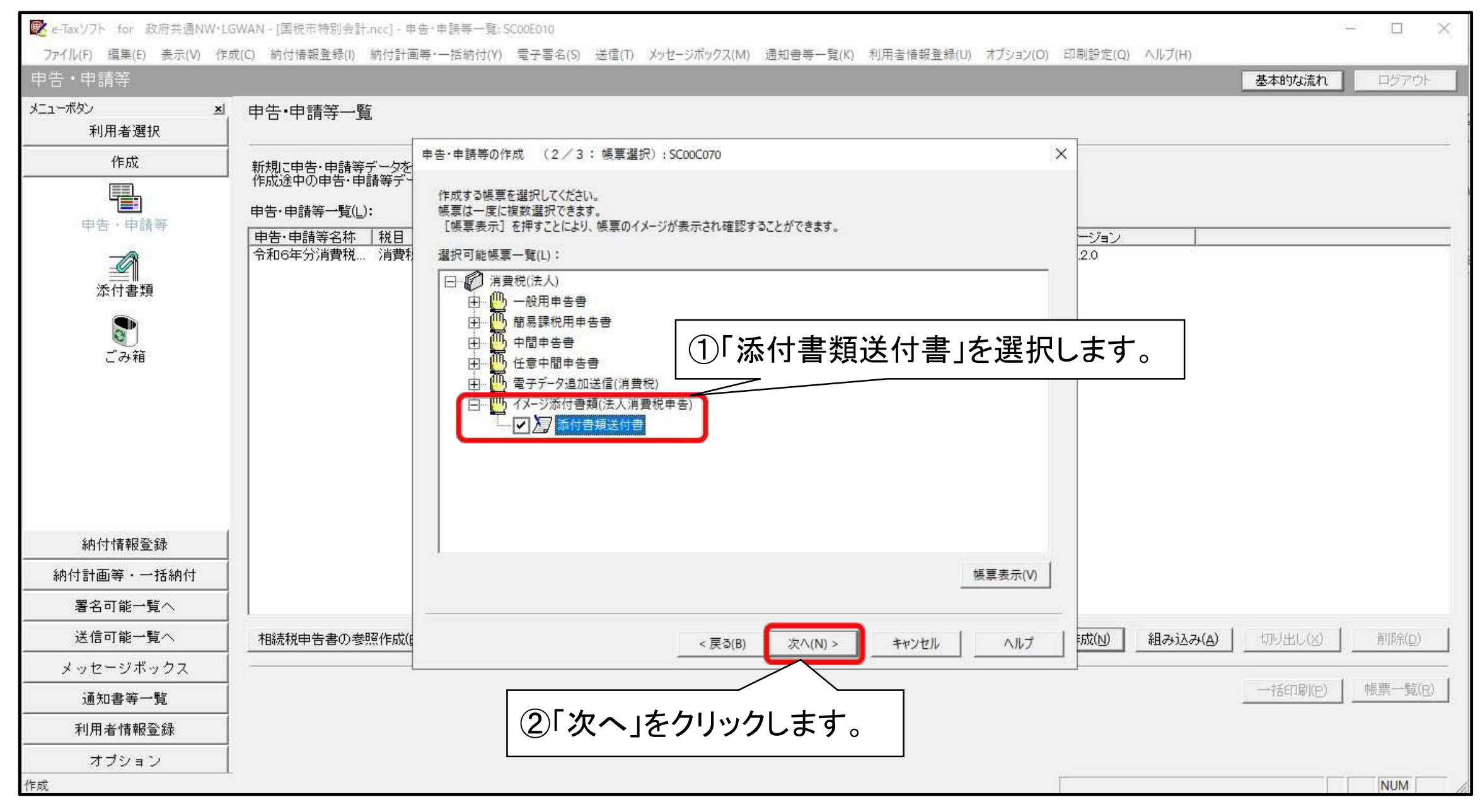

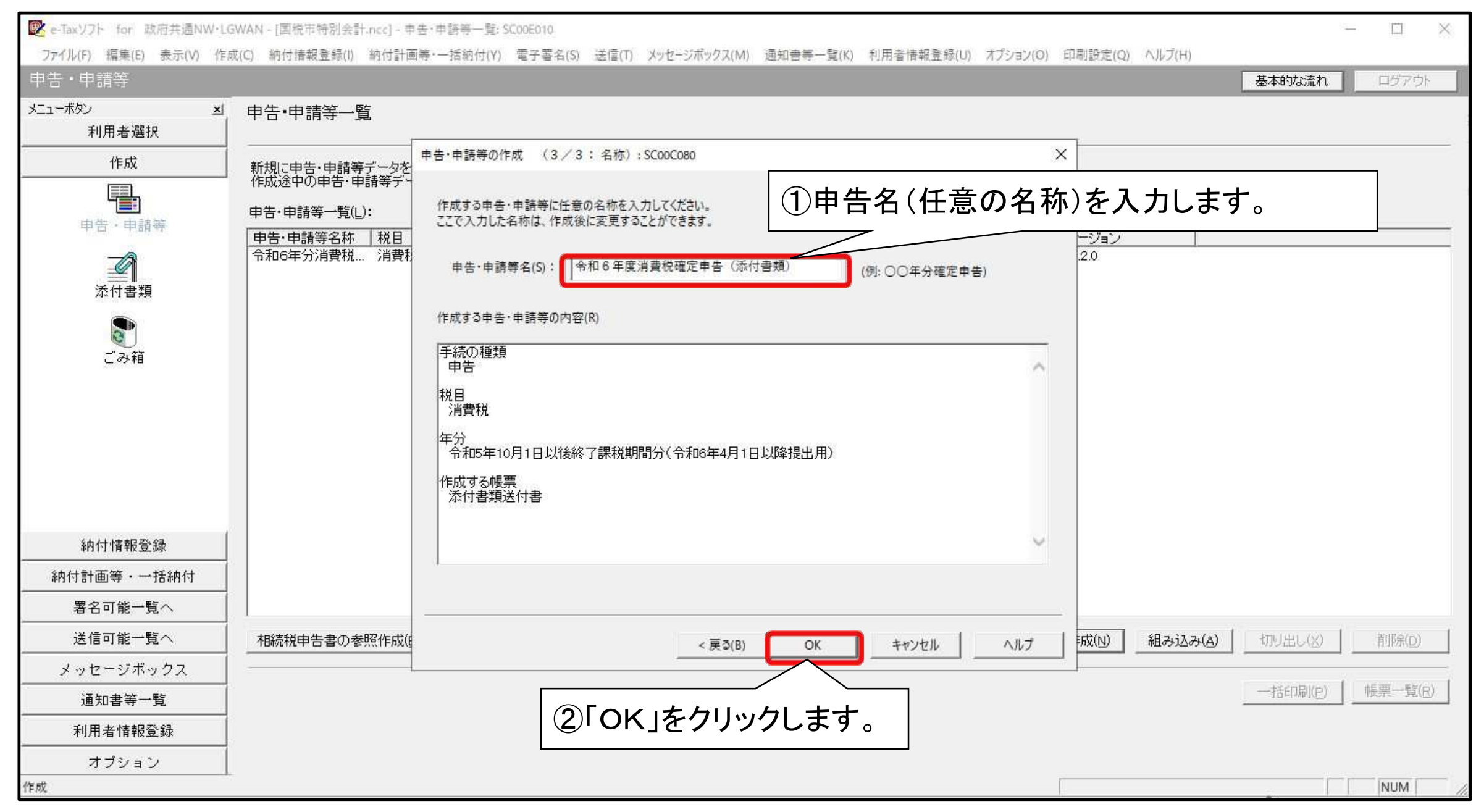

| 💽 e-Taxソフト for 政府共通NW・L                                         | GWAN - [国税市特別会計.ncc] - 申                                                      | + 申請等一覧: SCODE010                                                                                                    | — 🗆 X                  |
|-----------------------------------------------------------------|-------------------------------------------------------------------------------|----------------------------------------------------------------------------------------------------|------------------------|
| ファイル(F) 編集(E) 表示(V) 作<br>由生・由語空                                 | 成(C) 納付情報登録(I) 納付計画                                                           | ∮・一括納付(Y) 電子署名(S) 送信(T) メッセージボックス(M) 通知書等一覧(K) 利用者情報登録(U) オブション(O) 印刷設定(Q) ヘルプ(H)                                                                                                    | # tebetsize D.P. Total |
| ーローー明寺<br>メニューボタン 当<br>利用者選択                                    | 申告·申請等一覧                                                                      |                                                                                                    |                        |
| 作成<br>申告·申請等                                                    | 新規に申告・申請等データを<br>作成途中の申告・申請等デー<br>申告・申請等一覧(し):<br>申告・申請等名称 税目<br>令和6年分消費税 消費者 | 申告・申請等の作成 (3/3:名称):SC00C080       ×         作成する申告・申請等に任意の名称を入力してください。       -ジョン         ここで入力した名称は、作成後に変更することができます。       -ジョン         20       20                                                                                                    | I                      |
|                                                                 |                                                                               | 単音・申請等名(5): 1 <sup>110</sup> <sup>110</sup> <sup>1</sup> |                        |
|                                                                 |                                                                               |                                                                                                    |                        |
| 納付情報登録<br>納付計画等・一括納付                                            |                                                                               | イメージデータで提出予定の添付書類がイメージ·<br>ご確認ください。                                                                                                    | データで提出可能かどうか           |
| <ul> <li>著も可能一見へ</li> <li>送信可能一覧へ</li> <li>メッセージボックス</li> </ul> | 相続税申告書の参照作成低                                                                  | 問題なければ、「OK」をクリックします。                                                                                                    |                        |
| 通知書等一覧<br>利用者情報登録                                               |                                                                               | ※「国等の特別会計に係る控除対象仕入税額の計算明<br>可能な添付書類です。                                                                                                    | 月細」は、イメージデータで提出        |
| オブション<br>F成                                                     |                                                                               | ※イメージデータでの提出が認められていない添付書数                                                                                                    | <b>頁もありますのでご留意ください</b> |

| 💽 e-Taxソフト for 政府共通NW・LG         | WAN - [国税市特別的                    | 会計.ncc] - 帳罩一覽: SC00E020                                                                                |                                                                   |                             |               | - 🗆 X                    |
|----------------------------------|----------------------------------|----------------------------------------------------------------------------------------------------|-------------------------------------------------------------------|-----------------------------|---------------|--------------------------|
| ファイル(F) 福集(E) 表示(V) 作成<br>由生・由語等 | t(C) 納付情報登録(                     | <ol> <li>納付計画等·一括納付(Y) 電子署:</li> </ol>                                                                  | 名(S) 送信(T) メッセージボックス(M) 通知者等-                                     | 覽(K) 利用者情報登録(U) オプション(O) 印刷 | 削設定(Q) ヘルブ(H) |                          |
|                                  | 帳票一覧 [4                          |                                                                                                    | (十書米酉)]                                                           |                             | ×             |                          |
| 利用者選択                            | 領集する帳画を                          |                                                                                                    |                                                                   |                             | ^             |                          |
| 11F.bX                           | 財務諸表、勘定                          | 必要な項目を入力してくたさい。<br>入力された項目は、作成する帳票の                                                                     | 該当欄に表示されます。                                                       |                             |               |                          |
| 中告・申請等<br>中告・申請等<br>添付書類<br>ごみ箱  | 帳票→覧(L):<br><u>帳票名</u><br>添付書類送付 | 利用者識別番号(必須):<br>提出先税務署(必須):<br>追加提出先税務署:<br>提出年月日:<br>複数利用者設定:<br>申告の種類(必須):<br>年分(必須):<br>事業年度(自)(必須): | 提出       令和     年       「令和     年       「令和     年       「令和     年 | <sup> <sup> </sup></sup>    | <b> </b>      | i報データが引き継が<br>R税期間等を入力して |
| 納付情報登録                           |                                  | 事業年度(至)(必須):                                                                                            | 令和 🗸 🔰 年 🔤 月 📗                                                    |                             |               |                          |
| 納付計画等・一括納付                       |                                  | 課税期間(自)(必須):                                                                                            | 令和マー年一月                                                           | B                           |               |                          |
| 署名可能一覧へ                          |                                  | 課税期間(至)(必須):                                                                                            | 令和 🔽 📄 年 📃 月 📔                                                    |                             |               |                          |
| 送信可能一覧へ                          |                                  | 法人名(カナ):                                                                                                |                                                                   |                             |               | ) 帳票削除(0)                |
| メッセージボックス                        |                                  |                                                                                                    |                                                                   | OK ++>>セル \ ^)              | レプ(н)         | 地方税申告共通項目                |
| 通知書等一覧                           | -                                |                                                                                                    |                                                                   |                             |               |                          |
| 利用者情報登録                          |                                  |                                                                                                    |                                                                   |                             | 申告·申請等一       | <b>覧(R)</b> 帳票編集(₩)      |
| オプション<br>作成                      |                                  | ②入<br>をクレ                                                                                               | カ内容に問題なけ                                                          | hば、「OK」                     | 2             |                          |

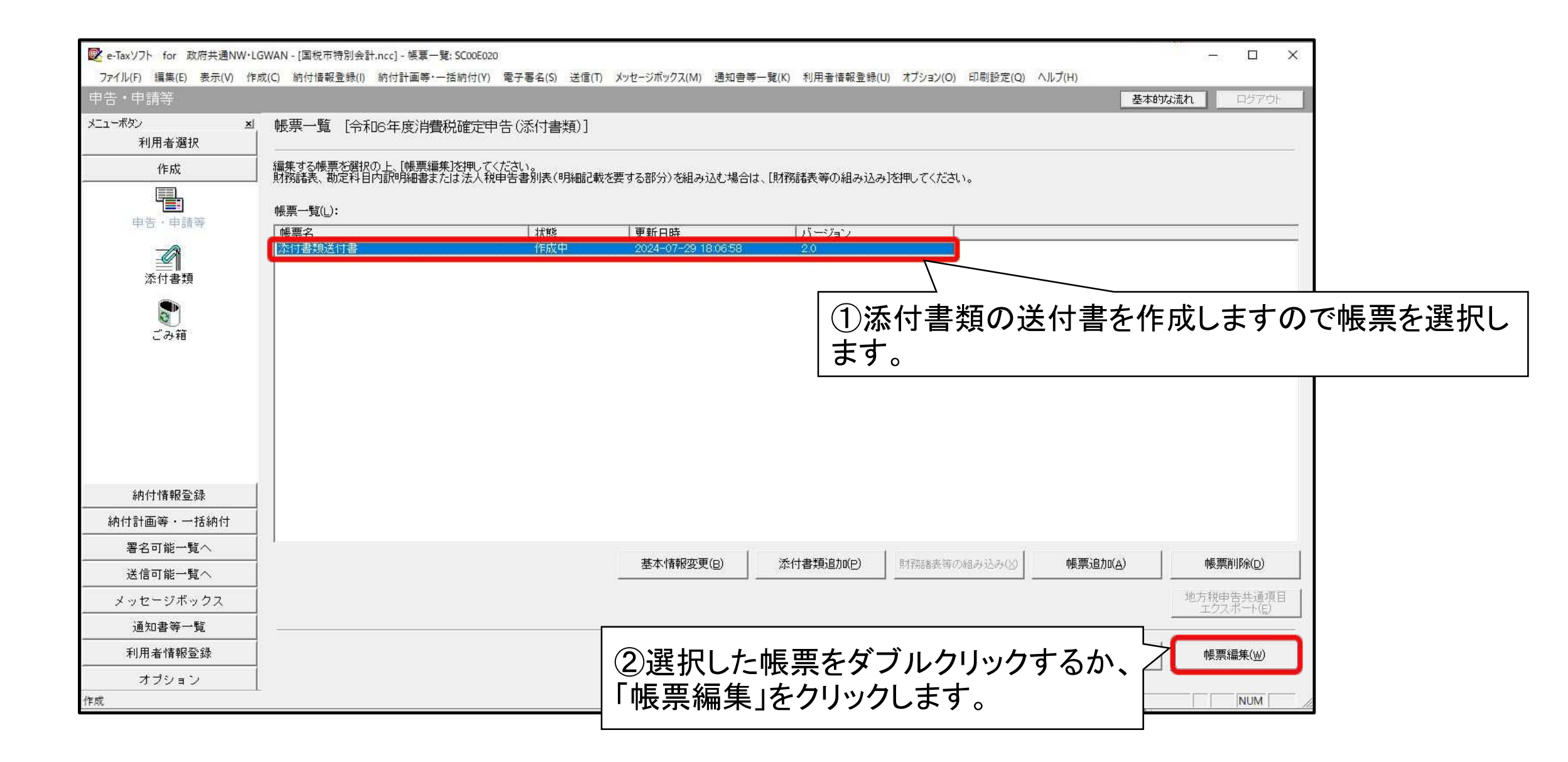

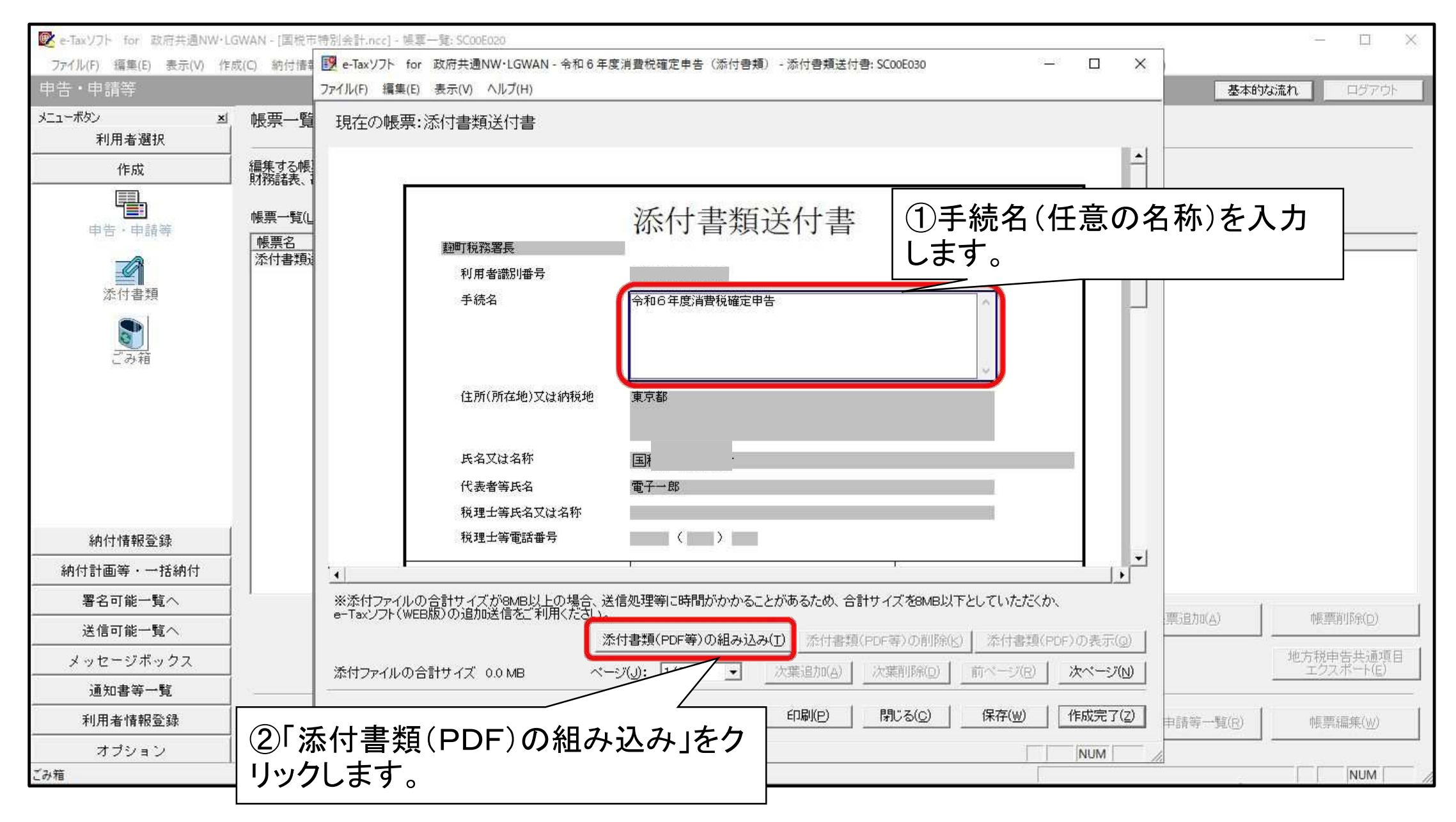

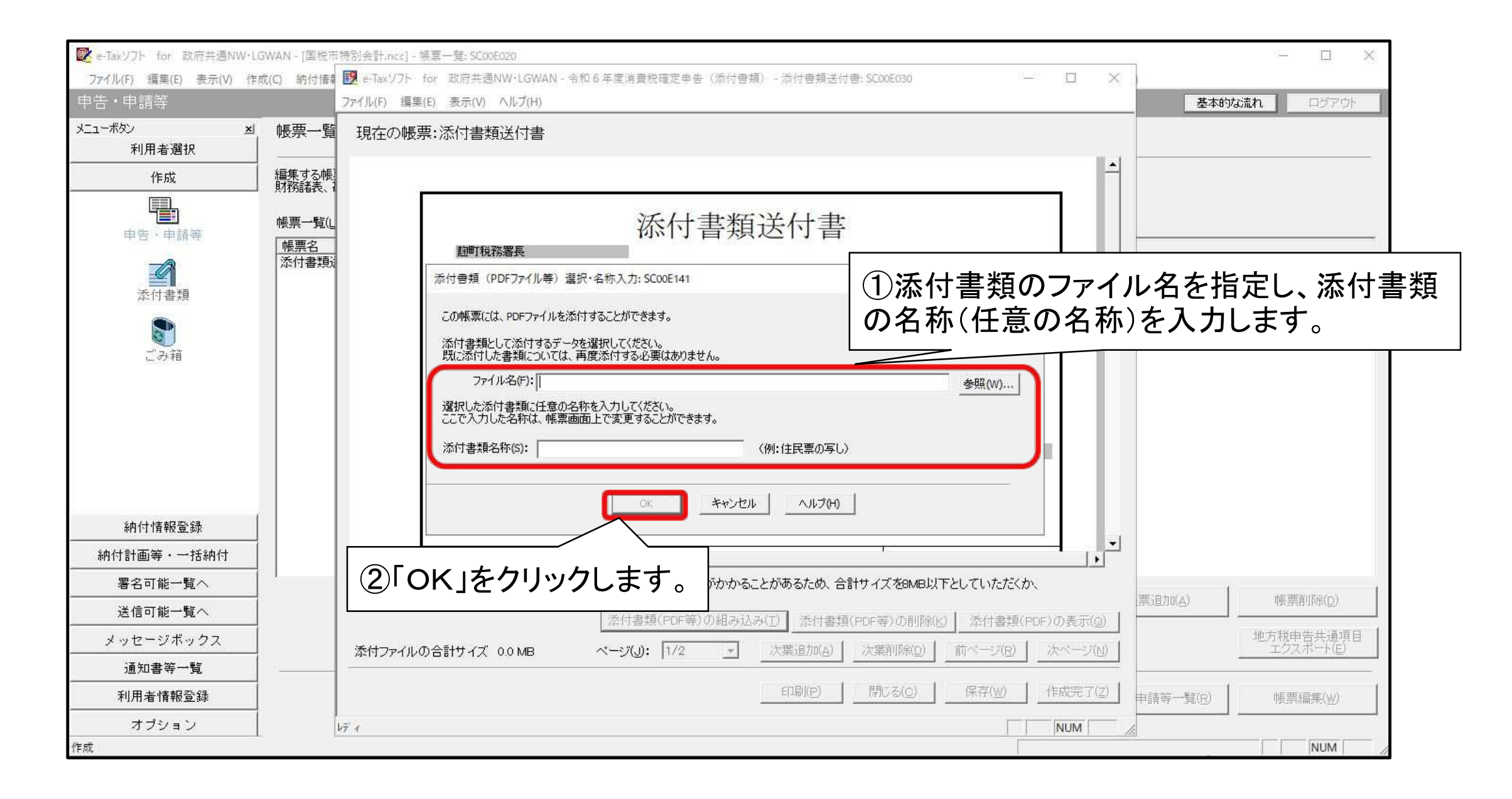

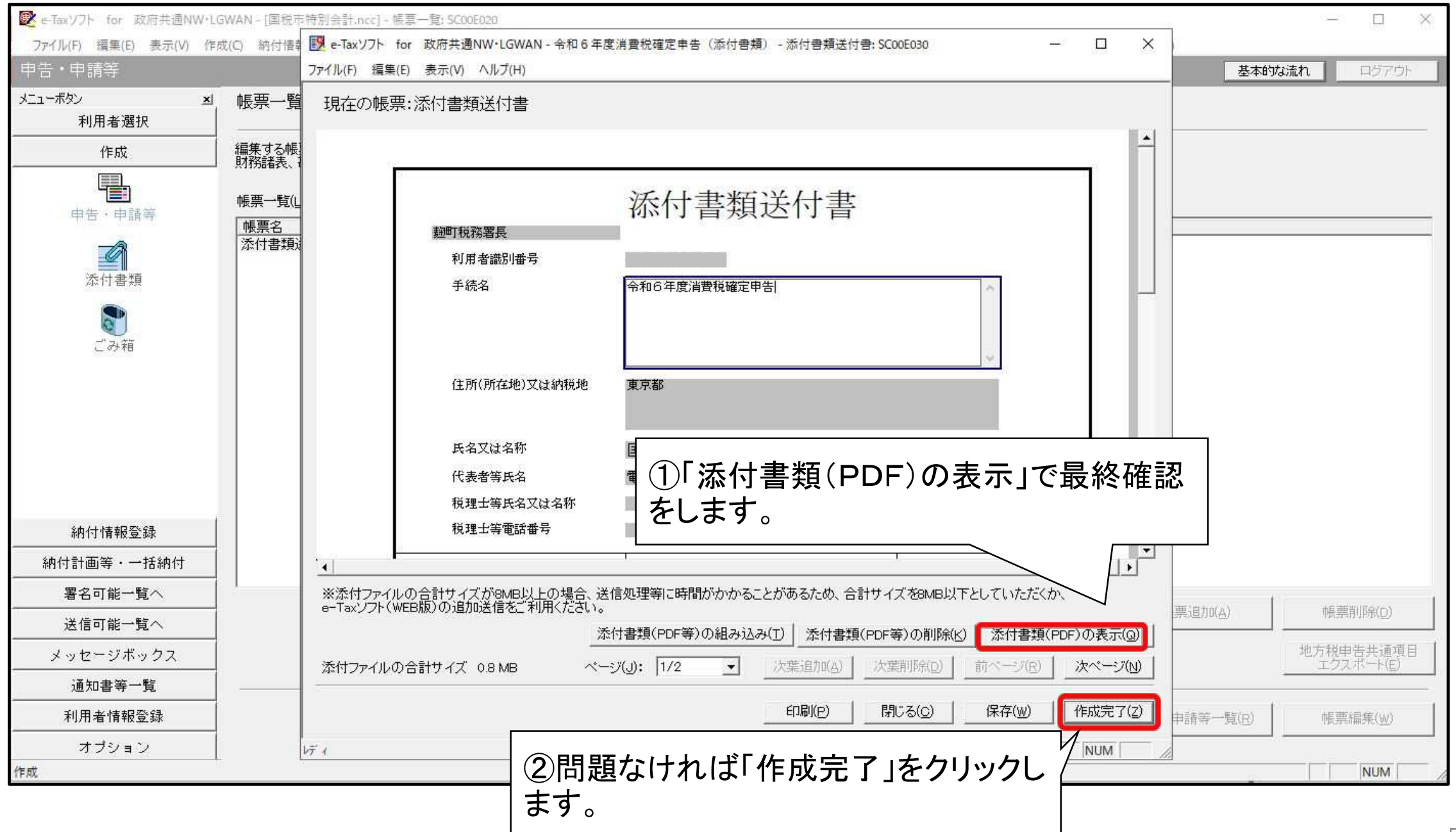

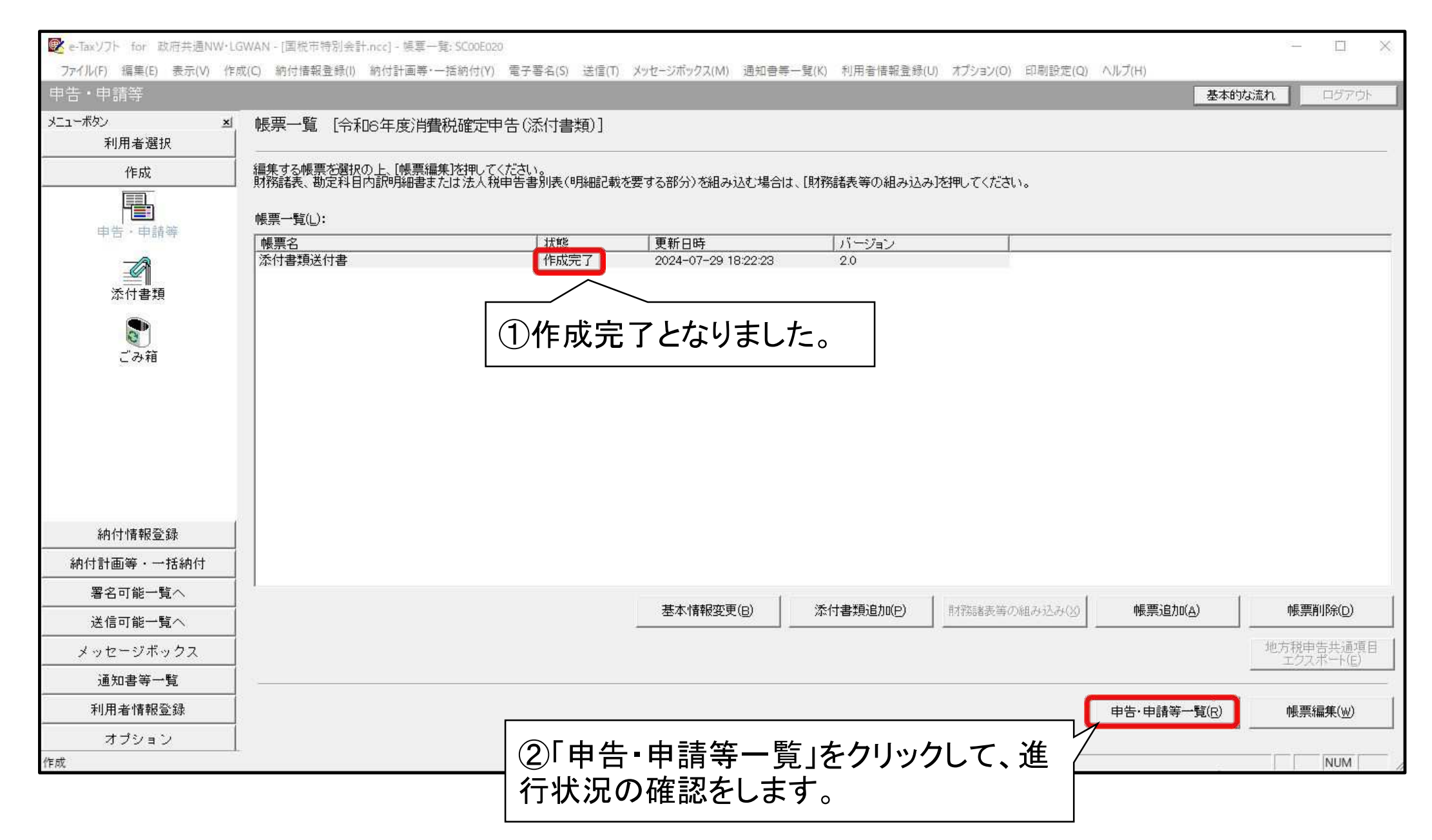

# 3 作成したデータの送信

(1)電子署名の付与(2)添付書類のイメージデータの紐付け(3)データの送信

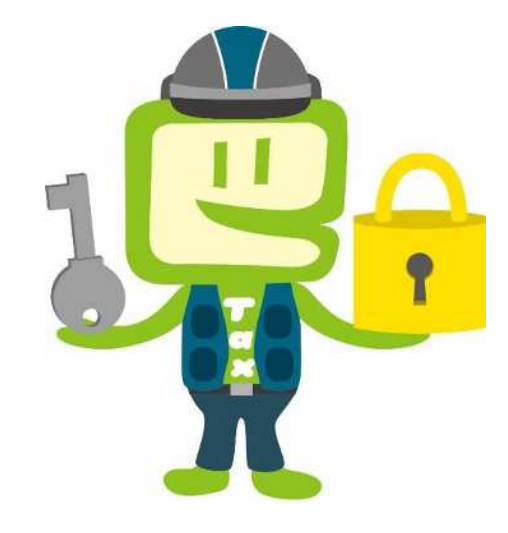

(1) 電子署名の付与

愛 ←Taxソフト for 政府共通NW・LGWAN - [国税市特別会計,ncc] - 申告・申請等一覧: SC00E010
 ファイル(F) 編集(E) 表示(V) 作成(C) 納付情報登録(I) 納付計画等・一括納付(Y) 電子署名(S) 送信(T) メッセージボックス(M) 通知書等一覧(K) 利用者情報登録(U) オプション(O) 印刷設定(Q) ヘルプ(H)

#### |①「申告・申請等」をクリックします。

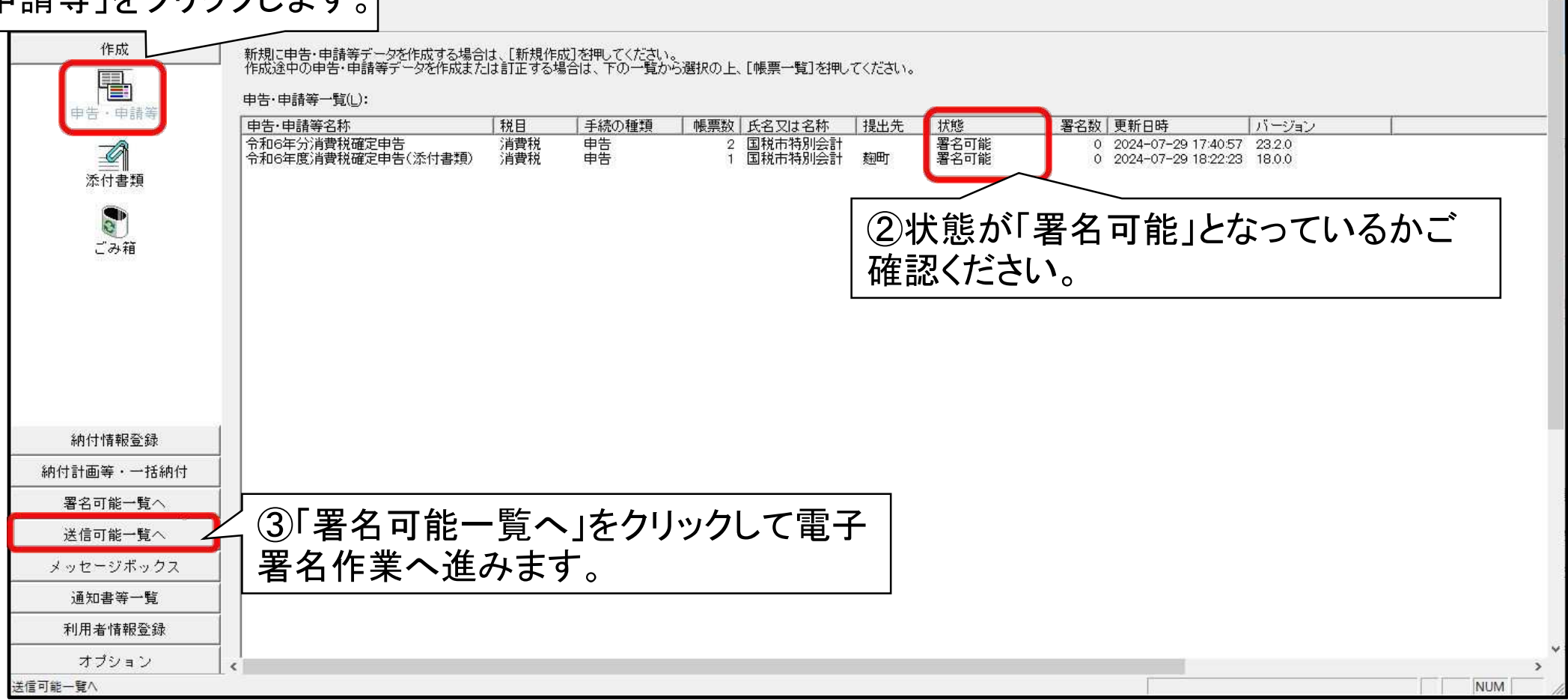

基本的な流れ

X

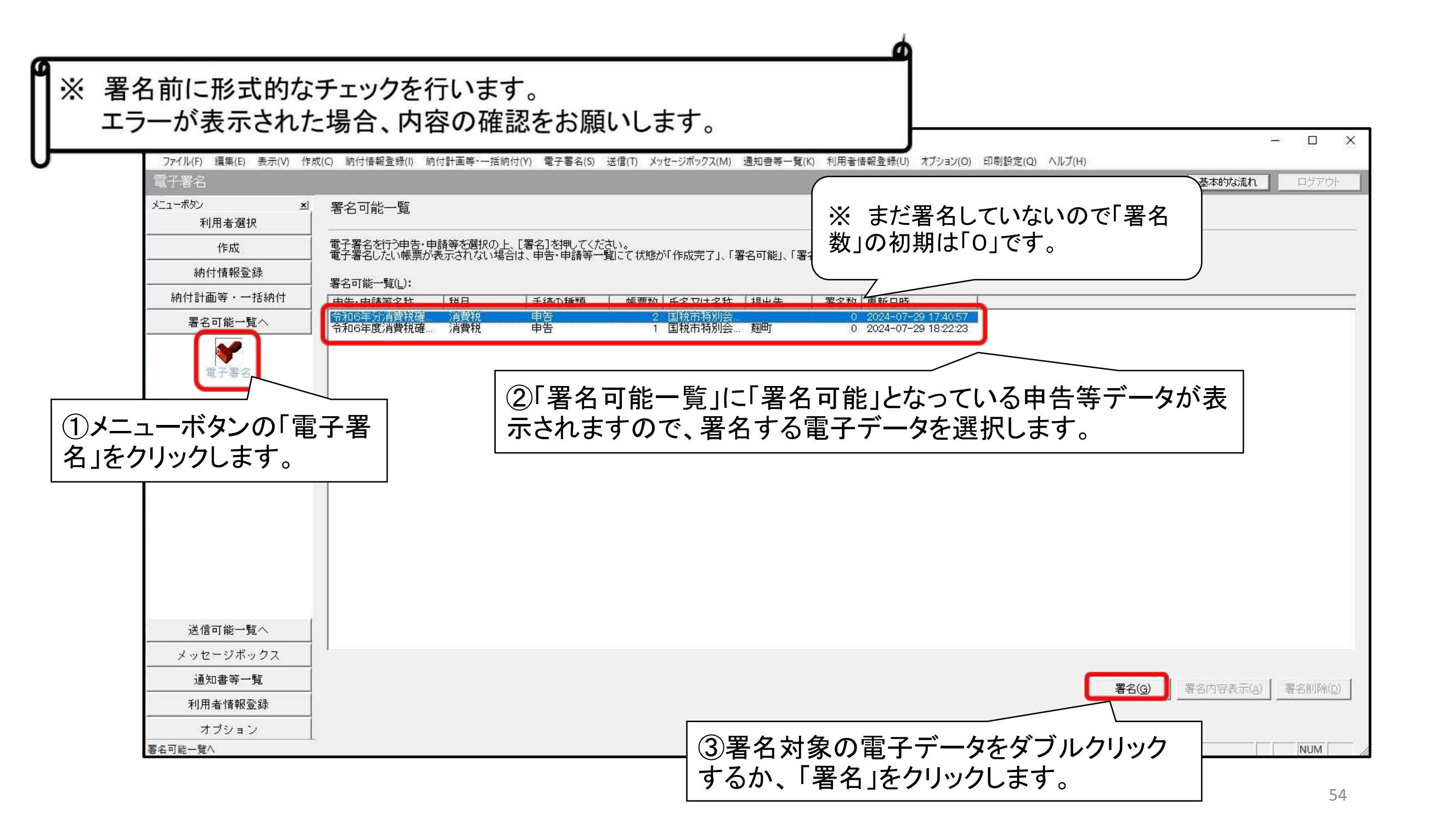

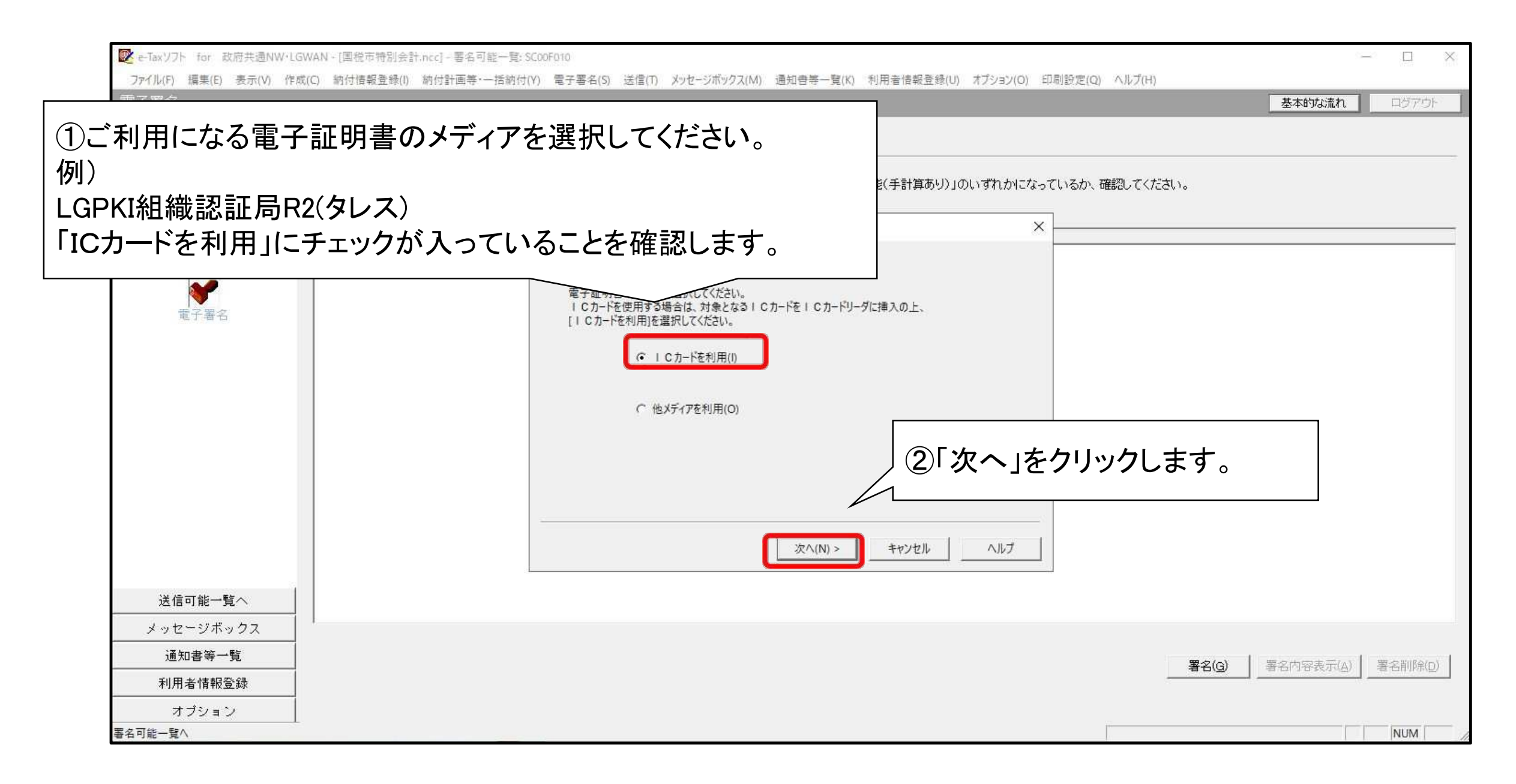

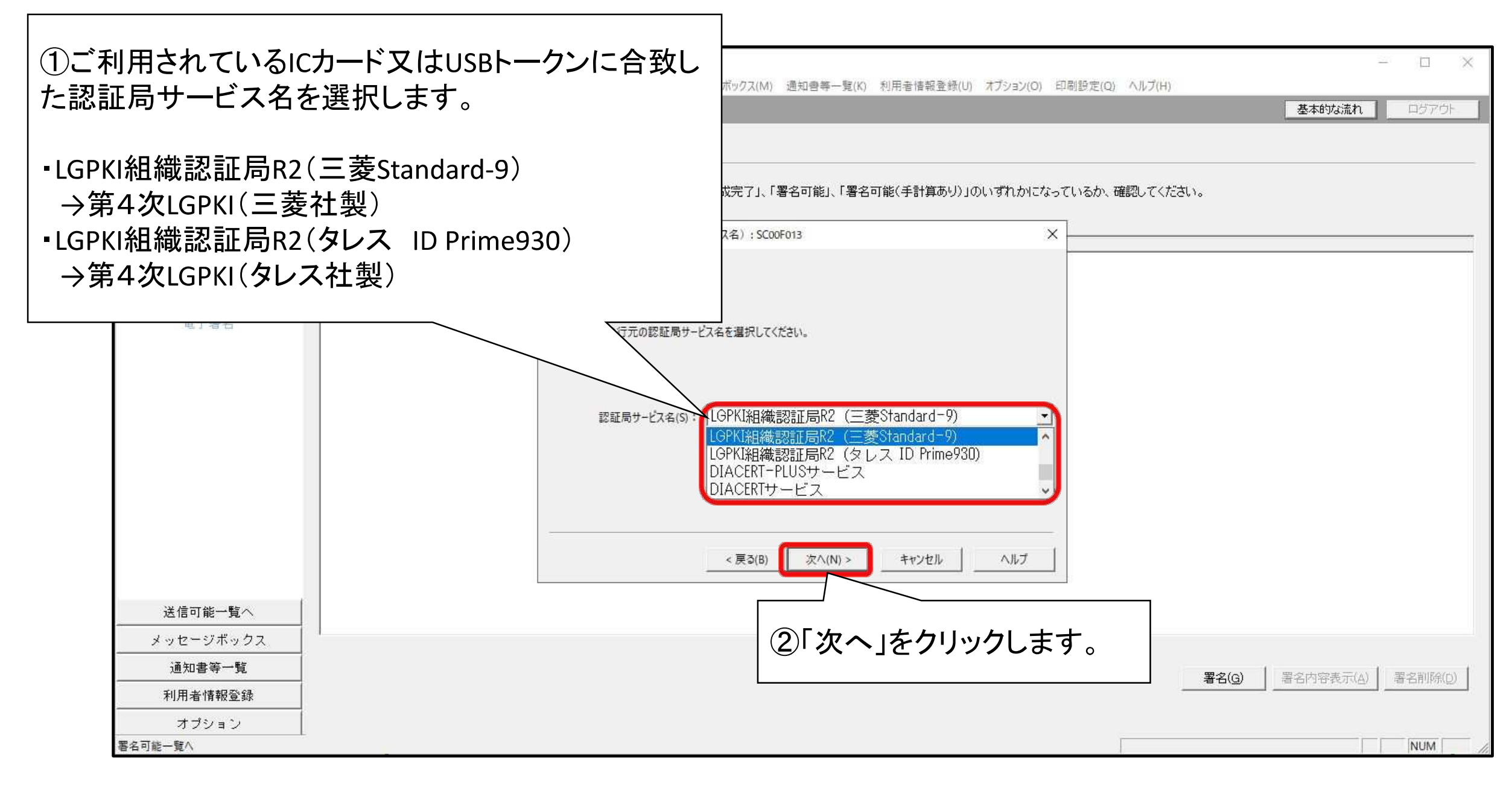

| N/N       本         利用者推用       第名句能一覧         竹田市道次       市成         市坊信報登録       市坊信報登録         付計描載中・日誌前付       第名句能一覧へ         第名可能一覧へ       100 年期/前書         「市広       100 年期/前書         第名可能一覧へ       100 年期/前書         「市広       100 年期/前書         「市広       100 年期/前書         「市広       100 年期/前書         「市広       100 年期/前書         「市広       100 年期/前書         「市広       100 年期/前書         「市広       100 年期/前書         「市広       100 年期/前書         「市広       100 年期/前書         「市       100 年期/前書         「市       100 年期/前書         「市       100 年期/前書         「市       100 年期/前書         「市       100 年期/前書         「市       100 年期/前書         「日       100 年期/前書         「日       100 年期/前書         「日       100 年期/前書         「日       100 年期/前書         「日       100 年期/前書         「日       100 日         「日       100 日         「日       100 日         「日       100 日         「日       100 日 | 署名                  |                               |                  |                                   |                                                                            |                                   |                                               |               | 基本的な流れログアウト       |    |
|----------------------------------------------------------------------------------------------------|---------------------|-------------------------------|------------------|-----------------------------------|----------------------------------------------------------------------------|-----------------------------------|-----------------------------------------------|---------------|-------------------|----|
| 作成                                                                                                    | -ボタン <u>メ</u> 利用者選択 | 署名可能一覧                        |                  |                                   |                                                                            |                                   |                                               |               |                   |    |
| ・中括納付<br>客名可能一覧へ         ・一覧へ         ・一括納付         書名可能一覧へ         ・一覧へ         ・ 一読為付         ・ 一読為付         ・ 「        ・ 一        ・ 一                                                                                                    | 作成                  | 電子署名を行う申告・申請等<br>電子署名にたい帳票が表示 | 等を選択の上<br>されない場合 | 、[署名]を押してくだ<br>会け 由告・由請等一         | さい。<br>暫にて状態が「作成宗了」「異                                                      | 之可能」「署2                           | 2可能(手計算あり)」のいずわかになっ                           | ているか 確認 てください |                   |    |
| 株付計画等 - 毛絲柏付                                                                                                    | 納付情報登録              |                               | C11.001.001      |                                   | Sere Children ( Thinking ) 17 14                                           |                                   | -1HC(1 81940999109000910001030                |               |                   |    |
| 第291前一覧へ         注信可能一覧へ         メッセージボックス         通知書等一覧         利用者情報登録                                                                                                    | 納付計画等・一括納付          | 者名可能一覧(L):<br>「申告·申請等名称 】     | Χ́В              | 手続の種類                             | 帳票数 氏名又は名称                                                                 | 提出先                               | 署名数 更新日時                                      |               |                   | -  |
| ※       電子証明書(職責証明書)の署名用のPIN(パス<br>ワード)を入力し、「OK」をクリックします。         ※       ※         ※信可能一覧へ<br>外の問題       (())         ※信可能一覧へ<br>外の問題       ())         ※信可能一覧へ<br>利用者情報登録       ())                                                                                                    | 署名可能一覧へ             | 令和6年分消費税確 消<br>令和6年度消费税確      | 肖費税<br>当费税       | 電子署名 (3/3 :                       | 署名確認):SC00F014                                                             |                                   | ×                                             |               |                   | -  |
| 送信可能一覧へ       メッセージボックス       通知書等一覧       利用者情報登録         署名(G)       署名内容表示(A)   署名前除(D)                                                                                                    | 電子署名                |                               |                  | 以下の電子証明書<br>発行先:<br>発行元:<br>有効期間: | で署名を行います。内容を確認の<br>PIN入力<br>PINを入力してくださし<br>「******** <br>OK(O)<br>< 戻る(B) | E、よろしければ [<br>1。(P)<br><u>++ン</u> | 电 丁 証 明 音 (単<br>ワ ー ド)を入力<br><sup>セル(G)</sup> | し、「OK」をク      | リックします。           |    |
| メッセージボックス     通知書等一覧       利用者情報登録     署名内容表示(A)     署名削除(D)                                                                                                    | 送信可能一覧へ             |                               | ~                |                                   |                                                                            |                                   |                                               |               |                   |    |
| 通知書等一覧     署名(G)     署名内容表示(A)     署名前除(D)       利用者情報登録      署名的容表示(A)     署名前除(D)                                                                                                    | メッセージボックス           |                               |                  |                                   |                                                                            |                                   |                                               |               |                   |    |
| 利用者情報登録                                                                                                    | 通知書等一覧              |                               |                  |                                   |                                                                            |                                   |                                               | 署名(6)         | 署名内容表示(A) 署名削除(D) | Ĩ. |
|                                                                                                    | 利用者情報登録             |                               |                  |                                   |                                                                            |                                   |                                               |               |                   | 1  |

#### ※電子証明書(職責証明書)の証明内容(特に有効期間)を確認してください。

| <ul> <li>e-Taxソフト 署名市</li> <li>ファイル(F) 編集(E) 表示(V) 作見</li> </ul> | 可能一覧: SC00F010<br>R(C) 納付情報登録(I) 納 | 付計画等,一     | 活納付(Y)              | 送信(II) メッヤージボックス(M) 通知母等             |                         | 印刷設定(O) ヘルプ(H)            | - 🗆 X                         |
|------------------------------------------------------------------|------------------------------------|------------|---------------------|--------------------------------------|-------------------------|---------------------------|-------------------------------|
| 電子署名                                                             |                                    |            |                     |                                      |                         |                           | 基本的な流れログアウト                   |
| メニューボタン メ 利用者選択                                                  | 署名可能一覧                             |            |                     |                                      |                         |                           |                               |
| 作成                                                               | 電子署名を行う申告・申                        | 請等を選択(     | り上、[署名]を押してくだ       | だれ)。<br>                             | 「男々司兆/チ計賞あ」)」のいずわもいて    | こ プレンスよい 四部別 ゲノナドキロ       |                               |
| 納付情報登録                                                           | 電子著名したい喉景が9                        | RANCHIVAN  | 梁口吟、中口、中明会          | 「見にし1(18/2/11 TFM(元)」、「者石可能。         | 、「著石町能(子計算のツ川の()91())にな | 19 (1190/ DEBOU ( //CC1); |                               |
| 納付計画等・一括納付                                                       | 者名可能一見(C)·<br>申告·申請等名称             | 税目         | 手続の種類               | 帳票数 氏名又は名称   提出先                     | 署名数 更新日時                |                           |                               |
| 署名可能一覧へ                                                          | 令和6年分消費税確<br>令和6年度消費税確             | 消費税<br>消費税 | 電子署名 (3/3:          | : 署名確認): SC00F014                    | ×                       |                           |                               |
| 電子署名                                                             |                                    |            | 以下の電子証明書            | 書で署名を行います。内容を確認の上、よろし                | わば [OK] を押してください。       |                           |                               |
|                                                                  |                                    |            | 発行先:***             | *********                            |                         |                           |                               |
|                                                                  |                                    |            | 発行元:****<br>有効期間: * | ************************************ | *****                   |                           |                               |
|                                                                  |                                    |            |                     |                                      |                         |                           |                               |
|                                                                  |                                    |            |                     |                                      |                         |                           |                               |
|                                                                  |                                    |            |                     |                                      |                         |                           |                               |
|                                                                  |                                    |            |                     | < 戻る(B) OK                           | ++>zll ^1L7             |                           |                               |
| 送信可能一覧へ                                                          |                                    |            |                     |                                      |                         |                           |                               |
| メッセージボックス                                                        | 1                                  |            |                     | ( たんしいんし キャ                          | +                       |                           |                               |
| 通知書等一覧                                                           |                                    |            | - OR                |                                      | 7 0                     | 署名(G)                     | 署名内容表示(A)   署名削除(D)           |
| 利用者情報登録                                                          |                                    |            |                     |                                      |                         |                           | a sar sa pornar [198] anning/ |
| オプション                                                            |                                    |            |                     |                                      |                         |                           |                               |
| 客名可能— <u></u> 暫∧                                                 |                                    |            |                     |                                      |                         | 受付システムに接続中(SSI)           | NUM                           |

ഹ

| e-Taxソフト - 署名可         | 可能一覧: SC00F010                         |                                                                                                    | X                       |
|------------------------|----------------------------------------|----------------------------------------------------------------------------------------------------|-------------------------|
| ファイル(F) 編集(E) 表示(V) 作成 | 成(C) 納付情報登録(I) 納付計画等·一括                |                                                                                                    |                         |
| 電子署名                   |                                        | ※電子者名が元」9れは                                                                                                    | 、者名剱が史新されより。            |
| メニューボタン ×<br>利用者選択     | 署名可能一覧                                 | 例) 1回署名をした場合:                                                                                                    | 「0」⇒「1」                 |
| 作成                     | 電子署名を行う申告・申請等を選択の<br>電子署名したい帳票が表示されないち | 上、[署名]を押してください。<br>給は、申告・申請等一覧にて状態が「作成完了」、「署名可が                                                                                                  | なっているか、確認してください。        |
| 納付情報登録                 | 署之可能一覧();                              |                                                                                                    |                         |
| 納付計画等・一括納付             | 申告·申請等名称 税目                            | 電子署名 (3/3:署名確認):SC00F014 ×                                                                                                    |                         |
| 署名可能一覧へ                | 令和6年分消費税確 消費税<br>令和6年度消費税確 消費税         |                                                                                                    | ĵ.                      |
| ● 定子署名<br>注信可能一覧へ      |                                        | 以下の電子証明書で署名を行います。内容を確認の上、よろしければ「OK」を押してください。         発行先: 20         アンワセージ表示: SC00X010         ※         有効期間:            ・         ・         ・ | IJΨ                     |
| メッセージボッ                |                                        |                                                                                                    |                         |
| ③続いて「送                 | 信可能一覧へ」                                | をクリックします。                                                                                                    | 署名(G) 署名内容表示(A) 署名削除(D) |
| 署名可能一覧へ                |                                        |                                                                                                    | 受付システムに接続中(SSL) NUM //  |

### (2)添付書類のイメージデータの紐付け

|                                                                     | J能一覧: SC00G010<br>((C) 約付情報登録(I) 約付計画等・一括約付(Y) 電子署名(S) 送信(T) メッセージボックス(M) 通知書等一覧(K) 利用者情報登録(U) オプション(O) 印刷設定(Q) ヘルプ(H)<br>基本的な活わ □ ログマロト                                                                                                    |
|---------------------------------------------------------------------|----------------------------------------------------------------------------------------------------|
| メニューボタン ×<br>利用者選択                                                  | 送信可能一覧                                                                                                    |
| 作成                                                                  | 送信する申告・申請等を選択の上、「送信]を押して下さい。<br>送信したい帳票が表示されない場合は、申告・申請等一覧にて状態が「送信可能」、「送信可能(署名不要)」、「送信可能(手計算あり、署名不要)」のいずれかになっているか、確認してください。                                                                                                    |
| 納付計画等・一括納付                                                          | 送信可能申告·申請等一覧():                                                                                                    |
| 署名可能一覧へ<br>送信可能一覧へ                                                  |                                                                                                    |
| 送信                                                                  | ②「送信可能申告・申請等一覧」に送信可能となっている申告等データが表示<br>されます。                                                                                                    |
|                                                                     | 《自動ダルクケを行いたい方へ》<br>自動ダルクケを行いたい方へ》<br>また、チェックを入れた後、データ送信前<br>化 らを紐付ける必要があります。<br><u>※ 第 により法定納期限が延長されて</u> べては画<br>バン たいは、データ送信前<br>れらを紐付ける必要があります。                                                                                                    |
| 「送信」をクリックします。                                                       | □ 私(当社)は、申告した納税額について、自動ダイレクトを利用し、選択した口座からの引薄しにより納付します(Δ)          《添付書類をイメージデータ(PDF形式等)で送信される方へ≫          以下の申告・申請等は単独で送信ができません。          申告・申請等を選択の上、「紐付け」を押すことで、元となる申告・申請等と併せて送信されます。          なお、元となる申告・申請等のメッセージ詳細(受信通知)からの送信を行う場合は、メッセージボックスを開き、そちらから行ってください。 |
|                                                                     | 単独送信不可申告・申請等一覧(K):                                                                                                    |
| <ul> <li>第 申告書等データ<br/>付書類のイメージ<br/>は「(3)データの違<br/>進みます。</li> </ul> | と同時送信する添<br>データがない場合<br>送信(63ページ)」へ<br>「単独送信不可申告・申請等一覧」の「紐付け先申告・申請等名<br>称」欄が空欄になっています。                                                                                                    |

|                        |                                                                                                    | -          | - 0 X       |
|------------------------|----------------------------------------------------------------------------------------------------|------------|-------------|
| 送信                     | W(C) 約10倍数互称(I) 約10割回号・「198110(T) 电子者有(3) 区信(I) メッピーンホッソス(M) 近知日号 見(K) 約7月者信報互称(0) オックヨノ(O) 中間設定(Q) ベルノ(F)                                                                                                    | 基本的な流れ     | ログアウト       |
| メニューボタン <u>メ</u> 利用者選択 | 送信可能一覧                                                                                                    |            |             |
| 作成                     | 送信する申告・申請等を選択の上、[送信]を押して下さい。<br>送信したい帳票が表示されない場合は、申告・申請等一覧にて状態が「送信可能」、「送信可能(署名不要)」、「送信可能(手計算あり、署名不要)」のいずれかになっているか、確認して                                                                                                    | てください。     |             |
| 納付情報登録                 | 送信可能申告·申請等一覧(_):                                                                                                    |            |             |
| 納付計画等・一括納付             | 申告・申請等名称 税目 手続の種類 帳票数 氏名又は名称 個人番号又は法人番号 提出先 署名数 更新日時                                                                                                    |            |             |
| 署名可能一覧へ                | 令和6年分消費税確 消費税 申告 2 题时 1 2024-07-30 14:44:50                                                                                                    |            |             |
| 送信可能一覧へ                |                                                                                                    |            |             |
|                        |                                                                                                    |            |             |
| 2018                   |                                                                                                    |            | 送信(N)       |
|                        | ≪自動ダイレクトを行いたい方へ≫<br>自動ダイレクトを利用する場合は、以下のチェックボックスにチェックを入れてください。チェックが入らない場合は、自動ダイレクト対象外です。<br>また、チェックを入れた後、データ送信前に他の手続やメニューを選択すると、チェックが外れている場合がありますのでご注意ください。<br>他、自動ダイレクトの詳細については画面上部のヘルプよりご確認ください。<br><u>災害等により法定納期限が延長されている方は</u> 、口座引落日等について <u>こちら</u> を <u>必ずご確認ください。</u> |            |             |
|                        | □ 私(当社)は、申告した納税額について、自動ダイレクトを利用し、選択した口座からの引落しにより納付します(A)                                                                                                    |            | 情報確認(P)     |
|                        | ≪添付書類をイメージデータ(PDF形式等)で送信される方へ≫<br>以下の申告・申請等は単独で送信ができません。<br>申告・申請等を選択の上、[紐付け]を押すことで、元となる申告・申請等と併せて送信されます。<br>なお、元となる申告・申請等のメッセージ詳細(受信通知)からの送信を行う場合は、メッセージボックスを開き、そちらから行ってください。                                                                                               |            |             |
|                        | 単独送信不可申告·申請等一覧(K):                                                                                                    |            |             |
|                        |                                                                                                    |            |             |
| - ①対象となる               | る付書類イメージデータを選択します。<br>②「紐付け」をクリックします。                                                                                                    | <b>f</b> 。 |             |
|                        |                                                                                                    |            |             |
| 利用者情報登録                |                                                                                                    | 細付け(」)     | 紐(寸)ナ角郓角(D) |
| オブション                  |                                                                                                    |            | NU INA      |
| 10.18                  | ·文····文······························                                                                                                    |            | NOM         |

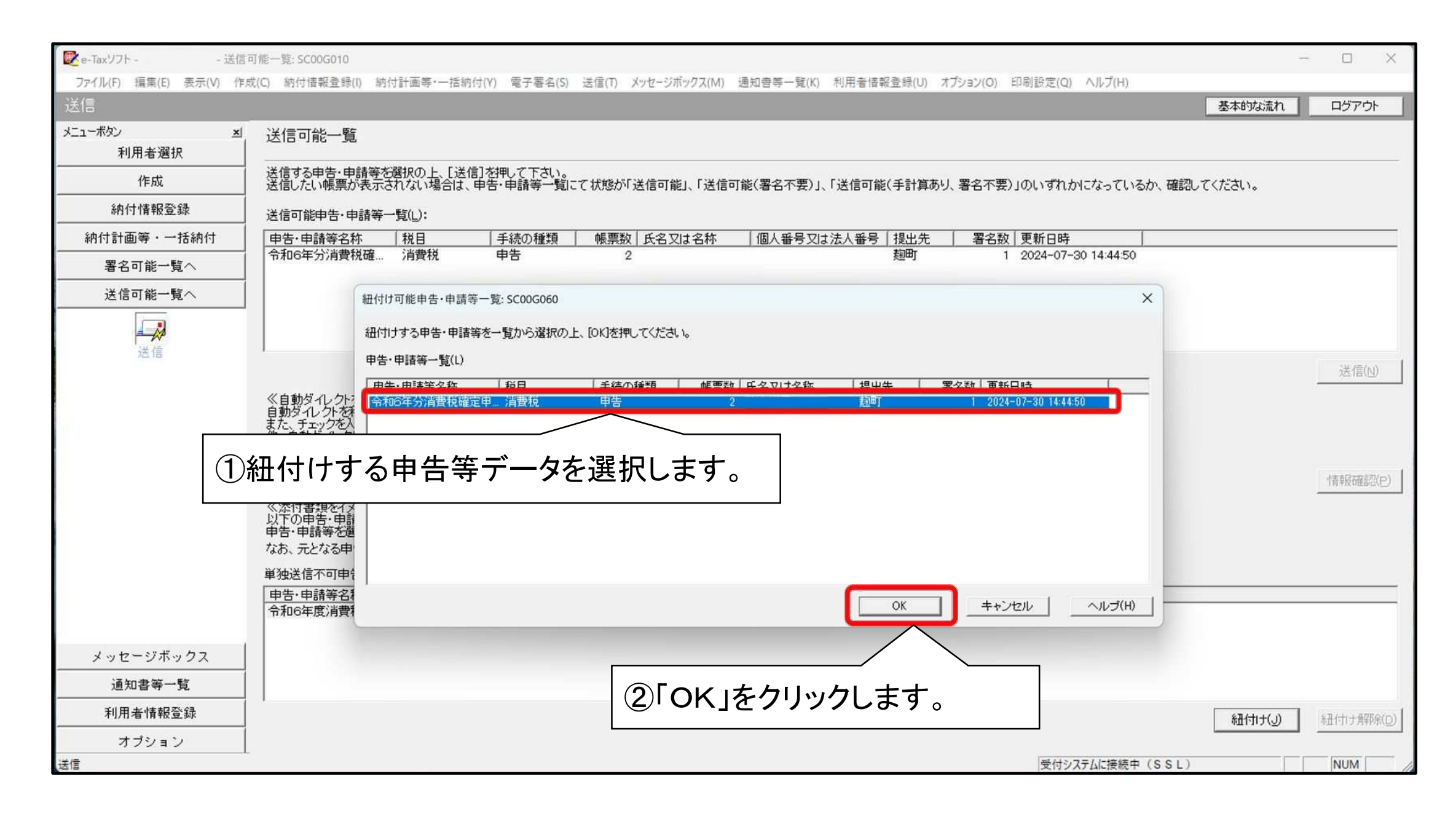

| ボタン 三             | 送信可能一覧                      |                         |                            |                                            |                   |                 |            |                     |              |        |                |
|-------------------|-----------------------------|-------------------------|----------------------------|--------------------------------------------|-------------------|-----------------|------------|---------------------|--------------|--------|----------------|
| 利用者選択             |                             |                         |                            |                                            |                   |                 |            |                     |              |        |                |
| 作成                | 送信する申告・申請等を送信したい帳票が表示で      | 6選択の上、「送付<br>されない場合は、   | 訂を押して下さい。<br>申告・申請等一覧に     | て状態が「送信可能」、「送                              | 信可能(署名不要)         | 」、「送信可能(手計算あ    | り、署名不要)」(  | のいずれかになってい          | るか、確認してください。 |        |                |
| 納付情報登録            | 送信可能申告·申請等-                 | 一覧(_):                  |                            |                                            |                   |                 |            |                     |              |        |                |
| 付計画等・一括納付         | 申告·申請等名称                    | 税目                      | 手続の種類                      | 帳票数 氏名又は名称                                 | : 個人番号又           | は法人番号 提出先       | 署名数        | 更新日時                |              |        |                |
| 署名可能一覧へ           | 1 令和6年分消費税確                 | 消費税                     | 申告                         | 2                                          |                   | 麹町              | 1 2        | 2024-07-30 14:44:50 |              |        |                |
| 送信可能一覧へ           | 1                           |                         |                            |                                            |                   |                 |            |                     |              |        |                |
|                   | - I                         |                         |                            |                                            |                   |                 |            |                     |              |        |                |
| 送信                | I                           |                         |                            |                                            |                   |                 |            |                     |              |        |                |
|                   |                             |                         |                            |                                            |                   |                 |            |                     |              | ji ji  | 送信( <u>N</u> ) |
|                   | 《自動ダイレクトを行いた<br>自動ダイレクトを行いた | たい方へ》                   | シチェックギックフレーチ・              | わた】わてください、チー                               | いわおえたかい埋命         | け 白動ガス 方に対象が    | いです        |                     |              |        |                |
|                   | 自動ダイレントを利用するまた、チェックを入れた領    | る場合は、以下の                | こ他の手続やメニュー                 | エックを入れてくたさい。テェーを選択すると、チェックがタ               | いたいる場合があ          | は、自動ダイレント対象の    | 1090<br>10 |                     |              |        |                |
|                   | 災害等により法定納期                  | 間については画面                | 山上部のヘルフよりこ<br>いる方は、口座引落日   | 確認へたさい。<br>]等について <u>こちら</u> を必ずごう         | 確認ください。           |                 |            |                     |              |        | 1              |
|                   | ┏ 私(当社)は、申告し                | た納税額につい                 | て、自動ダイレクトを利                | 川用し、選択した口座からの                              | )引落しにより納(         |                 |            |                     |              |        |                |
|                   | //沃什事精なノノー> パニ              |                         | いっぷんにされてた。い                | <b>N</b>                                   |                   | 紐付け処理           | 甲完了後       | <b>~</b> 、「細付       | け先申告・        | 申請等    | 名称             |
|                   | 以下の申告・申請等は                  | 単独で送信ができ                | のに送信されるカヘン                 | //<br>#=================================== | 6 + -+            | んがって            | トナシュ       |                     |              | 1 11 1 |                |
|                   | 申古・申請寺を選択の」<br>なお、元となる申告・申請 | こ、L粒171ナ」を押<br>清等のメッセージ | すことで、元となる中*<br>「詳細(受信通知)から | 古・申請寺と1Hゼ(迭信さん<br>の送信を行う場合は、メッt            | れます。<br>セージボックスを打 | い作用元八ノ          | 19413      | <b>59</b> o         |              |        |                |
|                   | 単独送信不可申告·申請                 | 春等一覧(K):                |                            |                                            |                   |                 |            |                     |              |        |                |
|                   | 申告·申請等名称                    | 税目                      | 氏名又は名称                     | 提出先 署名                                     | 数 更新日時            | 翻付け先申告·         | 申請等名称      |                     |              |        |                |
|                   | 令和6年度消費税確                   | 消費税                     |                            | 麹町                                         | 1 2024-07-30 1    | 1:50:31 令和6年分消費 | 費税確定申告     |                     |              |        |                |
|                   | 1                           |                         |                            |                                            |                   |                 |            |                     |              |        |                |
| 「ッセージホックス         |                             |                         |                            |                                            |                   |                 |            |                     |              |        |                |
|                   |                             |                         |                            |                                            |                   |                 |            |                     |              |        |                |
| 通知書等一覧            |                             |                         |                            |                                            |                   |                 |            |                     | 細付け          | (1) 租付 | 1ナ角郓余(D)       |
| 通知書等一覧<br>利用者情報登録 | J                           |                         |                            |                                            |                   |                 |            |                     |              |        |                |

(3)データの送信

| <ul> <li>e-Taxソフト 送信</li> <li>ファイル(F) 編集(E) 表示(V) 作</li> </ul> | 信可能一覧: SC00G010<br>乍成(C) 納付情報登録(I) 納付計画等・一括納付(Y) 電子署名(S) 送信(T) メッセージボックス(M) 通知書等一覧(K) 利用者情報登録(U) オプション(O) 印刷設定(Q) ヘルプ(H)                                                                                                    | - 0 X            |
|----------------------------------------------------------------|----------------------------------------------------------------------------------------------------|------------------|
| 送信                                                             | 的本基。<br>1                                                                                                    | かな流れ ログアウト       |
| メニューボタン ×<br>利用者選択                                             | <sup>3</sup> 送信可能一覧                                                                                                    |                  |
| 作成                                                             | <ul> <li>送信する申告・申請等を選択の上、[送信]を押して下さい。</li> <li>送信したい帳票が表示されない場合は、申告・申請等一覧にて状態が「送信可能」、「送信可能(署名不要)」、「送信可能(手計算あり、署名不要)」のいずれかになっているか、確認してください</li> </ul>                                                                                                    | ۱.               |
| 納付情報登録                                                         | 送信可能申告·申請等一覧(_):                                                                                                    |                  |
| 納付計画等・一括納付                                                     | 由失。由詩等名称     超日     手结心種類     峰要数     氏名又什么称     個人報告又什法人報告     提出失     異名数     更新口時       常和6年分消費税確     消費税     申告     2     翅町     1     2024-07-30     14:44:50                                                                                                    |                  |
| 送信可能一覧へ                                                        | ②「送信可能申告・申請等一覧」から送信する申告データ<br>を選択します。                                                                                                    | 28,000           |
| )メニューボタンの「カ<br>ックします。<br>                                      | さたい方へ》<br>する場合は、以下のチェックボックスにチェックを入れてください。チェックが入らない場合は、自動ダイルクト対象外です。<br>た後、データ送信前に他の手続やメニューを選択すると、チェックが外れている場合がありますのでご注意くたさい。<br>詳細については画面上部のヘルプよりご確認くたさい。<br>期間が延長されている方は、口座引簿日等について <u>こちらを必ずご確認ください。</u><br>(3) 送信」をクリック                                                                                                    | クします。            |
|                                                                | ≪添付書類をイメージデータ(PDF形式等)で送信される方へ≫<br>以下の申告・申請等は単独で送信ができません。<br>申告・申請等を選択の上、「紐付け」を押すことで、元となる申告・申請等と併せて送信されます。<br>なお、元となる申告・申請等のメッセージ詳細(受信通知)からの送信を行う場合は、メッセージボックスを開き、そちらから行ってください。<br>単独送信不可申告・申請等一覧(K):          単告・申請等名称       税目       氏名又は名称       提出先       署名数       更新日時       紐付け先申告・申請等名称         令和6年度消費税確       消費税       麹町       1       2024-07-30       1450:31       令和6年分消費税確定申告 |                  |
| メッセージホックス<br>通知書等一覧                                            |                                                                                                    |                  |
| 利用者情報登録                                                        |                                                                                                    | (j) (J) 紐(j) (如) |
|                                                                |                                                                                                    |                  |
| オプション                                                          |                                                                                                    |                  |

| ■e-Taxソフト - 送信               |                                                                                                    | -       |                                                                                                    |  |  |  |
|------------------------------|----------------------------------------------------------------------------------------------------|---------|----------------------------------------------------------------------------------------------------|--|--|--|
| ノア1ル(F) 編集(E) 表示(V) 作り<br>送信 | x(L) 動行情報室館(I) 動行計画号*一括耐行(Y) 電子者名(S) 活信(I) メッセーンホックス(M) 通知管号一覧(K) 利用者情報室職(U) オアクヨン(O) 印刷設定(Q) ヘルフ(H)                  | 基本的な流れ  | ログアウト                                                                                                    |  |  |  |
| メニューボタン 当<br>利用者選択           | 送信可能一覧                                                                                                    |         |                                                                                                    |  |  |  |
| 作成                           | 送信する申告・申請等を選択の上、[送信] を押して下さい。<br>送信したい帳票が表示されない場合は、申告・申請等一覧にて状態が「送信可能」、「送信可能(署名不要)」、「送信可能(手計算あり、署名不要)」のいずれかになっているか、確認 | してください。 |                                                                                                    |  |  |  |
| 納付情報登録                       | 送信可能申告·申請等一覧(_):                                                                                                    |         |                                                                                                    |  |  |  |
| 納付計画等・一括納付                   |                                                                                                    |         |                                                                                                    |  |  |  |
| 署名可能一覧へ                      | 令和6年分消費税確                                                                                                    |         |                                                                                                    |  |  |  |
| 送信可能一覧へ                      |                                                                                                    |         |                                                                                                    |  |  |  |
| 送信                           | (4)                                                                                                    |         | 送信(N)                                                                                                    |  |  |  |
| メッセージボックス                    |                                                                                                    |         |                                                                                                    |  |  |  |
| 通知書等一覧<br>                   |                                                                                                    |         |                                                                                                    |  |  |  |
| 利用者情報登録                      |                                                                                                    | 細付けつ    | 紐付け#\$P\$(D)                                                                                                   |  |  |  |
| オプション                        |                                                                                                    |         | The second second second second second second second second second second second second second second second s |  |  |  |
| 送信                           | 「受付システムに接続中(SSL)                                                                                                    | 0       | NUM                                                                                                    |  |  |  |

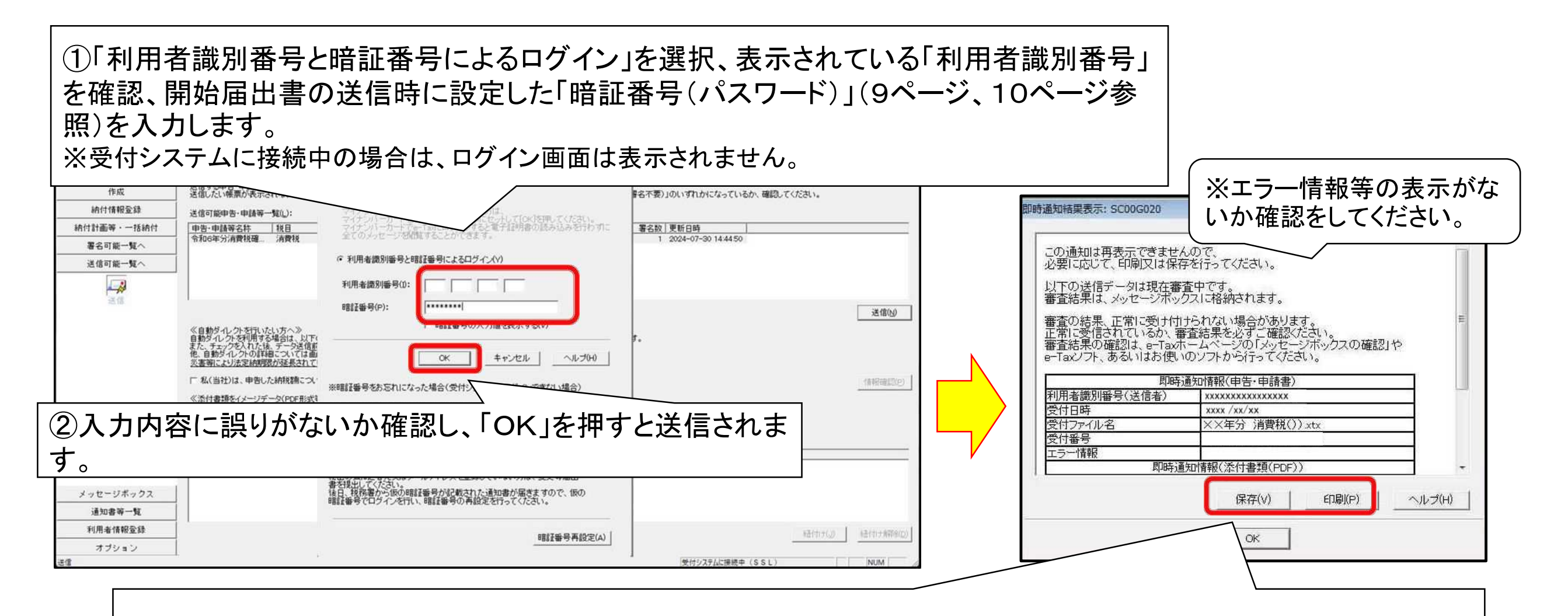

#### ③データ送信後、「即時通知」画面が表示されます。

この画面は一旦閉じると再度表示することはできませんので、必要に応じて「保存」又は「印刷」してください。 即時通知からメッセージボックスに格納された受信通知の確認ができますので、併せて確認してください(送信結 果の確認は「4 送信結果の確認」(66ページ)参照)。

## 4 送信結果の確認

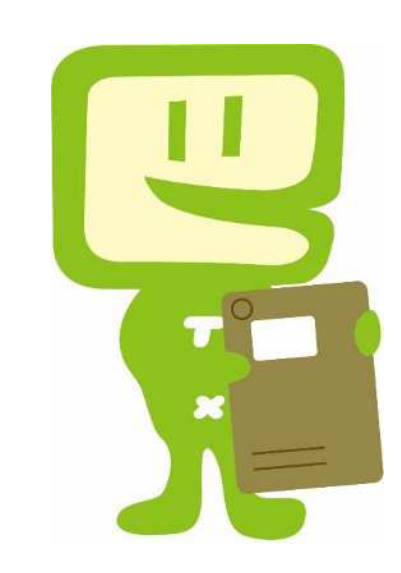

O メッセージボックスの確認

| C               | Že-Taxソフト - メッセー                    | ジボックス: SC00K010                                                                                        | – o ×                                      |
|-----------------|-------------------------------------|----------------------------------------------------------------------------------------------------|--------------------------------------------|
|                 | ファイル(F) 編集(E) 表示(V) 作成<br>メッセージボックス | (C) 納付情報登録(I) 納付計画等・一括納付(Y) 電子署名(S) 送信(T) メッセージボックス(M) 通知書等一覧(K) 利用者情報登録(U) オブション(O) 印<br>             | 刷設定(Q) ヘルブ(H) 基本的な流れ ログアウト                 |
| د               | ビューボタン × メ 利用者選択                    | メッセージボックス                                                                                              |                                            |
|                 | 作成                                  | ここでは、格納されてから120日以内のものを表示しています。120日を経過したものは「過去分表示」画面で確認してください。<br>削除したメッセージを参照する場合は、「ゴミ箱表示」画面で確認してください。 |                                            |
| 1メニュー<br>ス」をクリッ | ·ボタンの「メッセ<br>ックします。                 | 2-ジボック<br>さて【詳細表示】を押してください。<br>して【前除】を押してください。<br>助する場合<br>して「メッセージ移動」を押してください。                        |                                            |
|                 | セージボックス                             | 電子証明書による認証済みです。全てのメッセージを閲覧できます。<br>別のフォルダのメッセージを表示したい場合は[フォルダ切り替え]を押してください。<br>現在表示中のフォルダ:共通フォルダ(直近分)  | 電子証明書を読み込む(R)                              |
|                 | メッセージボックス                           | フォルダ切り替え(F)     2確認対象の手続を選択します。       メッセージボックス(L):     15名又は名称                                        | ま示件数(J): 1~1000件  ▼  )次へ(3)  最後へ(4)        |
|                 | ノオルタTFAX・変更                         | 今日完了     イメージ添付書類(個人当     メメスメメメメメメメメメメメメメメメメメメメメメメメメメメメメメメメメメメ                                        |                                            |
|                 |                                     |                                                                                                    |                                            |
|                 | ③「詳細表示」<br>※ ダイレクト納                 | をクリックすると、受信通知を確認することができます。<br>付を利用している場合には受信通知から納付を行うことができます。                                          | 12-57時期(D)<br>詳細表示(N)<br>一元に戻す(A)<br>前除(D) |
|                 | 通知書等一覧                              |                                                                                                    |                                            |
|                 | 利用者情報登録                             |                                                                                                    |                                            |
|                 | オブション                               |                                                                                                    |                                            |
| X               | ッセージボックス                            |                                                                                                    | 受付システムに接続中(SSL) NUM //                     |

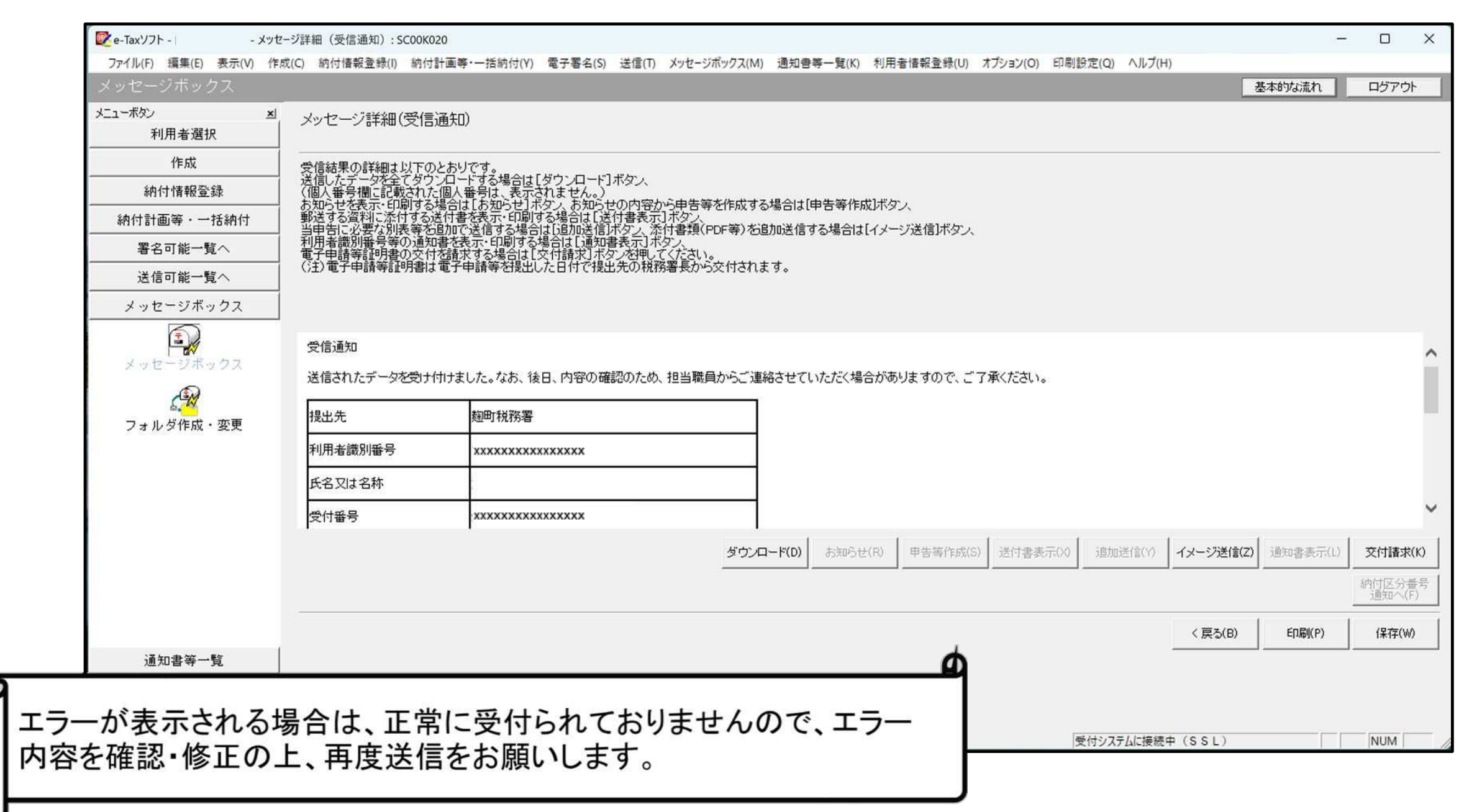

## 5 電子納税の方法

(1)ダイレクト納付 (2)納付状況の確認

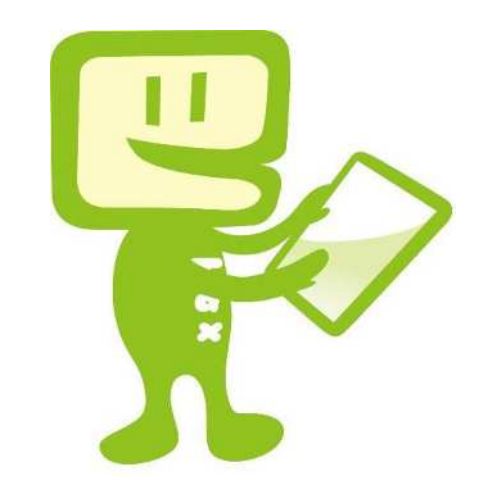
(1)ダイレクト納付

#### O ダイレクト納付とは

事前に税務署に届出を提出しておけば、e-Taxを利用して電子申告などをした後に、簡単な 操作で、届出をした預貯金口座からの振替により、即時又は期日を指定して納付することができ るものです(「ダイレクト納付利用届出書」は国税庁ホームページからダウンロードできます。)。 ※ ダイレクト納付を利用するためには、事前に「ダイレクト納付利用届出書」を所轄の税務署に提出する必要があります。 ※「ダイレクト納付利用届出書」を提出してからダイレクト納付が利用可能となるまでに、1ヵ月程度の期間を要します。

| 利用者選択         | 初何区分番号通知6                                              | 崔韶 (受"高速知)                                                                                      |                                    |         |                      |           |            |                                                                                                    |
|---------------|--------------------------------------------------------|-------------------------------------------------------------------------------------------------|------------------------------------|---------|----------------------|-----------|------------|----------------------------------------------------------------------------------------------------|
| 作成            | 送信したモニシを全てダン                                           | フレロードする場合は[ダウンロード]ボタス                                                                           |                                    |         |                      |           |            |                                                                                                    |
| 納付情報登録        | リーレット#約1を打つ場合<br>インターネットパンキック<br>りょういトカード納付を行う。        | はLSイレクト利用リコイシンス<br>を行う場合はLインターネットバンキングJボタン、<br>う様合けLグルジェンカード物付Jボタン。                             |                                    |         |                      |           |            |                                                                                                    |
| 納付計画・準備       | <ul> <li>コンジニ納付(GRコード)</li> <li>電子电話等証明書の交付</li> </ul> | を行う場合は[GRコード作成]ボタン<br>付起達求する場合は[交付請求]ボタンを押して <u>いた</u> きい。                                      |                                    |         |                      |           |            |                                                                                                    |
| 署名可能一覧へ       | (注)電子申請等証明書                                            | は電子申請等を提出した日付で提出先の税務署長から                                                                        | omanita.                           |         |                      |           |            |                                                                                                    |
| 送信可能一覧へ       | メール詳細く納付区分番号                                           | <u>H∎</u> in>                                                                                   |                                    |         |                      |           |            | ~                                                                                                    |
| メッセージボックス     | 送信されたデータを取け付                                           | すました。※ この手続きは、甲告データの送信では抜けませ                                                                    | he                                 |         |                      |           |            |                                                                                                    |
|               | ※納付手続の重視にごう<br>選択された納付手続か完                             | 注意ください。<br>アしないまま、本面面また13別ウインドウ(外部サイト)におい                                                       | 、別後、納付手接触れた場合、二重に納付されるあそれが取りますのでご注 | 癒ください。  |                      |           |            |                                                                                                    |
| メッセージボックス     | 和用考虑到國金                                                | 11111111111111                                                                                  |                                    |         |                      |           |            |                                                                                                    |
| 6.31          | 氏気では気料                                                 | 国税大郎                                                                                            |                                    |         |                      |           |            |                                                                                                    |
| フォルダ作成・変更     | 受付番号                                                   | 11111111111111111                                                                               |                                    |         |                      |           |            |                                                                                                    |
|               | 爱付日時                                                   | *****                                                                                           |                                    |         |                      |           |            |                                                                                                    |
|               | 約付先                                                    | XX税務署                                                                                           |                                    |         |                      |           |            |                                                                                                    |
|               | 168                                                    | 消費税                                                                                             |                                    |         |                      |           |            |                                                                                                    |
|               | 申告区分                                                   | 確定申告                                                                                            |                                    |         |                      |           |            |                                                                                                    |
| (1)由告書データマは納付 | <b>課時期間(自)</b>                                         | 令和2年01月01日                                                                                      |                                    |         |                      |           |            |                                                                                                    |
|               | 課税期間(至)                                                | 令和2年12月31日                                                                                      |                                    |         |                      |           |            |                                                                                                    |
| 悟報データを送信後 メッ  | 881 # SQ                                               | xxxx円                                                                                           |                                    |         |                      |           |            |                                                                                                    |
|               |                                                        |                                                                                                 |                                    |         |                      |           |            |                                                                                                    |
| ヤ―ジボックスを選択    | ダイレクト的内・クレジットカ                                         | コード納付のご利用が可能です。                                                                                 |                                    |         |                      |           |            |                                                                                                    |
|               | ライレク目的内をこれ用い<br>ATMやインターネットパンペ<br>クレジットカード納付をご利        | なる場合ロま(タリクト的モリネタンを押してくたさい)<br>キレジ、モルイルバンキングをご利用になる場合にはよ「インタ」<br>用になる場合には、ドルジットボーン納け、ホタンタ利してください | ーネットリーシャングリボタンを利用してくたき、し。          |         |                      |           |            |                                                                                                    |
| 柊納されている受信通知   | 国税電子申告・納税シス                                            | ミテム(e-Tax)の利用に関するアンケートを実施しており                                                                   | ますのでご協力ください。                       |         |                      |           |            |                                                                                                    |
|               | 「田銀軍士甲皆一劉猊之                                            | ステム(e-1 ac)の利用し関リるアプリート」へ                                                                       |                                    |         |                      |           |            | ~                                                                                                    |
| を確認します。       |                                                        |                                                                                                 |                                    |         |                      | 1         | (CONTRACT) | La seconda de la compañía de la compañía de la compañía de la compañía de la compañía de la compañía de la comp |
|               |                                                        |                                                                                                 |                                    |         | TO PO PO PONTO REFUS | 和时间       | THIRSED    | 又付請要(3)                                                                                                    |
|               |                                                        | <b>ヘ</b> 「ゲノ」 ケ                                                                                 |                                    | ·ı ++ ∕ |                      | < 戻る(B)   | ET B(P)    | 保存(3/)                                                                                                    |
| 通知書等一覧        |                                                        | ビッショレン                                                                                          | 「柳竹」をクリック                          | ノしまり。   |                      |           |            |                                                                                                    |
| 利用者情報登録       |                                                        |                                                                                                 |                                    |         |                      |           |            |                                                                                                    |
| オプション         |                                                        |                                                                                                 |                                    |         |                      |           |            |                                                                                                    |
| 47.1          |                                                        |                                                                                                 |                                    |         | 受付システム               | に接続中(SSL) |            | NUM                                                                                                    |

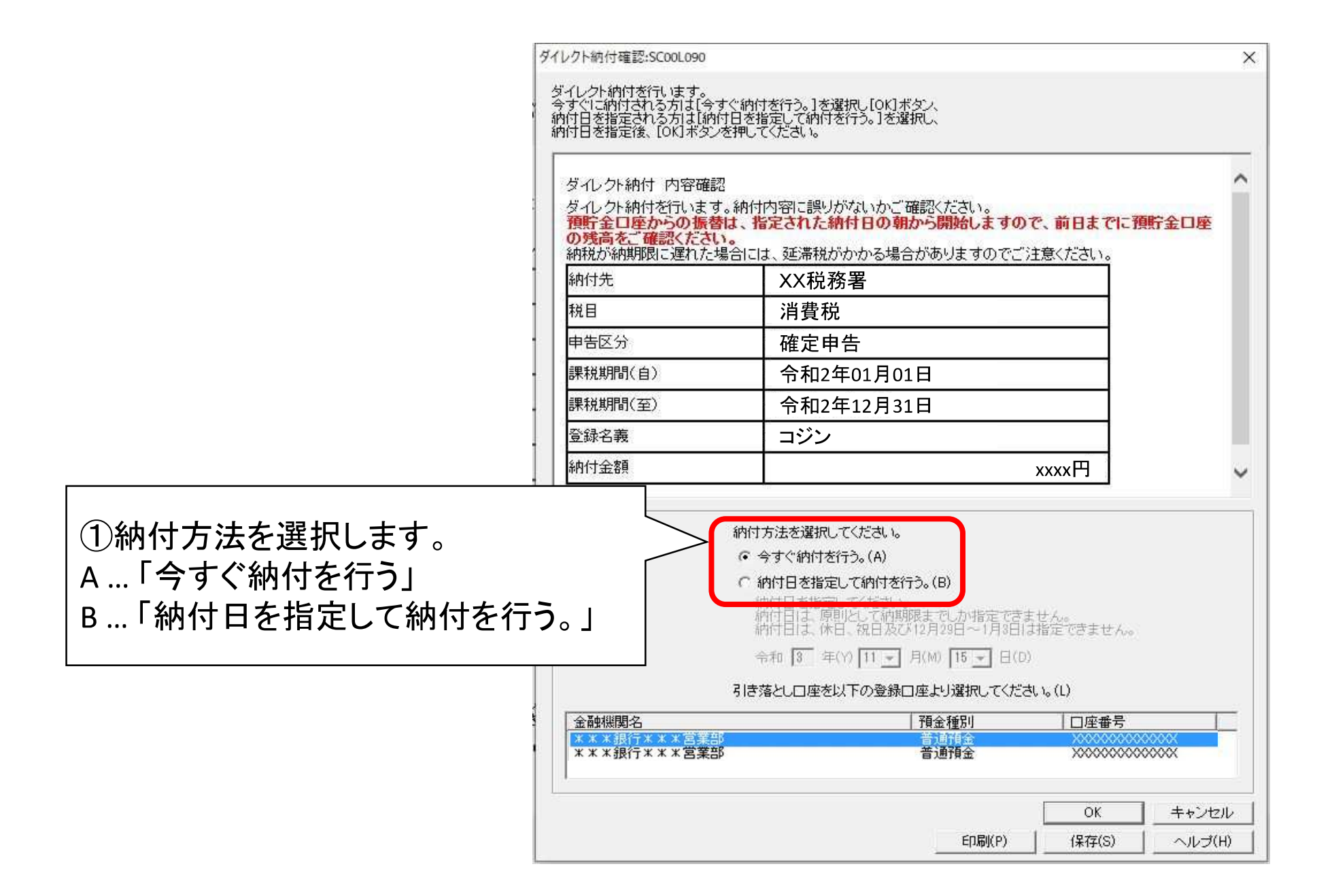

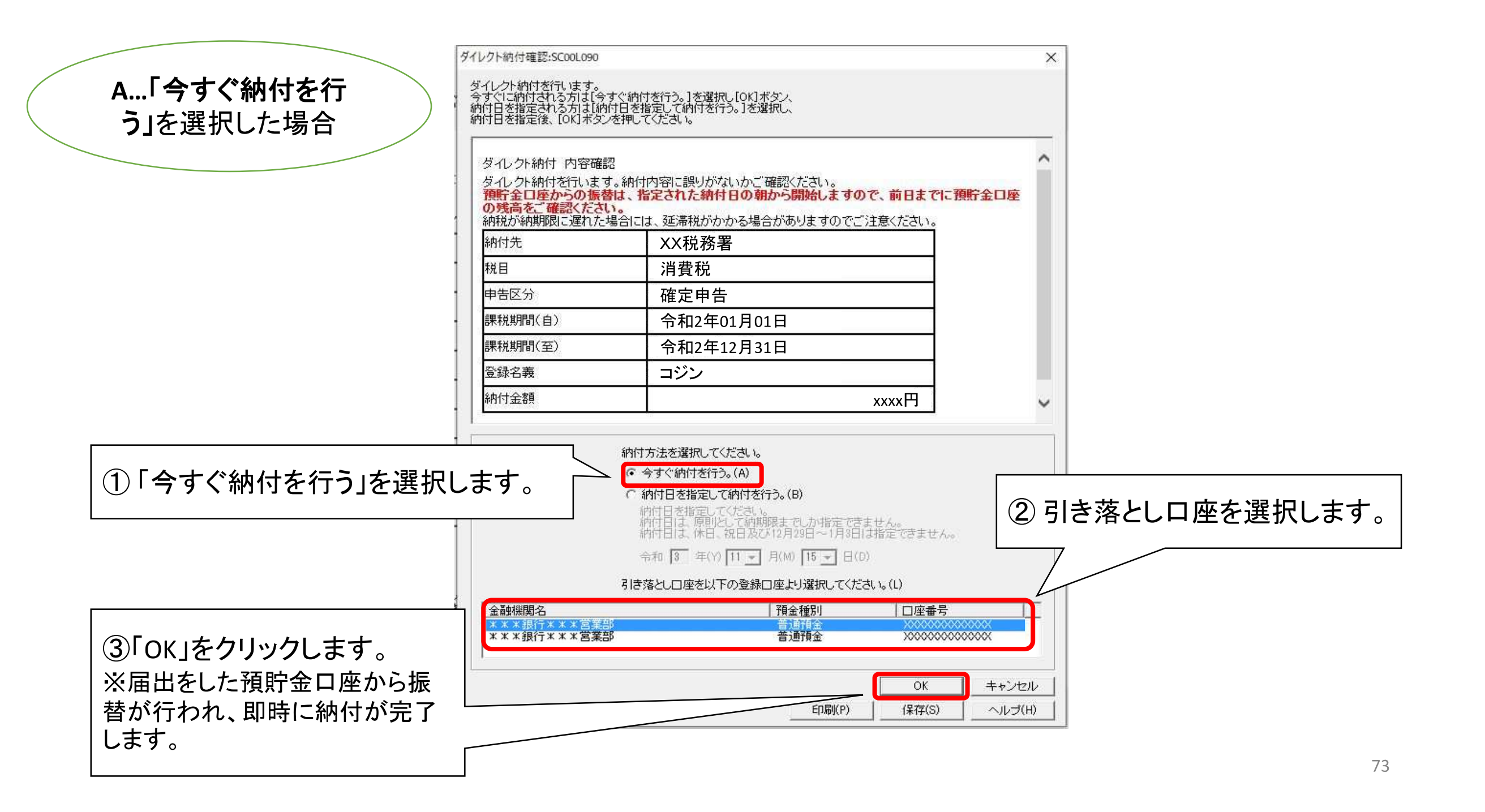

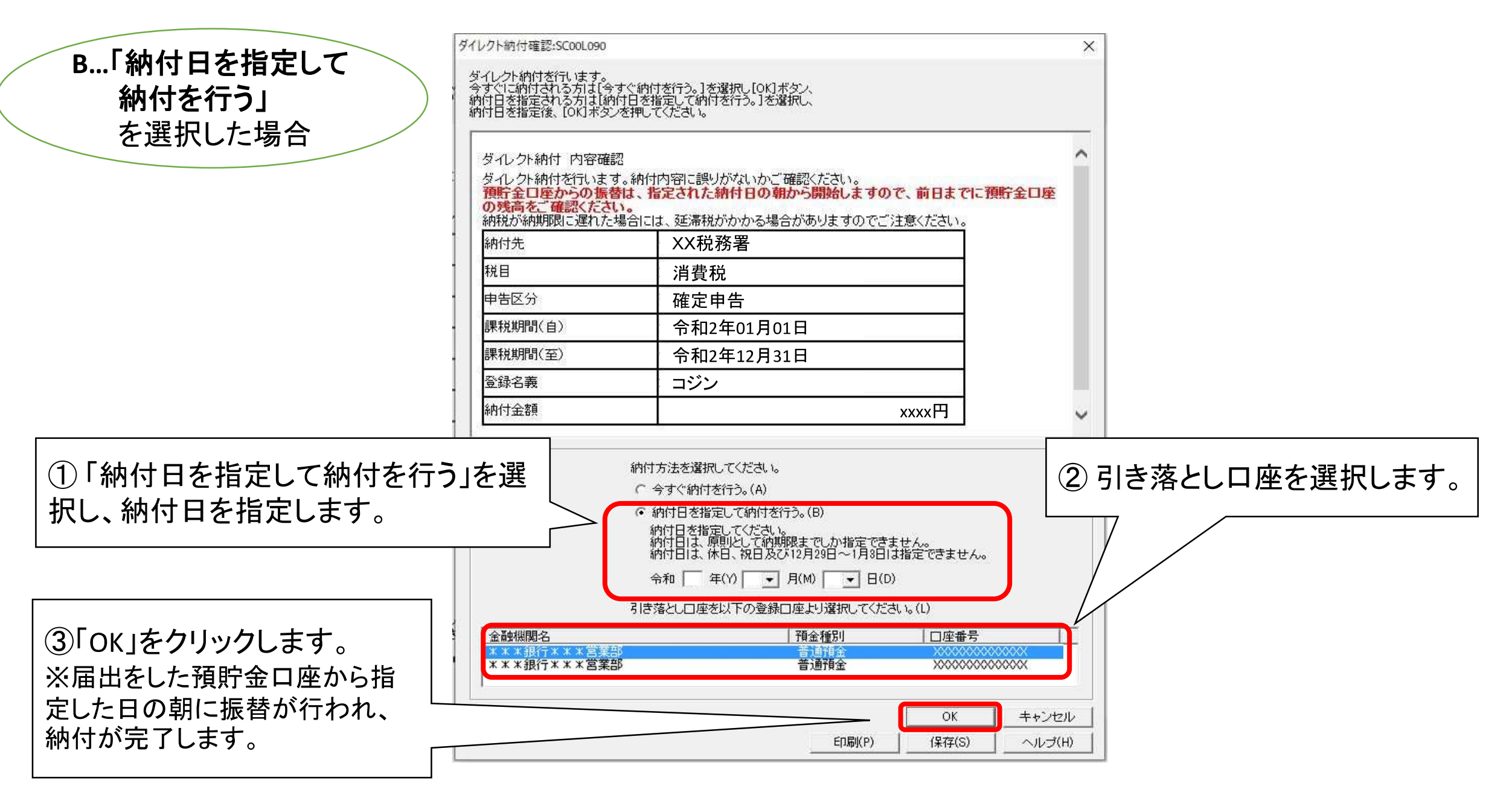

(2)納付状況の確認

De -Taxソフト for 政府共通NW・LGWAN - [1094 9104 0510 3023.ncc] - メッセージボックス: SC00K010

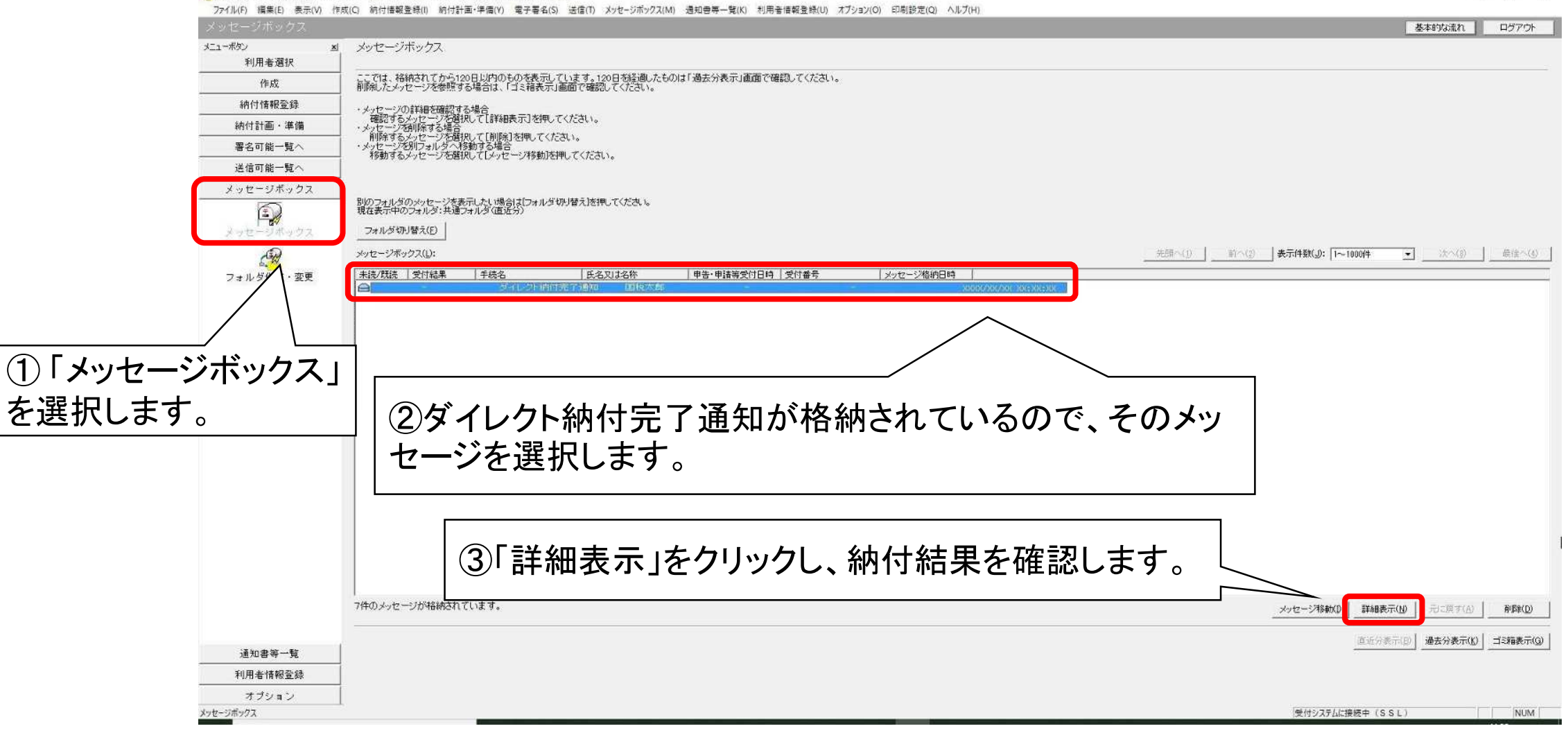

# 6 法定調書等の作成 (1)まず最初に

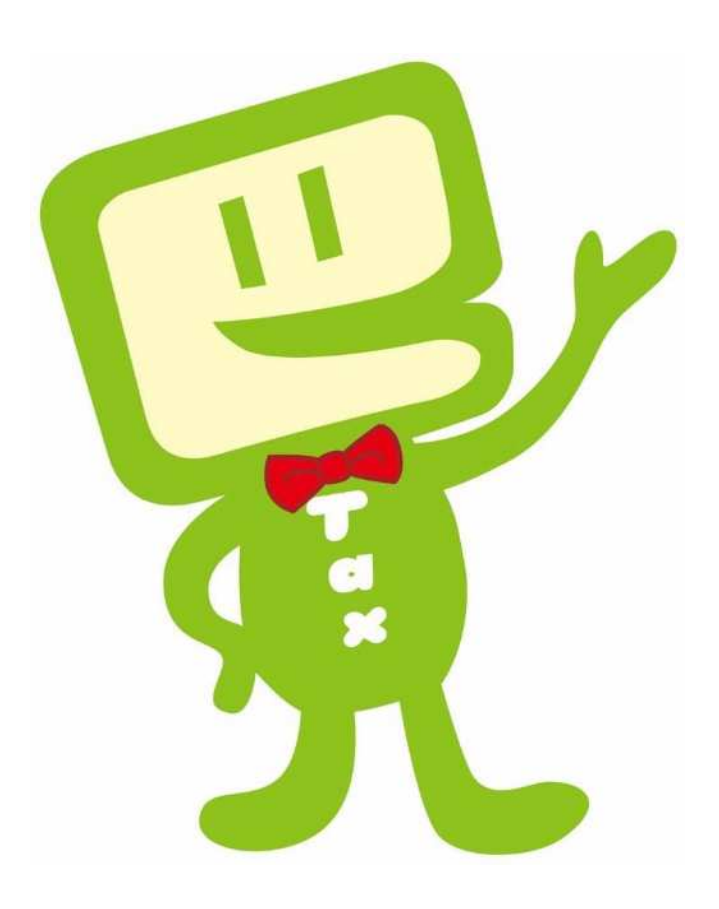

### 〇法定調書等の作成は…

★法定調書等を電子申告により作成・提出する方法は3つあります。 ①eLTAX(PCdesk)、②e-Taxソフト(WEB版)、③e-Taxソフト 作成する法定調書等に応じた方法を選んでください!

- ・ 給与所得の源泉徴収票(及び合計表)
   ・ 公的年金等の源泉徴収票(及び合計表)
   → ① eLTAX(PCdesk)で一括送信!!
- ・ 退職所得の源泉徴収票(及び合計表)
   ・ 報酬、料金、契約金及び賞金の支払調書(及び合計表)
   ・ 不動産の使用料等の支払調書(及び合計表)
- 不動産等の譲受けの対価の支払調書(及び合計表)
- 不動産等の売買又は貸付けのあっせん手数料の支払 調書(及び合計表)
- → ②e-Taxソフト (WEB版)で!!

・ その他の法定調書等 → ③ e-Tax'/フトで!!

# (2)給与所得・公的年金等の源泉徴収票 の作成 (eLTAXソフト(PCdesk))

- 〇 給与支払報告書、公的年金等支払報告書及び源泉徴収票の 電子的提出の一元化について
  - イ e-Tax利用者情報の登録(初回のみ) ロ 特別徴収義務者/源泉徴収義務者情報の登録(初回のみ) ハ 給与支払報告書及び源泉徴収票の作成 (イ)手入力による作成
    - (ロ)CSV取込による作成
  - ニ 電子署名の付与
  - ホ 申告データの送信
  - へ 送信結果の確認(eLTAXの受信通知の確認)

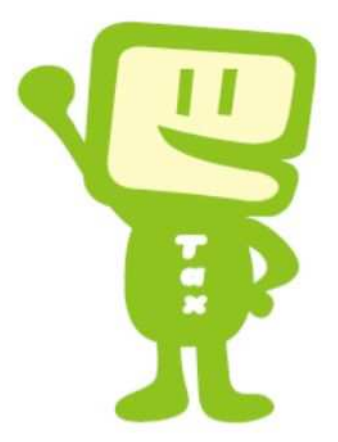

#### 〇 給与支払報告書、公的年金等支払報告書及び 源泉徴収票の電子的提出の一元化について

#### 1 概要

給与・公的年金等の支払をする事業者の方は、給与支払報告書を市町村に、源泉徴収票を税務署にそれ ぞれ提出する必要がありますが、平成29年1月以降、地方税ポータルシステム(eLTAXソフト(PCdesk))を 利用して、給与支払報告書と源泉徴収票の一括作成及び送信を行うことで、給与支払報告書を各市町村に、 源泉徴収票を税務署にそれぞれ提出することが可能となりました。

#### 2 対象となる帳票

(1)地方税・・・・〇給与支払報告書(個人別明細書)
 〇給与支払報告書(総括表)
 〇公的年金等支払報告書(個人別明細書)
 〇公的年金等支払報告書(総括表)
 (2)国税・・・・〇給与所得の源泉徴収票
 〇給与所得の源泉徴収票等の法定調書合計表
 〇公的年金等の源泉徴収票
 〇公的年金等の源泉徴収票

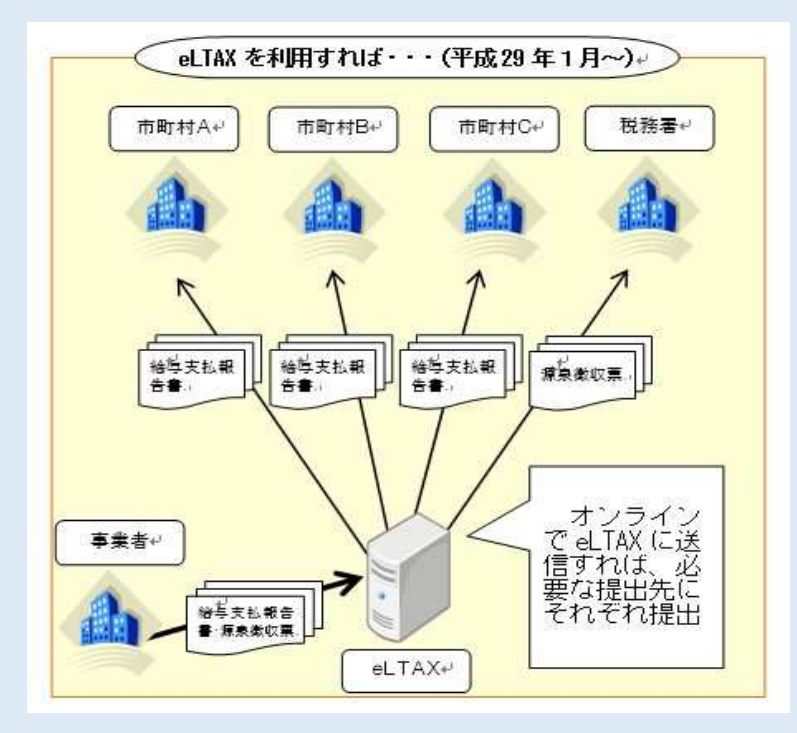

### イ e-Tax利用者情報の登録

※ 源泉徴収票をeLTAXから提出するためには、eLTAXソフト(PCdesk)にe-Taxの利用者情報、 特別徴収義務者及び源泉徴収義務者の情報を登録する必要があります。

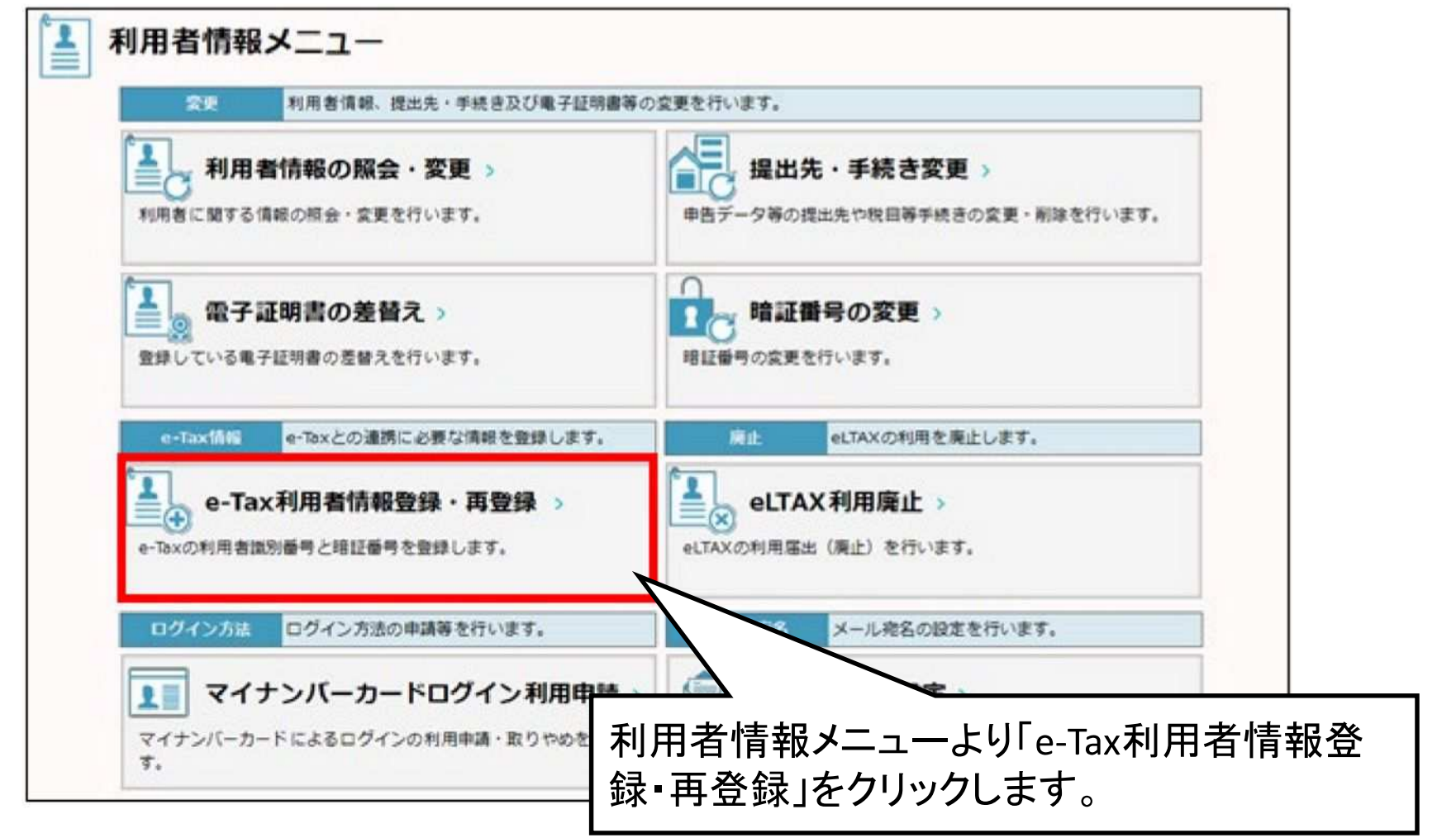

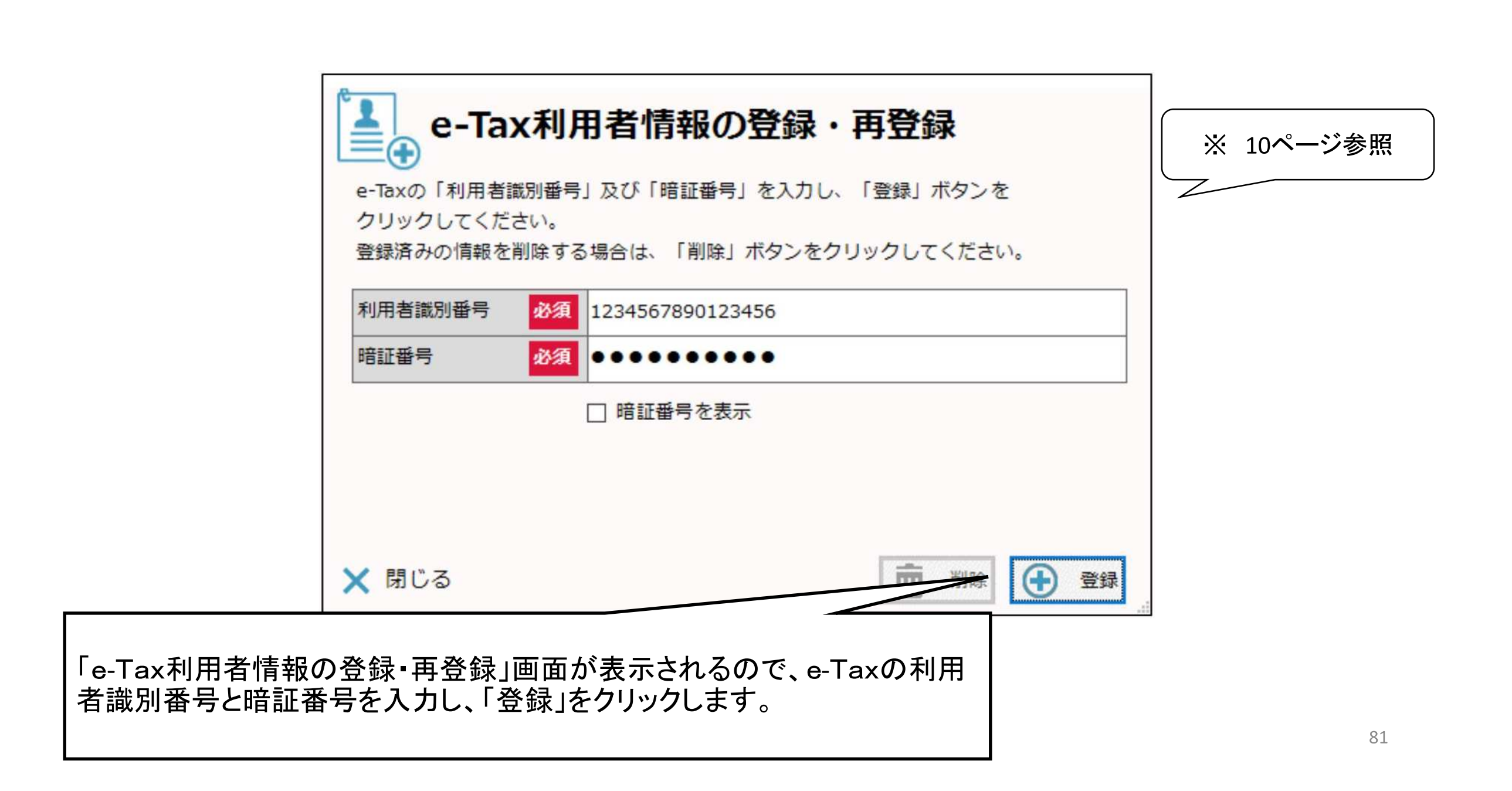

#### ロ 特別徴収義務者/源泉徴収義務者情報の登録

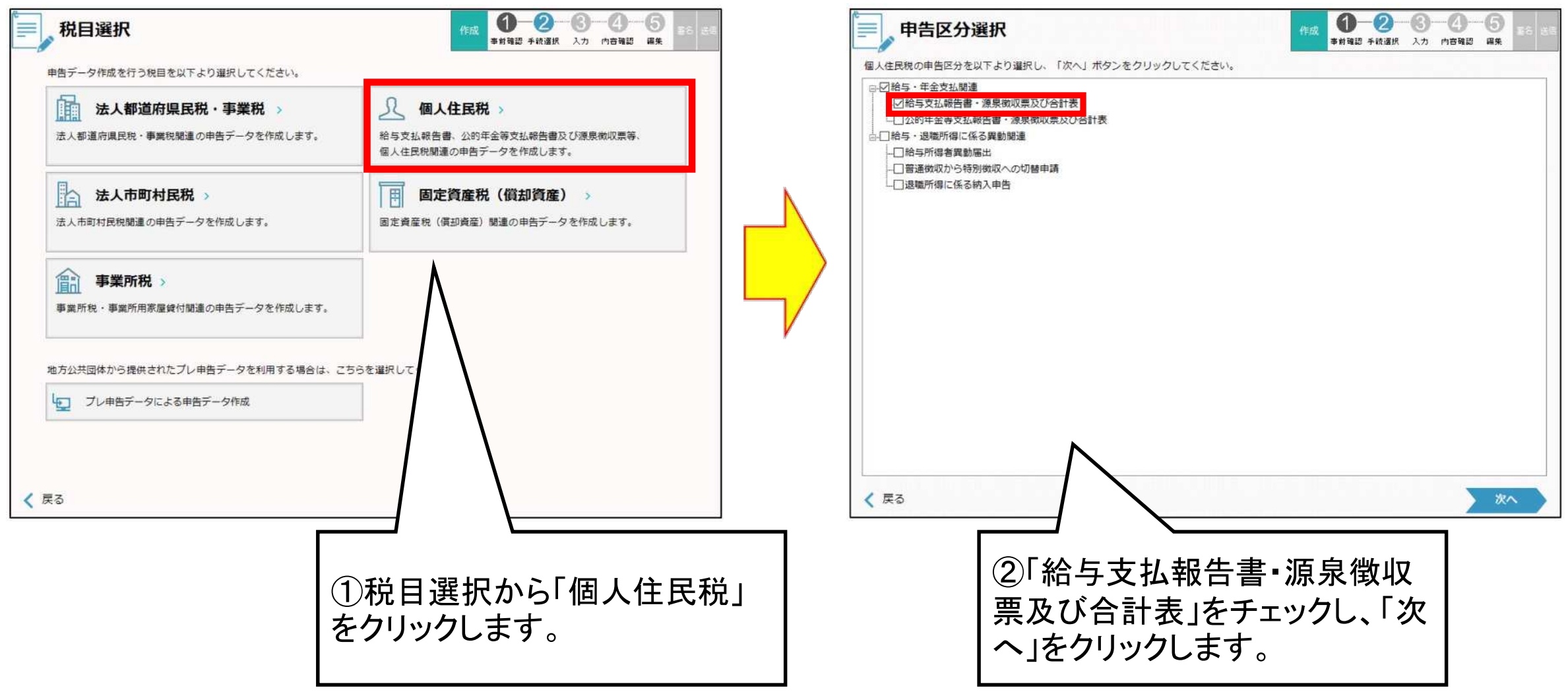

| 支払者(提出者) 情報                                                                                                    |      |
|----------------------------------------------------------------------------------------------------|------|
| び私者(提出者)の名称             又は氏名(フリガナ)                デホウゼイショウジ                  支払者(提出者)の名称                株式会社 試験地方税商事                 又は氏名               ポパ会社 試験地方税商事                 所得税の源泉徴収をしている事務               アの名称                 所又は事業の名称               の名称 |      |
| 支払者(提出者)の名称       株式会社 試験地方税商事         又は氏名       ①各項目を入力します。         所得税の源泉徴収をしている事務       所又は事業の名称                                                                                                    |      |
| 所得税の源泉徴収をしている事務<br>所又は事業の名称                                                                                                    |      |
|                                                                                                    |      |
| 郵便番号 必須 234 - 1234                                                                                                    |      |
| 所在地(フリガナ) 必須 トウキョウトチヨダク                                                                                                    |      |
| 所在地 必須 東京都千代田区1-2-3                                                                                                    |      |
| 支払者(提出者)の電話番号 984 - 654 - 3210                                                                                                    |      |
|                                                                                                    |      |
| 代表本的代表本的                                                                                                    | リックし |
| <b>東業積日</b>                                                                                                    |      |
|                                                                                                    |      |

### ハ 給与支払報告書及び源泉徴収票の作成

| 一,作成方法選                         | R<br>作成 1 2 3 4 5<br>事前確認 手該選択 入力 内容確認 編集 著名 送信                                                              |
|---------------------------------|----------------------------------------------------------------------------------------------------|
| 申告データの作成方法を選択<br>「手入力による作成」「CSV | します。<br>取込による作成」のいずれかを選択し、支払年分等を入力後、「次へ」ボタンをクリックしてください。                                                      |
| 作成方法                            | <ul> <li>● 手入力による作成</li> <li>● 新規</li> <li>○ 追加</li> <li>○ 訂正</li> <li>○ 取消</li> <li>○ CSV取込による作成</li> </ul> |
| 支払年分                            | ▲ 平成27 → 年分 ※2019年分の手続きを行う場合は、「平成31」を してください。                                                                |
| 提出年月日                           |                                                                                                    |
| 支払期間                            |                                                                                                    |

- 明細を1件ずつ入力する場合は「手入力による作成」をクリックします。
   ⇒「(イ)手入力による作成」へ進みます。
- 事前に作成しておいた統一CSVファイルを取り込む場合は「CSV取込による作成」をクリックします。
   ⇒「(ロ)CSV取込による作成」へ進みます。

# (イ)手入力による作成

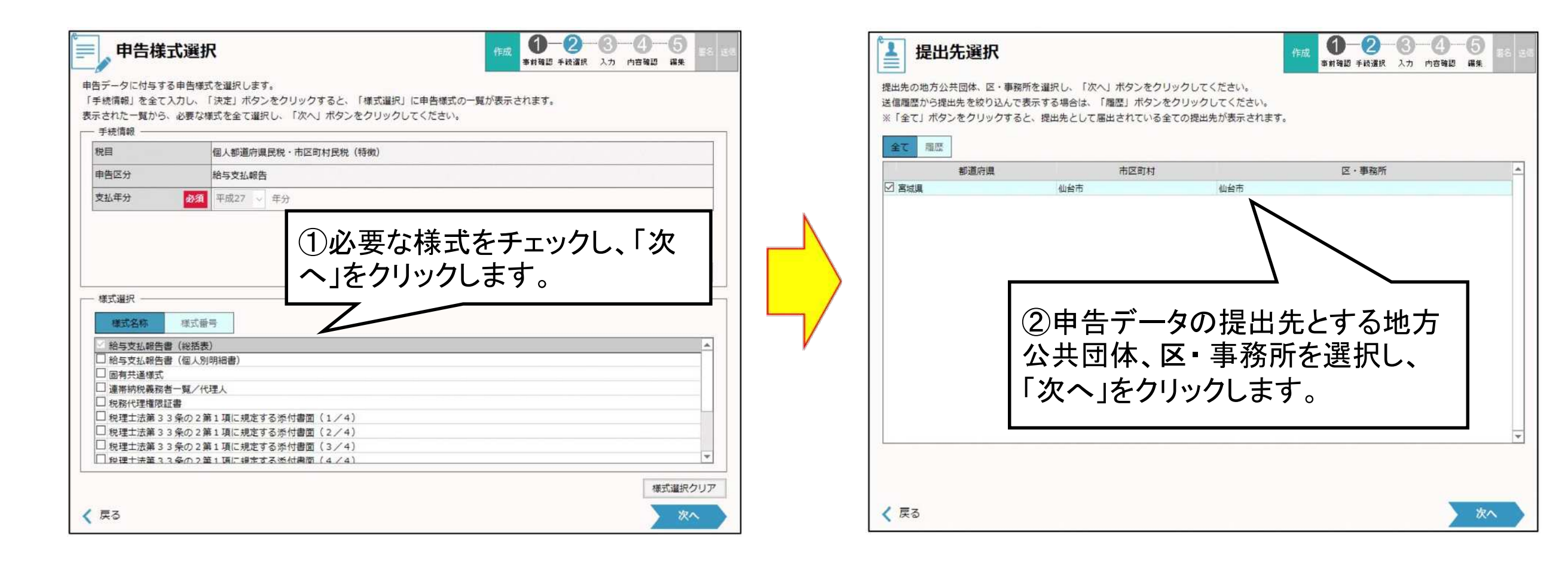

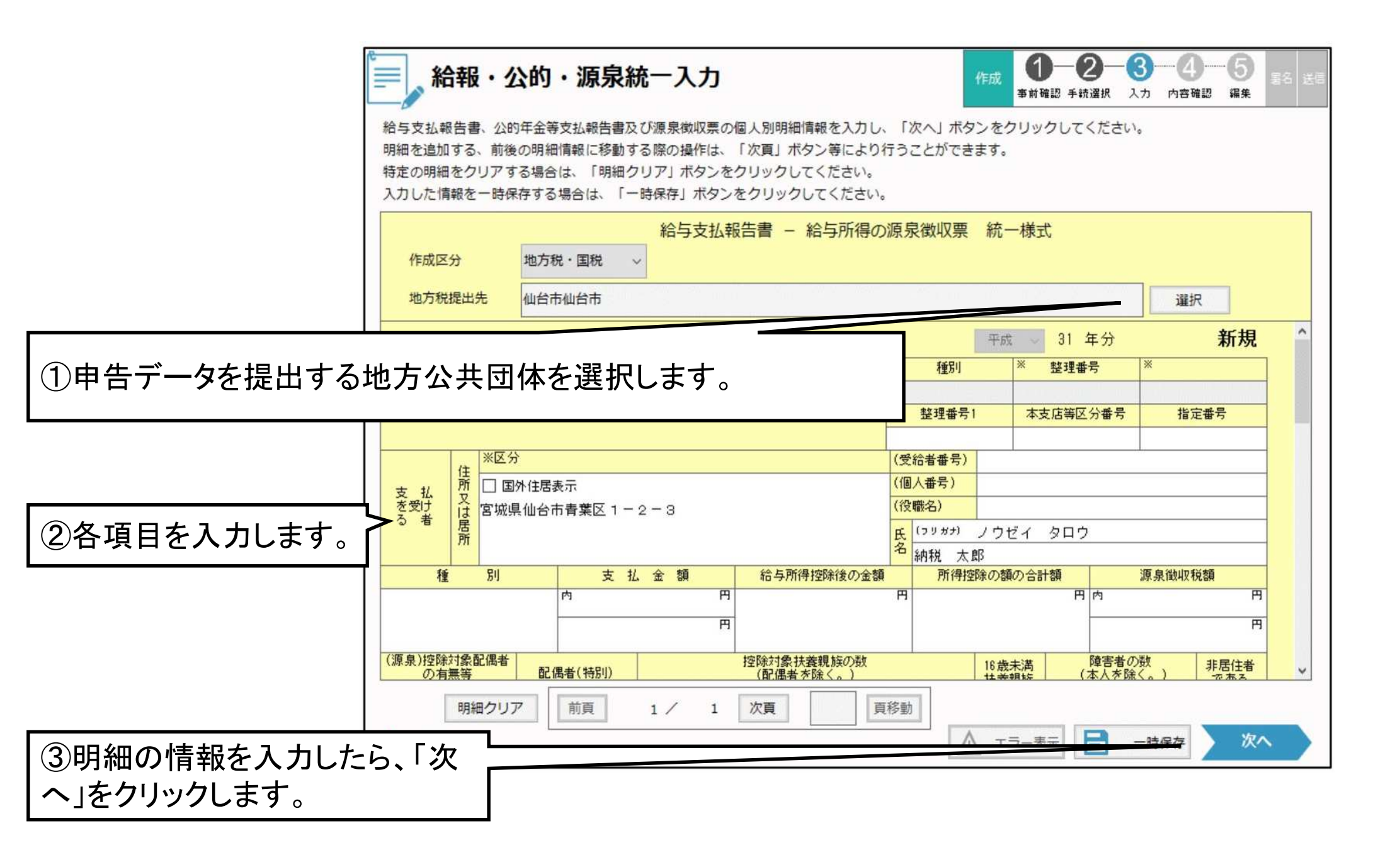

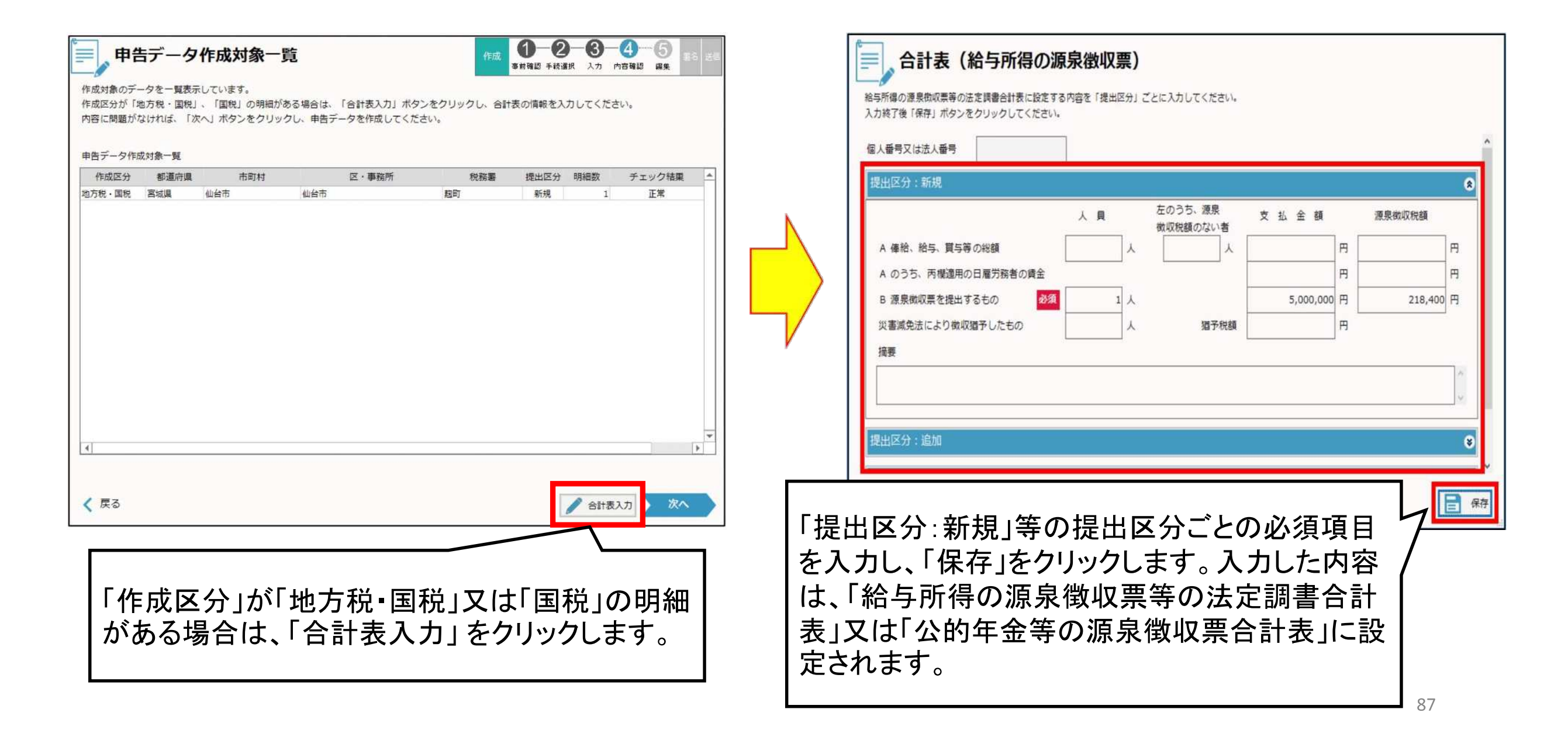

# (ロ)CSV取込による作成

| 給与支払報告書・源泉              | 徴収票及び合計表のファイル (CSV) を選択してく       | ださい                                  |                       |                         |                      |                 | ×        |
|-------------------------|----------------------------------|--------------------------------------|-----------------------|-------------------------|----------------------|-----------------|----------|
|                         | データ                              |                                      |                       | <b>- 4</b> <del>7</del> | CSVデータの様             | 索               | ٩        |
| 整理 ▼ 新しいフォ              | トルダー                             |                                      |                       |                         |                      | 8≡ ◄            | 0        |
| 🚖 お気に入り                 | 名前 ^                             | 更新日時                                 | 種類                    | サイズ                     |                      |                 |          |
| ライブラリ                   | <ul> <li></li></ul>              | 2016/12/22 13:29<br>2016/12/22 13:37 | CSV ファイル<br>CSV ファイル  | 5 KB<br>3 KB            |                      |                 |          |
| 🙀 ネットワーク                | CSV ファイルを<br>で、取り込む(<br>をクリックし、C | を<br>指定する<br>CSV ファイル<br>CSV ファイル    | 画面が表<br>ルを指定<br>レを取り〕 | 表示され。<br>して、「閉<br>込みます  | るの<br>開く」<br>-<br>。  |                 |          |
| 7                       | アイル名(N): 給源2明細(地方税・国税)_新規.cs     | sv                                   |                       | •                       | CSVファイル(*<br>聞く(0) ▼ | *.csv)<br>「キャンセ | •<br>بال |
| *注意 *<br>取り込みで<br>名には半角 | きるファイルは、拡張・<br>」カンマを含まないよう       | 子が「.csv」<br>のにしてくた                   | 」のファイ<br>ごさい          | イルのみ                    | です。                  | ファイ             | 、ル       |

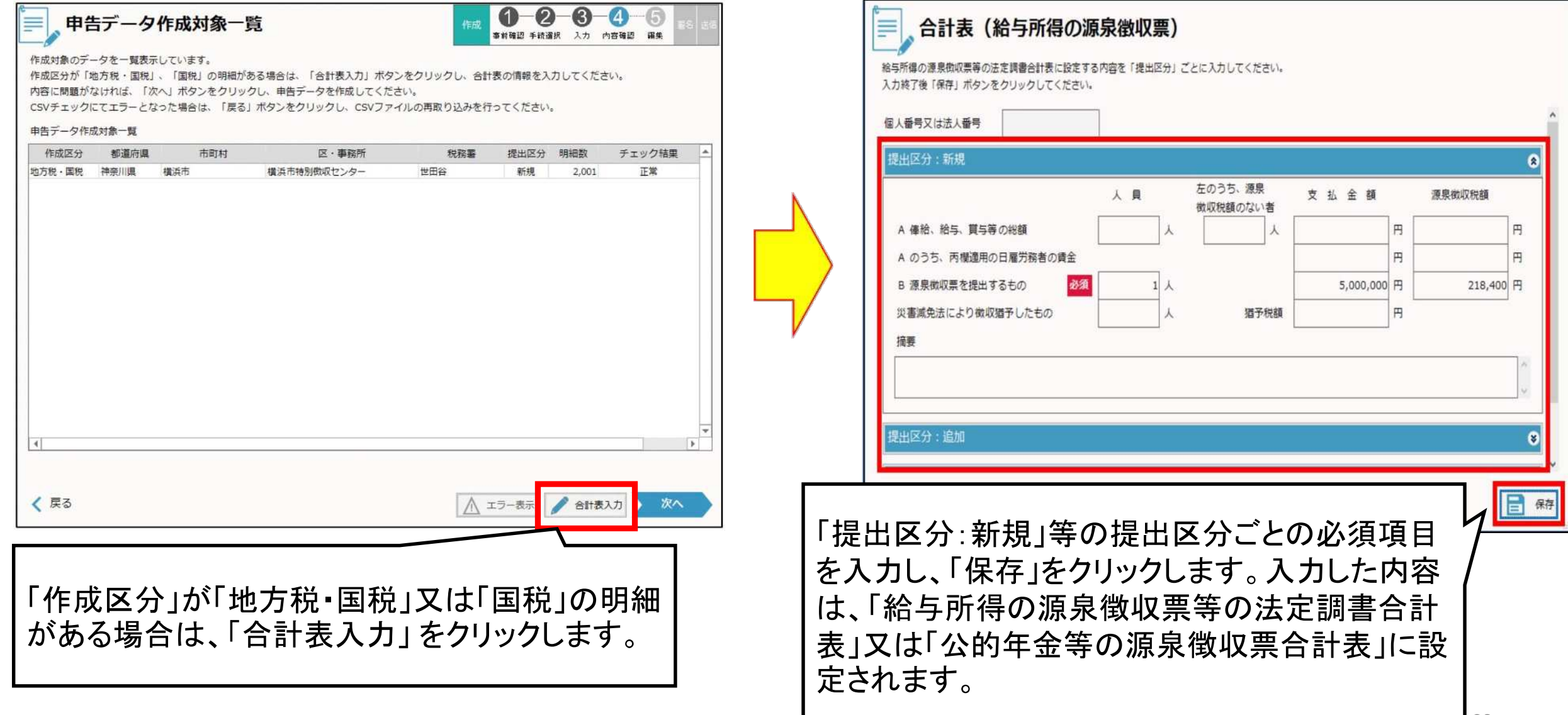

#### 「チェック結果」欄が「エラー」の場合

|               | ックエラー確<br>エラー情報を表示してい<br>Vファイルを修正後、再<br>クすると、エラー情報を | <b>認</b><br>ます。<br>度取り込みを行ってくた<br>印刷することができます        | :さい。                                           |                                                    |                                       |
|---------------|-----------------------------------------------------|------------------------------------------------------|------------------------------------------------|----------------------------------------------------|---------------------------------------|
| エラー情報         |                                                     | 支                                                    | 战年分:平成26年分                                     | 取り込み日時: 2019/                                      | 08/27 15:57                           |
| ファイル名         | 都道府県                                                | 市町村                                                  | 区・事務所                                          | 訂正表示 エラー発生行                                        | カラム番号/名科                              |
| ▲<br>Tラ-件数:1件 | 取り<br>表<br>リッ<br>る」<br>ファ<br>ださ                     | J込んだデー<br>示」がクリック<br>ク後、「申告<br>をクリックし<br>イルを修正<br>い。 | -タにエラー<br>7可能 になり<br>データ作成<br>「作成方法』<br>してから、再 | がある場合は<br>ります。「閉じる<br>対象一覧」画<br>選択」画面に戻<br>夏度取り込みを | 「エラー<br>ら」をク<br>面で「戻<br>ら、CSV<br>行ってく |
| 🗙 閉じる         |                                                     |                                                      |                                                |                                                    | EP6                                   |

Ð

### ニ 電子署名の付与

| 申告データの作成 ><br>申告データの新規作成を行います。                                                                             | 申告データの作成(再開) ><br>端末に一時保存したファイルを使用して申告データ(給与支払報告書、公的年金等支払報告書及び源泉徴収票)の作成を再開します。 |
|----------------------------------------------------------------------------------------------------|--------------------------------------------------------------------------------|
| ●<br>・<br>・<br>・<br>か<br>の<br>・<br>か<br>は<br>か<br>か<br>か<br>か<br>か<br>か<br>か<br>か<br>か<br>か<br>か<br>か<br>か | *                                                                              |
| す。<br>脳会・著名・送信 作成した申告データの照会・編集や申告デ・                                                                        | ータへの電子署名の村与及び、申告データの送信等を行います。                                                  |
| 申告データの照会・編集 ><br>申告データの照会・編集を行います。                                                                         | 申告データの電子署名 ><br>申告データに電子署名の付与を行います。                                            |
| 申告データの送信 >                                                                                                 |                                                                                |
|                                                                                                    |                                                                                |
|                                                                                                    |                                                                                |
| ①「申告メニュー」                                                                                                  | から「申告データの電子                                                                    |

| 操作切替<br>開会·編集                                | 観名                                           | 送信                               |                                  |                         |                            |              |            |     |                  |
|----------------------------------------------|----------------------------------------------|----------------------------------|----------------------------------|-------------------------|----------------------------|--------------|------------|-----|------------------|
| 申告データに署名付与を行<br>説に署名付与が行われてい<br>申告データを取り込む場合 | います。対象の申告データ<br>る申告データの場合、「墨<br>は「取り込み」ボタン、出 | を選択し、「署名<br>名表示」ボタンか<br>力する場合は「取 | 付与」ボタンをク<br>ら付与した署名の<br>り出し」ボタンを | リックし7<br>情報を確認<br>クリックし | てください。<br>ますることだ<br>してください | ができます。<br>^。 |            |     |                  |
| 事業年度·期別等                                     | 手統名約                                         | F.                               | 提出先                              | 課税地                     | 作成方法                       | 作成状况         | 更新日        | 署名日 | 添付               |
| R01/06/06                                    | 個人都道府還民稅 · 市区I                               | 町村民税 給与支付                        | 山台市長                             |                         | PCdesk /Fi                 | 5作成中(コ       | 2019/11/21 |     |                  |
| R01/05/01~R02/04/30                          | 法人都遵府俱民税·事業                                  | 税·特别法人事業[]                       | 宫城退大河原爆税事                        | 2                       | PCdesk /F                  | 5作成中         | 2019/11/21 |     |                  |
|                                              |                                              |                                  |                                  |                         |                            |              |            |     |                  |
| 全選択 全解詞                                      |                                              |                                  |                                  |                         | R                          | の込み          | 取り出し       |     | 剤除               |
| 全選択<br>全選択<br>く 戻る                           |                                              |                                  |                                  |                         | R                          | ٥            | 取り出し       |     | <b>削除</b><br>署名付 |

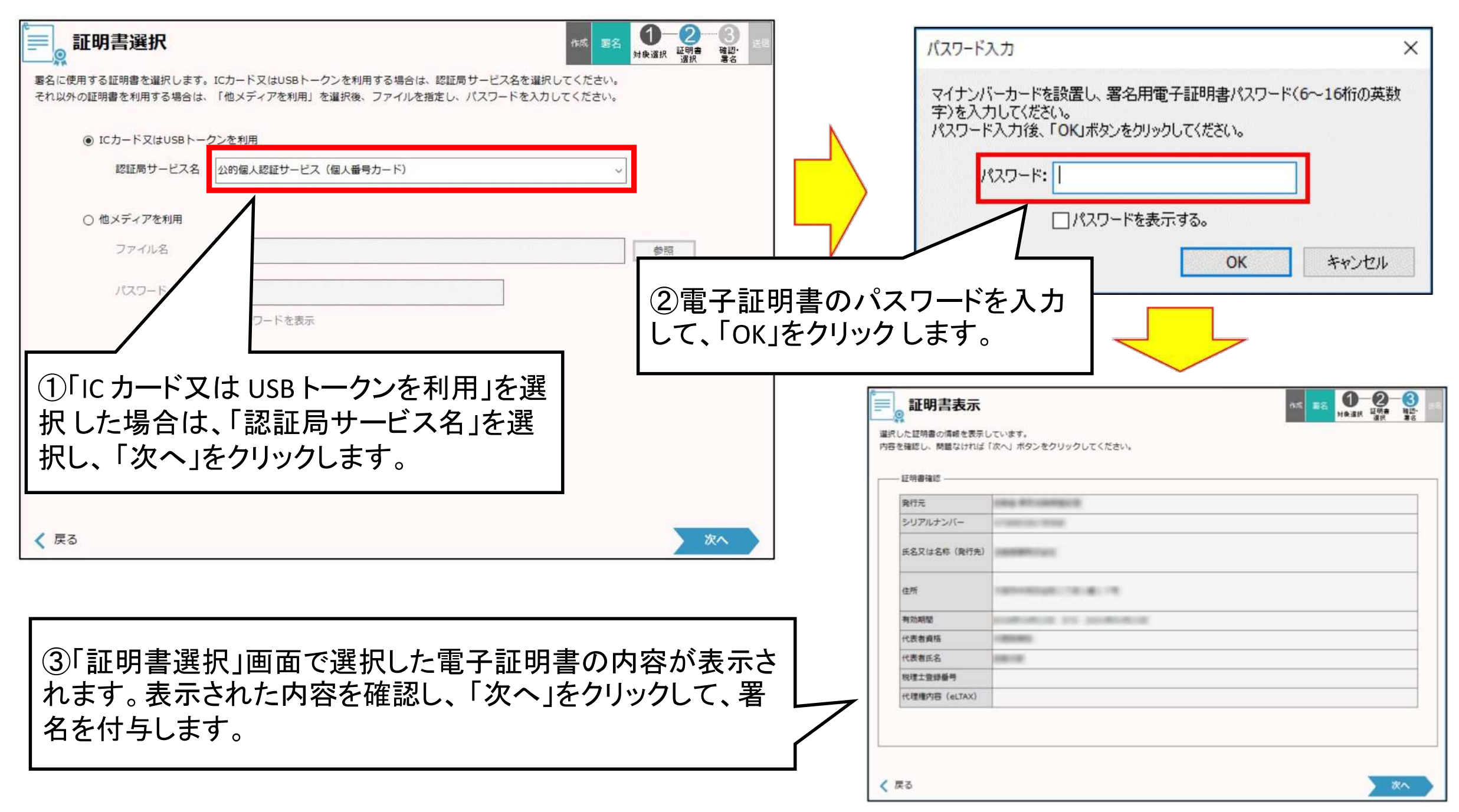

### 木 申告データの送信

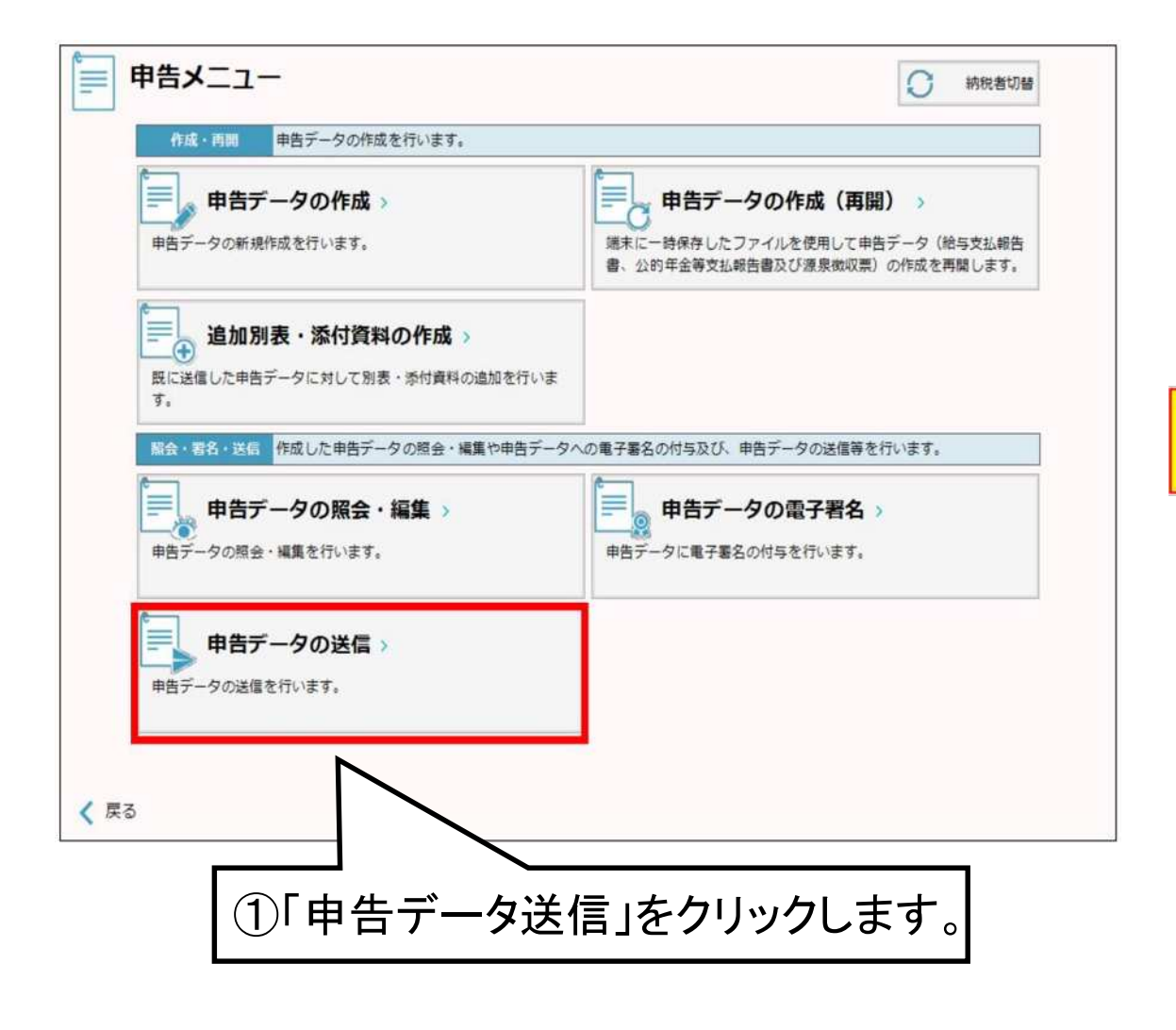

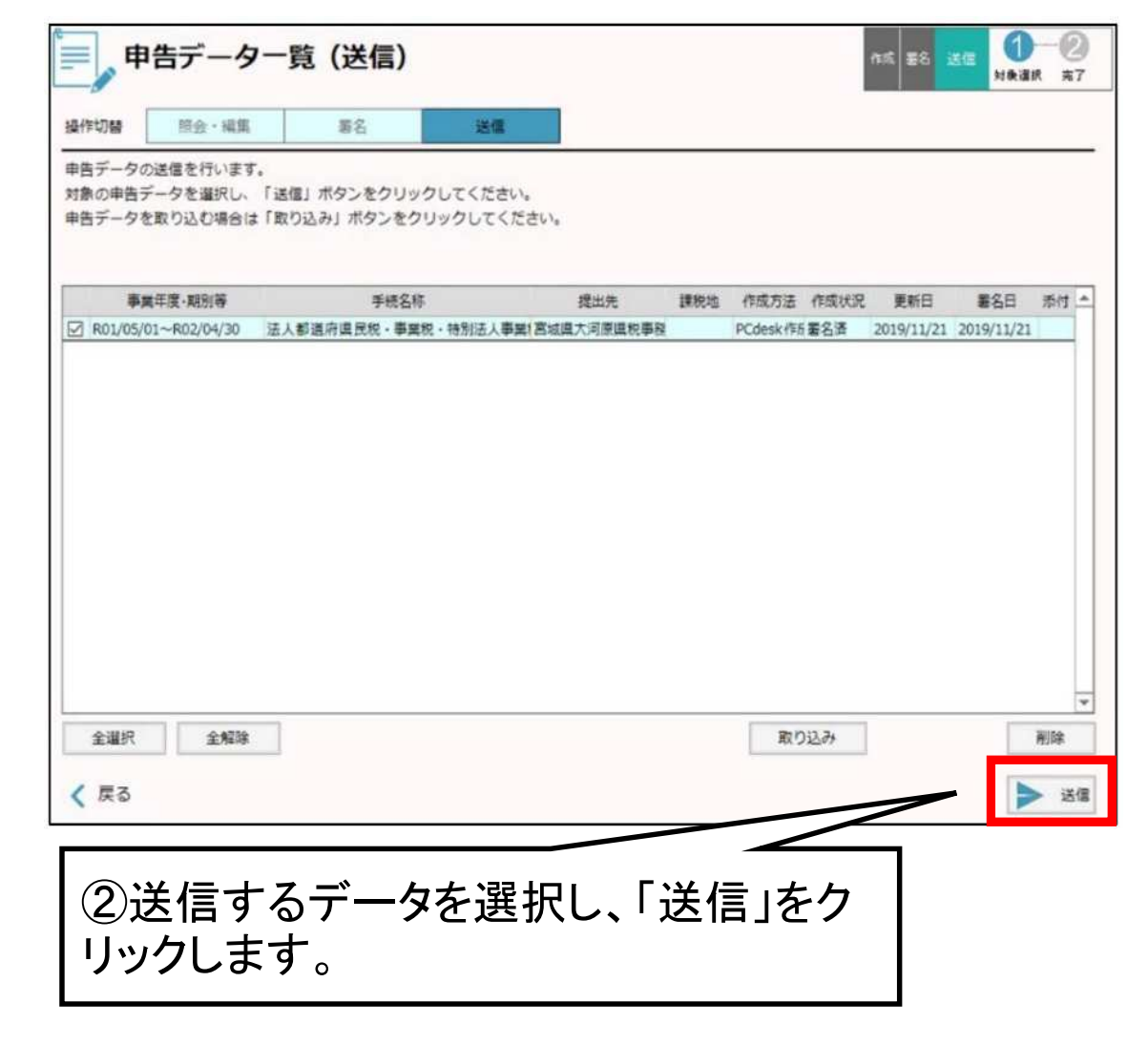

#### へ 送信結果の確認 (eLTAXの受付通知の確認)

| E III | 申告データの送信が完了<br>き付結果についてはメッ<br>「結果」に異常、未送信<br>非告データ内容を確認し<br>※問題が解決しない場合<br>送信結果一覧 | ク送信結果-            | - <b>覧</b><br>認してください。<br>データは受付できていません<br>再度送信してください。<br>.ージよりお問い合わせくださ | °<br>(-) <sub>°</sub> | 4             | 或署名            | 送信<br>対象選択 | - <mark>2</mark><br>完了 |
|-------|-----------------------------------------------------------------------------------|-------------------|--------------------------------------------------------------------------|-----------------------|---------------|----------------|------------|------------------------|
|       | 受付日時                                                                              | 受付番号              | 手続名称                                                                     | 事業年度·期別等              | 提出先           | 結果             | エラー詳細      | -                      |
| 2     | 2019/06/06 13:53:52                                                               | R1-2019-00031059  | 法人都道府県民税·事業税                                                             | R01/05/01~R02/04/30   | 宮城県大河原県       | 正常             |            |                        |
|       |                                                                                   | 申告-<br>送信約<br>認しま | データの送信<br>結果が一覧表<br>⋷す。                                                  | が完了すると                | 、申告テ<br>ミ、送信約 | ・<br>一タ<br>吉果る | :の<br>を確   | *                      |
|       |                                                                                   |                   |                                                                          | <b>e</b>              | 印刷 🜔 納付       | <b>寸発行依頼</b>   | د=× ()     | ~                      |

# (3)法定調書等の作成 (e-Taxソフト(WEB版))

- イ e-Taxソフト(WEB版)について
- ロ e-Taxソフト(WEB版)の起動
- ハ 利用者情報の確認と電子証明書の登録
- ニ 法定調書(及び同合計表)の作成
  - (イ)一枚ずつ「給与所得の源泉徴収票」を作成する場合 (提出枚数100枚以内)
  - (ロ) CSVファイルを読み込み、「給与所得の源泉徴収票」を 作成する場合(提出枚数100枚超対応)
- ホ 給与所得の源泉徴収票等の法定調書合計表の作成 へ 電子署名の付与

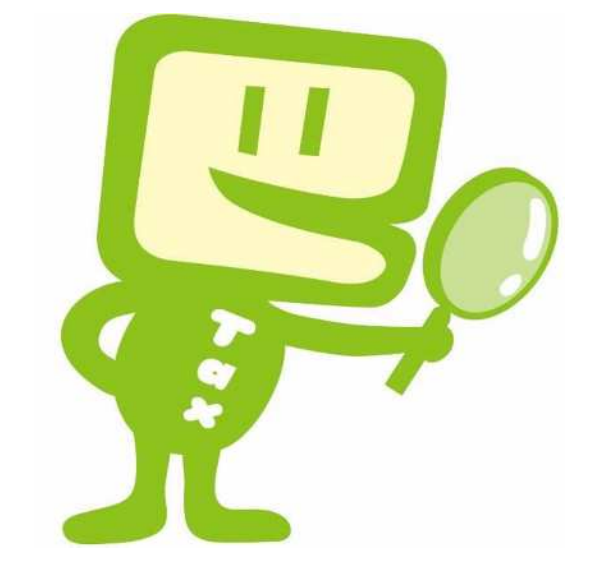

#### イ e-Taxソフト(WEB版)について

#### 1 e-Taxソフト(WEB版)とe-Taxソフトの違いについて

e-Taxソフト(WEB版)は、e-Taxソフトのダウンロードやパソコンへのインストールをせず、WEB上の画面の 案内に従って入力することにより手続きを行うことができますが、利用可能な手続き及び時間等が限られていま す。

#### 2 e-Taxソフト(WEB版)で作成・送信可能な法定調書等

- 給与所得の源泉徴収票等の法定調書合計表
- 退職所得の源泉徴収票・特別徴収票
- 不動産の使用料等の支払調書
- 不動産等の売買又は貸付けのあっせん手数料の支払調書

- 給与所得の源泉徴収票
- 報酬、料金、契約金及び賞金の支払調書
- 不動産等の譲受けの対価の支払調書
- 支払調書等合計表付表(e-Tax提出分)

※ 一度に作成・送信できる上限は、源泉徴収票及び支払調書ごとに6,000枚程度かつ送信データは20MBまでとなっています。

### ロ e-Taxソフト(WEB版)の起動

| e-Taxホームページ ♦政府共通NW・L                                                                          | GWAN用♠                                                                                                    |                                                    |                                     |
|------------------------------------------------------------------------------------------------|----------------------------------------------------------------------------------------------------|----------------------------------------------------|-------------------------------------|
| НО                                                                                             | ME   お問い合わせ   サイトマップ   参考                                                                                                    | 事項                                                 |                                     |
| 現在の位置:トップページ                                                                                   |                                                                                                    |                                                    |                                     |
| e-Taxソフトをご利用の方                                                                                 | e-Taxソフト (WEB版)をご利用の方                                                                                                    | サポート情報                                             |                                     |
| はじめてご利用になる方<br>・利用環境の確認<br>・電子証明書について<br>・開始届出書の提出<br>・e-Taシフトのダウンロード<br>・初期登録<br>メッセージボックスの確認 | はじめてご利用になる方<br>・ e-Taxソフトとの違いについて<br>・ e-Taxソフト(WEB版)について<br>・ e-Taxソフト(WEB版)の利用に当たって(<br>・ e-Taxソフト(WEB版)をご利用に当たって<br>・ e-Taxソフト(WEB版)ご利用ガイド<br>既にご利用のた<br>e-Taxソフト(WEB版)へログイン | ・ <u>設入会共</u><br>Taxホームページ政府共進<br>フト(WEB版) ヘログイン」を | 通NW・LGWAN用へアクセスし、「e-Tax<br>クリックします。 |
| ・ 気付システムを利用するに当たって<br>・ 受付結果(受信通知)の確認について<br>・ 受付システムヘログイン                                     |                                                                                                    |                                                    |                                     |

※事前準備セットアップが未済の場合は、「e-Taxソフト(WEB版)のご利用に当たっての確認事項」をクリックし、「事前 準備セットアップ画面へ」をクリックします。

| e-Taxホームページ ♦政府共通NW・L                                                                              | GWAN用♠                                                                                     | e-Taxソフト(WEE版)を初めて利用する方(事前準備セットアップを行っていない方)                                                                               |
|----------------------------------------------------------------------------------------------------|--------------------------------------------------------------------------------------------|----------------------------------------------------------------------------------------------------|
| HO<br>現在の位置:トップページ                                                                                 | ME   お問い合わせ   サイトマッブ   参考事項                                                                | ※ 事前準備セットアップを行わずにご利用になると正しく動作しないことがあります。 <u>事前準備セットアップ画面へ</u>                                                             |
| e-Taxソフトをご利用の方                                                                                     | e-Taxソフト (WEB版)をご利用の方                                                                      | サポート情報                                                                                                    |
| <b>はじめてご利用になる方</b><br>・利用環境の確認<br>・電子証明書について<br>・開始届出書の提出<br>・ <u>e-Ta以フトのダウンロード</u><br>・初期登録      | はじめてご利用になる方<br>・ e-Taシノントとの違いについて<br>e-Taシノント(WEE版)の利用に当たっての確認事項<br>・ e-Taシノント(WEE版)に利用ガイド | e-Taxソフト (WEE版)を既に利用している方(事前準備セットアップがお済みの方)<br><sup>- 通</sup><br>- <sup>地方回体から国への。</sup> ※ 事前準備セットアップがお済みの方はこちらからお進みください。 |
| メッセージボックスの確認 <ul> <li>・受付システムを利用するに当たって</li> <li>・受付結果受信通知の確認について</li> <li>・受付システムヘログイン</li> </ul> | 既にご利用の方<br>・ <u>e-Taxノフト(WEB版)ヘログイン</u>                                                    |                                                                                                    |

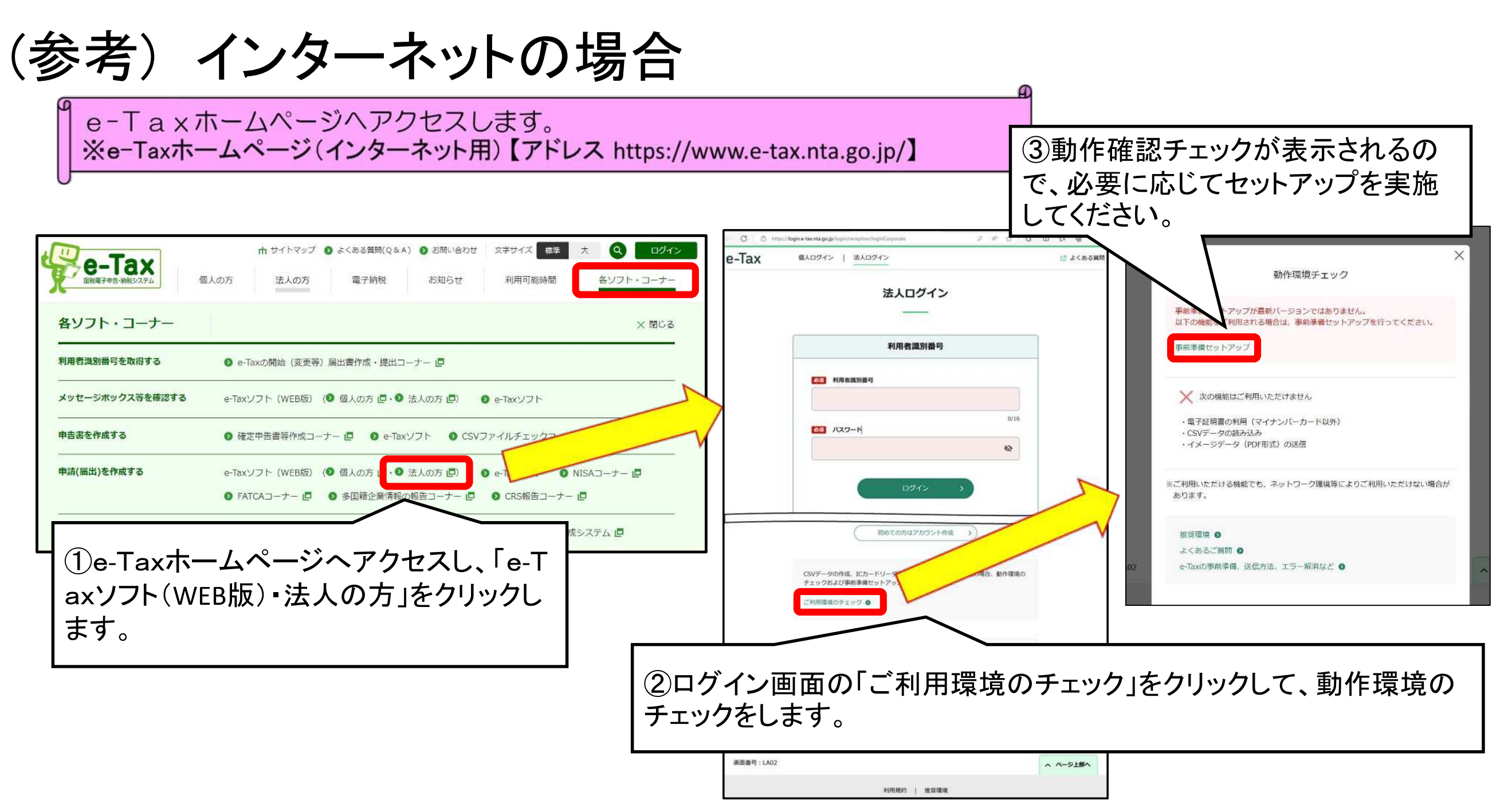

#### 事前準備セットアップ(Windows用)(exe形式)

政府共通NW用e-Taxソフト(WEB版)を利用するにあたり、以下の準備が必要です。

- 信頼済みサイト及びポップアップブロックの許可サイトの登録 ※1
- ルート証明書のインストール ※2
- 署名モジュールのインストール

e-Taxソフト(WEB版)事前準備セットアップを行うことで上記の準備が整います。 ただし、事前準備セットアップインストーラは、インターネットを利用する一般利 用者向けであるため、政府共通NW用 e-Taxソフト(WEB版)をご利用の方は一部手 順が異なります。

- ※1 以下のURLをインターネットオプションの信頼済みサイト及びポップアップブ ロックの例外許可サイトに登録しないと、正しく動作しない場合があるため登録を 行います。
  - https://clientweb.e-tax.nta.hq.admix.go.jp
  - https://kaishi.e-Tax.nta.hq.admix.go.jp
  - https://uketsuke.e-tax.nta.hq.admix.go.jp
  - http://dl.e-tax.hq.admix.go.jp
- ※2 政府共通NW用e-Taxを利用するにあたり、下記の認証局を信頼の基点とすること に同意した上で、認証局のルート証明書をパソコンに組み込む必要があります。
  - ・ セコムパスポート for WebSR3.0
  - 内部用サーバ認証局

組み込んだルート証明書は、配布されたプログラム、接続先サーバーが本当に国税 庁のものであるかを確認するために使用されます。 お使いのパソコンに合わせていずれかをク リックし、画面表示に従って事前準備セット アップのインストールを行ってください。

> 事前準備セットアップ (Macintosh/Safari用)(dmg形式)

政府共通NW用e-Taxソフト(WEB版)を利用 するにあたり、以下の準備が必要です。

● 署名モジュールのインストール

● ルート証明書のインストール ※

政府共通NW用e-Taxソフト(WEB版)事前準備 セットアップを行うことで署名モジュールがイン ストールされます。

※ ルート証明のインストールについては、イン ストール後に提供される 『/Applications/eTax』内の「ルート証明書 インストール手順」を参考にしてください。

### 〇信頼済みサイトの登録

※ お使いのパソコンがWindowsで、政府共通NW用e-Taxソフト(WEB版)を利用するためには、 信頼済みサイト及びポップアップブロックの許可サイト登録が必要です。

| ①「Microsoft Edge」を起動して、メ<br>ニューバーの「その他のツール」→「イ |                                                                                                    |
|------------------------------------------------|----------------------------------------------------------------------------------------------------|
| シターネットオフション」を表示し、「セ<br>キュリティ」タブに遷移します。         | takkhov 11     Cのゾーンには、コンピューターやファイルに損害を与え<br>ないと信頼している Web サイトが含まれています。     Cのゾーンに属する Web サイトがあります。     Cのゾーンのセキュリティのレベル(L)     Cのゾーンで許可されているレベル: すべて     中         - 安全でない可能性のあるコンテンツをダウンロードする前に警告し<br>ます。         - キ署名の ActiveX コントロールはダウンロードする前に警告し<br>ます。         - キ署名の ActiveX コントロールはダウンロードする前に警告し |
|                                                | レベルのカスタマイズ(C) 既定のレベル(D)<br>すべてのゾーンを既定のレベルにリセットする(R)<br>OK キャンセル 適用(A)                                                                                                    |

100

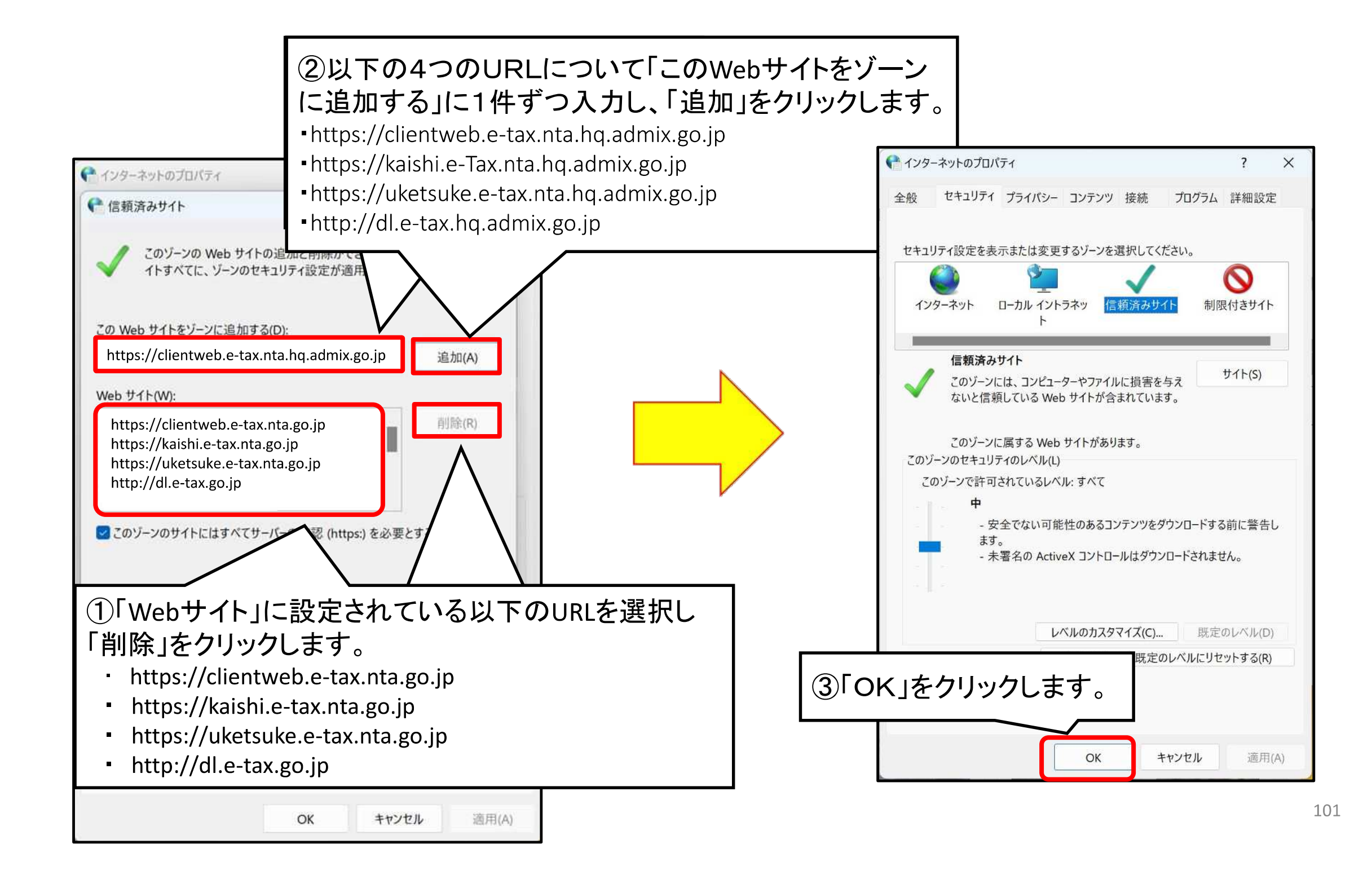

# Oポップアップブロックの許可サイトの登録

【ポップアップブロックの許可サイトへの登録手順(手動)】

- ①Microsoft Edgeを立ち上げてブラウザ上部のメニュー内の「その他のツール」をクリックします。
- ②「その他のツール」メニューが開きますので、「インターネットオプション」をクリックします。

③「インターネットのプロパティ」画面が開きますので、画面上部の「プライバシー」タブをクリックします。

④「プライバシー」タブ内のポップアップブロックの「設定」をクリックします。

- ⑤「ポップアップブロックの設定」ウィンドウが開きますので、「許可されたサイト」に設定されている以下の4 つのURLを選択し、「削除」をクリックしてください。
- https://clientweb.e-tax.nta.go.jp
  https://kaishi.e-Tax.nta.go.jp

https://uketsuke.e-tax.nta.go.jp
http://dl.e-tax.go.jp

⑥「許可するWebサイトのアドレス」の入力フォームに以下のURLをそれぞれ入力し「追加」をクリックします。 • https://clientweb.e-tax.nta.hq.admix.go.jp • https://kaishi.e-Tax.nta.hq.admix.go.jp

https://uketsuke.e-tax.nta.hq.admix.go.jp
http://dl.e-tax.hq.admix.go.jp

⑦「許可されたサイト」に登録したURLが表示されていることを確認し、「閉じる」をクリックしてください。 ⑧「インターネットのプロパティ」画面に戻りますので、「OK」をクリックしてください。

# <u>ハ利用者情報の確認と電子証明書の登録</u>

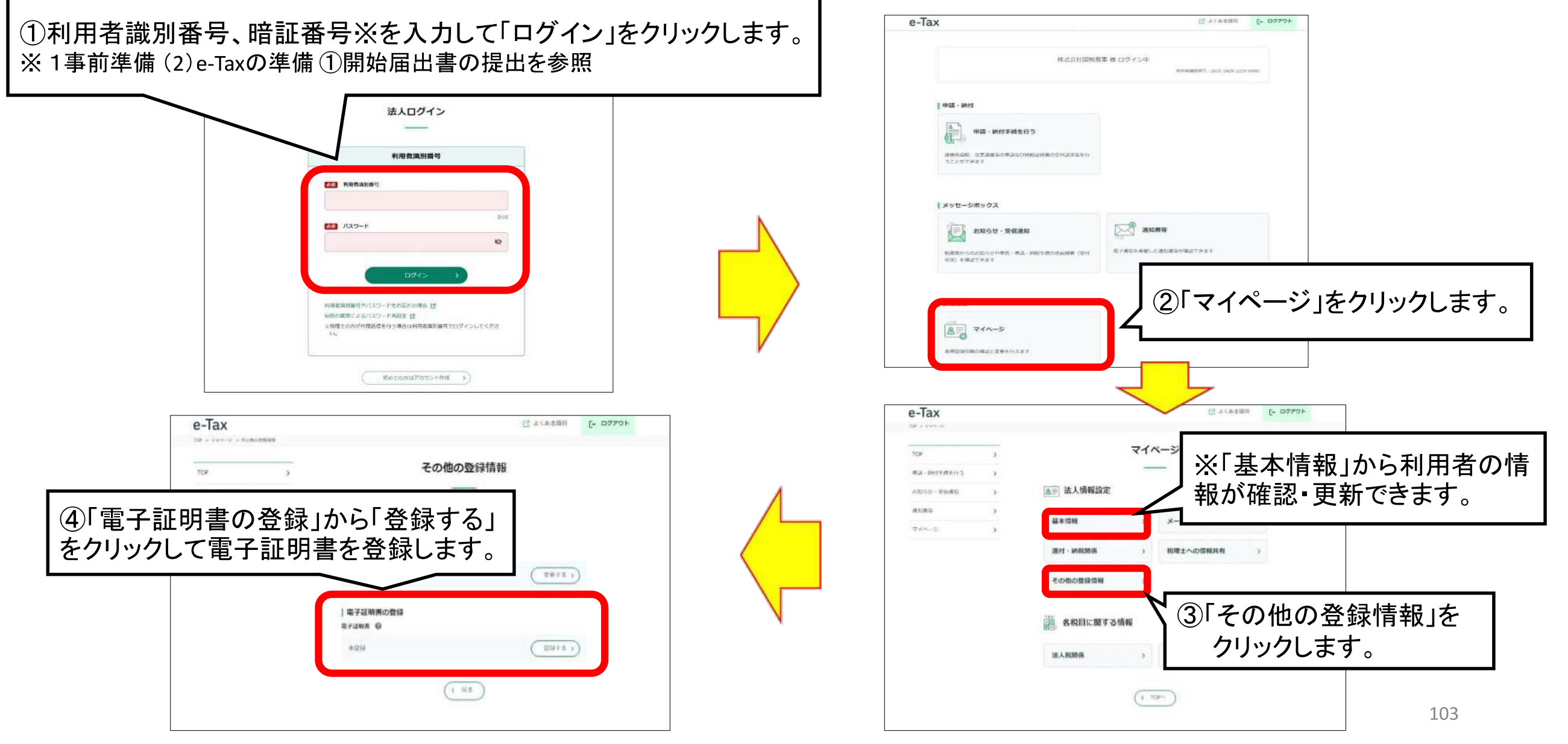

# 二 法定調書(及び同合計表)の作成

| e-Tax                                                                                 | ど よくある資源                        | e-la                               |                                                                                              |                                                                                                    | Calific Calific            |
|---------------------------------------------------------------------------------------|---------------------------------|------------------------------------|----------------------------------------------------------------------------------------------|----------------------------------------------------------------------------------------------------|----------------------------|
|                                                                                       |                                 | () ×17                             | #=== 申告・申請・納税                                                                                |                                                                                                    |                            |
|                                                                                       | 様 ログイン中<br>※同衆議所編号:             | () <del>1</del> 1/11/11/11<br>1822 | 180章章·<br>1·安章                                                                               |                                                                                                    |                            |
| 申請 · 納付                                                                               |                                 | (3 #B-1                            | *#·##                                                                                        | 操作に進む」ボタンを押してください。                                                                                                    |                            |
|                                                                                       | 1                               | () 30M                             | <b>₩-お知らせ</b> 新規作                                                                            |                                                                                                    |                            |
| 中語・約10手約2473<br>漆泉所得低、法室調査等の申請及び納税証明費の交付請求等を行<br>うことができます                             |                                 |                                    | 申告・申請データを新規に作成し<br>※ 法定調書については、新規5                                                           | ます。<br>1. 追加分、訂正分及び無効分の作成が可能です。                                                                                        | ● 線作に進む                    |
|                                                                                       | -                               |                                    | 作成再開                                                                                         |                                                                                                    |                            |
|                                                                                       |                                 |                                    | 作成中申告・申請データ(拡張子                                                                              | 「wetx」)を読み込んで作成を再開します。                                                                                                 | <ul> <li>※操作に進む</li> </ul> |
| 請・納付を行う                                                                               | 」をクリックします。                      |                                    | 作成済みデータの利用                                                                                   |                                                                                                    |                            |
|                                                                                       |                                 | 1                                  | 作成演み申告・申請データ(信弦<br>作成造み地方取データ(信弦子<br>家た、作成造み申告・申請デーク)<br>添付書数(POF等)を添付可能な<br>添付字るファイルのウイズに制度 | 子「xtuj)又は<br>xml)を扱み込んで通信を行います。<br>と同時に当付書題(PDF等)の送信を行います。<br>予経き、当付できる部付書題(PDF等)の種類。<br>があります。詳細は <u>こちら</u> を参照ください。 | ○ 操作に渡む                    |
| 各種設定                                                                                  |                                 |                                    |                                                                                              |                                                                                                    |                            |
|                                                                                       |                                 |                                    | ダイレクト納付を利用し                                                                                  | た予納の申出(予納ダイレクレ                                                                                                    |                            |
| 各種登録清報の確認と変更を行えます                                                                     |                                 |                                    | ②新担作成 化                                                                                      | - 成 百 閉 作 成                                                                                                    | をみデータの                     |
|                                                                                       |                                 |                                    |                                                                                              |                                                                                                    |                            |
| その他機能                                                                                 |                                 |                                    | 利用のいうれ7                                                                                      | いに心して 探                                                                                                    | 作に進む」をク                    |
| 作成した中国・中語データ(国家子「JANJ」)の表示 2<br>の-Taがら発行された時期証明開存(国語子「JANJ」)の表示 2<br>時期証明書の属子委任代の作成 2 |                                 |                                    | リックします。                                                                                      |                                                                                                    |                            |
| 画质叠号:CADO                                                                             | ◇ ページ上部へ                        |                                    |                                                                                              |                                                                                                    |                            |
| F(RER)                                                                                | 吟   推荐環境                        |                                    |                                                                                              |                                                                                                    |                            |
| CONVISING DI NATIONAL                                                                 | TAX AGENCY ALL Rights Raserved. |                                    |                                                                                              |                                                                                                    |                            |

ご利用ガイド

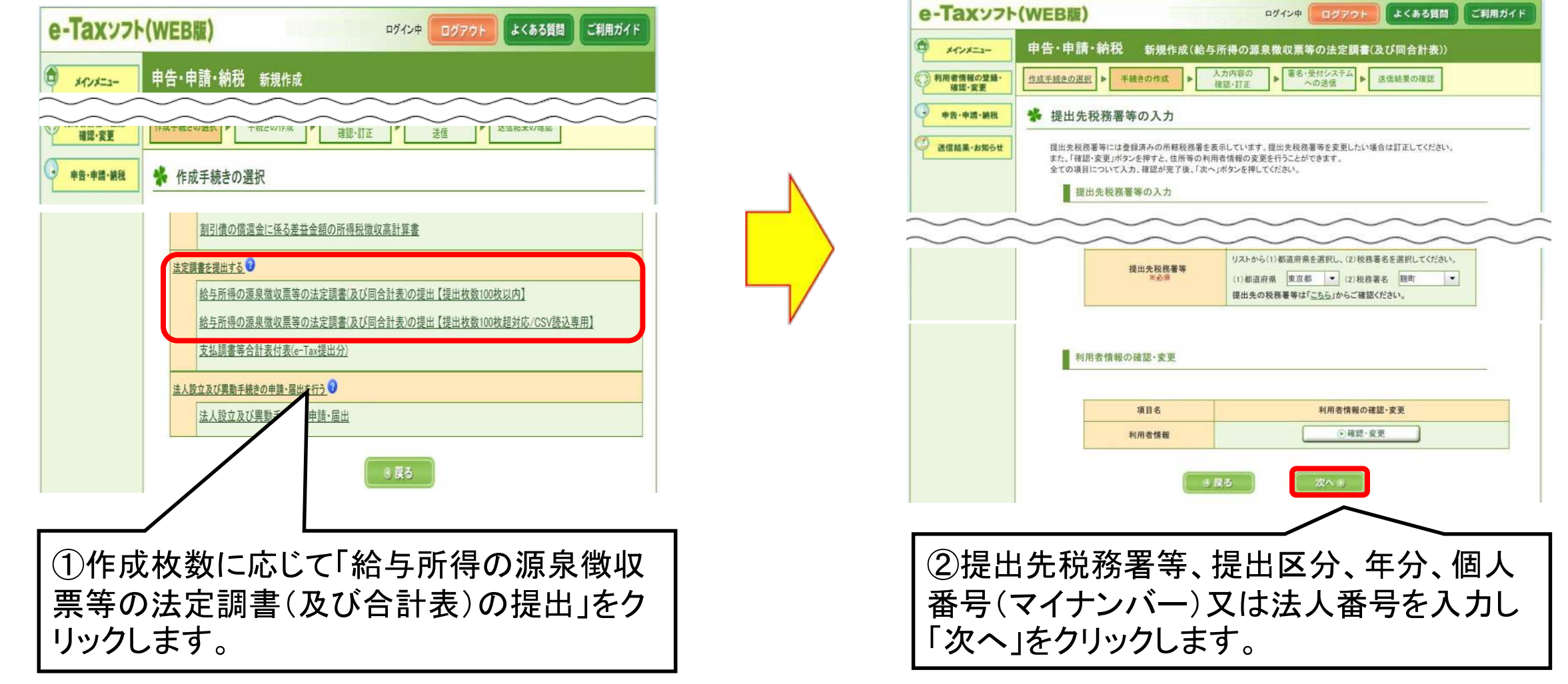

| e-Taxy7            | ·(WEB版) 前回日                                                 | ログ<br>ダイン日時 2013/07/31                                | イン中<br>15:09                                | 21 よくある                   | 5質問 ご利       | 用ガイド                                   |                                                                                                    |                 |
|--------------------|-------------------------------------------------------------|-------------------------------------------------------|---------------------------------------------|---------------------------|--------------|----------------------------------------|----------------------------------------------------------------------------------------------------|-----------------|
| () ×1>×==-         | 申告・申請 新規作成(給与)                                              | 所得の源泉徴収票等                                             | その法定調書(及び                                   | 「同合計表))                   |              |                                        |                                                                                                    |                 |
| 利用者情報の登録・<br>確認・変更 | <u>作成手続きの選択</u> ▶ 手続きの作成                                    | ▶ 入力内容の<br>確認・訂正                                      | <ul> <li>署名・受付システム</li> <li>への送信</li> </ul> | ▶ 送信結果の確                  | 192          |                                        |                                                                                                    |                 |
| 中告・申請              | ✤ 申告書等の作成 1/2                                               |                                                       |                                             |                           |              |                                        |                                                                                                    |                 |
| ② 送信結果・お知らせ        | 法定調書は2ステップで入力します(                                           | 1ステップ目)。                                              |                                             |                           |              | _                                      |                                                                                                    |                 |
|                    | 源泉徴収票、各支払調書の作                                               | 乍成                                                    |                                             |                           |              |                                        |                                                                                                    |                 |
|                    | 作成を行う源泉徴収票。支払調書を<br>CSVファイル(※)の読込を行う場合に<br>なお、法定調書合計表のみ作成され | 選択してください。「作成」ボタ<br>ま、「読込」ボタンを押してくだ<br>しる方は、そのまま「次へ」ボタ | マンを押すと作成画面がま<br>さい。作成完了後、「次イ<br>タンを押してください。 | 表示されます。<br>へ」ボタンを押してくだる   | さい。          |                                        |                                                                                                    |                 |
|                    | ※税務ソフトや表計算ソフトで作成<br>標準規格に準じたもの。<br>作成可能な調書の枚数は、100秒         | したファイルで、国税庁の定<br><b>なまでとなっております。</b> これ               | める光ディスク及び磁気:<br><b>れを超える場合、光ディ</b>          | ディスクにより提出する<br>・スク等で提出してく | る場合の<br>ださい。 |                                        |                                                                                                    |                 |
|                    | 作成帳票                                                        | 作成帳票 作成/CSV読込 合計枚数 訂正/クリア                             |                                             |                           |              |                                        |                                                                                                    |                 |
|                    | 給与所得の源泉徴収票                                                  | 作成                                                    | 読込                                          | 0枚 (訂正                    | 297          |                                        |                                                                                                    |                 |
|                    | 退職所得の源泉歡収票・特別散                                              | 収票 作成                                                 | 語込                                          | 0枚 [11]                   | クリア          |                                        |                                                                                                    |                 |
|                    | 報酬、料金、契約金及び賞金の                                              | 支払調書 「作成」                                             | 「読込」                                        | 0枚 111                    | 297          |                                        |                                                                                                    |                 |
|                    | 報酬、料金、契約金及び賞金の<br>(社会保険診療報酬基金用)                             | 支払調書 作成                                               |                                             | 0枚 [訂正                    | 997          |                                        |                                                                                                    |                 |
|                    | 不動産の使用料等の支払調書                                               | 作成                                                    | 読込                                          | 0枚 111                    | <b>クリア</b>   |                                        |                                                                                                    |                 |
|                    | 不動産等の譲受けの対価の支払                                              | (調書 作成)                                               | 読込                                          | 0枚 111                    | 997          |                                        |                                                                                                    |                 |
|                    | 不動産等の売買又は貸付けのあ<br>手数料の支払調書                                  |                                                       | 読込                                          | 0枚 111                    | <b>クリア</b>   |                                        |                                                                                                    |                 |
|                    |                                                             |                                                       | $\overline{}$                               |                           |              |                                        |                                                                                                    |                 |
| <br>成する場合は         | 「作成」をクリッ                                                    | <ul><li>②税務ソ</li><li>作成用フ</li></ul>                   | ∕<br>フト等やe<br>ァイル (エ                        | ーTaxホー<br>クセル用            | ームペ-<br>彡式)な | <ul> <li>ージ掲載</li> <li>どで作り</li> </ul> | すい<br>すい<br>すい<br>た<br>の<br>の<br>の<br>の<br>の<br>の<br>の<br>の<br>の<br>の<br>の<br>の<br>の<br>の<br>の<br>の<br>の<br>の | ー<br>アイル<br>ファイ |
|                    |                                                             | ルを読み                                                  | 込んで作                                        | 成する                       | 易合は「         | 読込」を                                   | クリックしま                                                                                                    | <b>ドす</b> 。     |
|                    |                                                             | ※提出枚                                                  | 、数が100                                      | 枚超の均                      | 易合は          | 読込」の                                   | )み。                                                                                                    |                 |
#### (イ)ー枚ずつ「給与所得の源泉徴収票」を 作成する場合(提出枚数100枚以内)

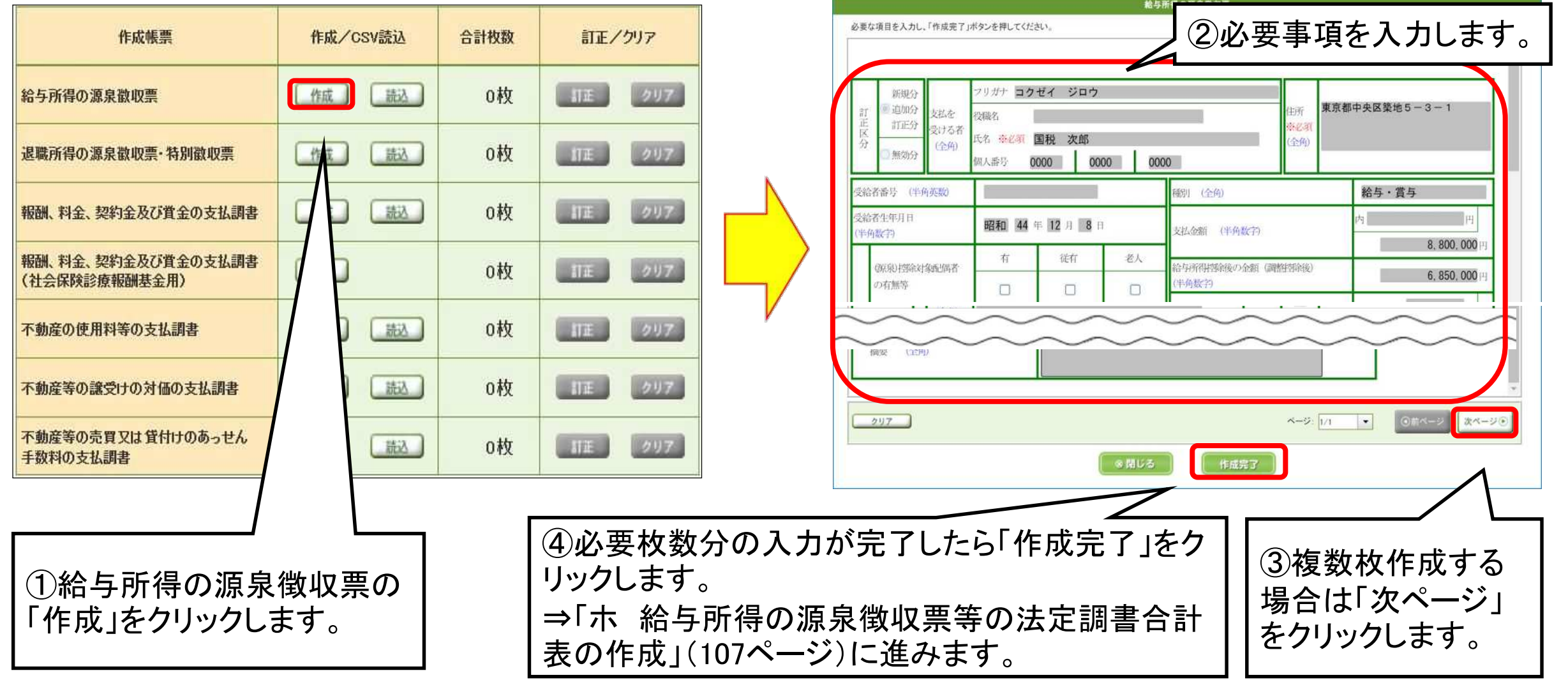

#### (ロ)CSVファイルを読み込み、「給与所得の源泉徴 収票」を作成する場合(提出枚数100枚超対応)

| 作成帳票                      | CSV読込 | 合計枚数 | クリア                | ※読込データは、総合計枚数6,000枚以下かつデータサイズ<br>が20MB以下である必要があります。これを超える場合は複                                                                                 |
|---------------------------|-------|------|--------------------|----------------------------------------------------------------------------------------------------|
| 給与所得の源泉徴収票                | 読込    | 0枚   | <i><b>クリア</b></i>  | 数回に分けて若しくは光ディスク等により提出してください。                                                                                                    |
| 退職所得の源泉徴収票・特別徴収票          |       | 0枚   | <b>クリア</b>         | 源泉徴収票、各支払調書の読み込み                                                                                                    |
| 報酬、料金、契約金及び賞金の支払調書        | 7 Þ   | 0枚   | <b>クリア</b>         | 給与所得の源泉徴収票、支払調書の読み込みを行います。                                                                                                    |
| 不動産の使用料等の支払調書             |       | 0枚   | <i><b>クリア</b></i>  | 給与所得の源泉徴収票<br>「参照」ボタンを押して対象となるCSVファイルを選択し、「決定」ボタンを押してください。                                                                                    |
| 不動産等の譲受けの対価の支払調書          |       | 0枚   | <i><b>クリ</b></i> ア | 拡張子が「.txt」又は「.csv」のファイルを取り込むことができます。<br>・摘要欄については読み込み時にCSVファイルの項目値を連結し、編集を行います。 摘要欄の編集について<br>・13桁で読み込んだ個人番号の上1桁「0」は、送信データ作成時に上1桁の「0」が削除されます。 |
| 不動産等の売買又は貸付けのあっせん手数料の支払調率 |       | 0枚   | <i><b>クリア</b></i>  |                                                                                                    |
| 総合計枚数                     |       | 0枚   |                    | 決定 キャンセル                                                                                                    |
| ①給与所得の源泉徴収票の「詞<br>クします。   | 売込」を  | クリッ  | ③「½<br>⇒「ァ<br>書合   | へ<br>快定」をクリックします。<br>、給与所得の源泉徴収票等の法定調<br>計表の作成」(107ページ)へ進みます。<br>(2「参照」をクリックし、<br>保存しているCSV<br>ファイルを選択します                                     |

#### ホ 給与所得の源泉徴収票等の法定調書 合計表の作成

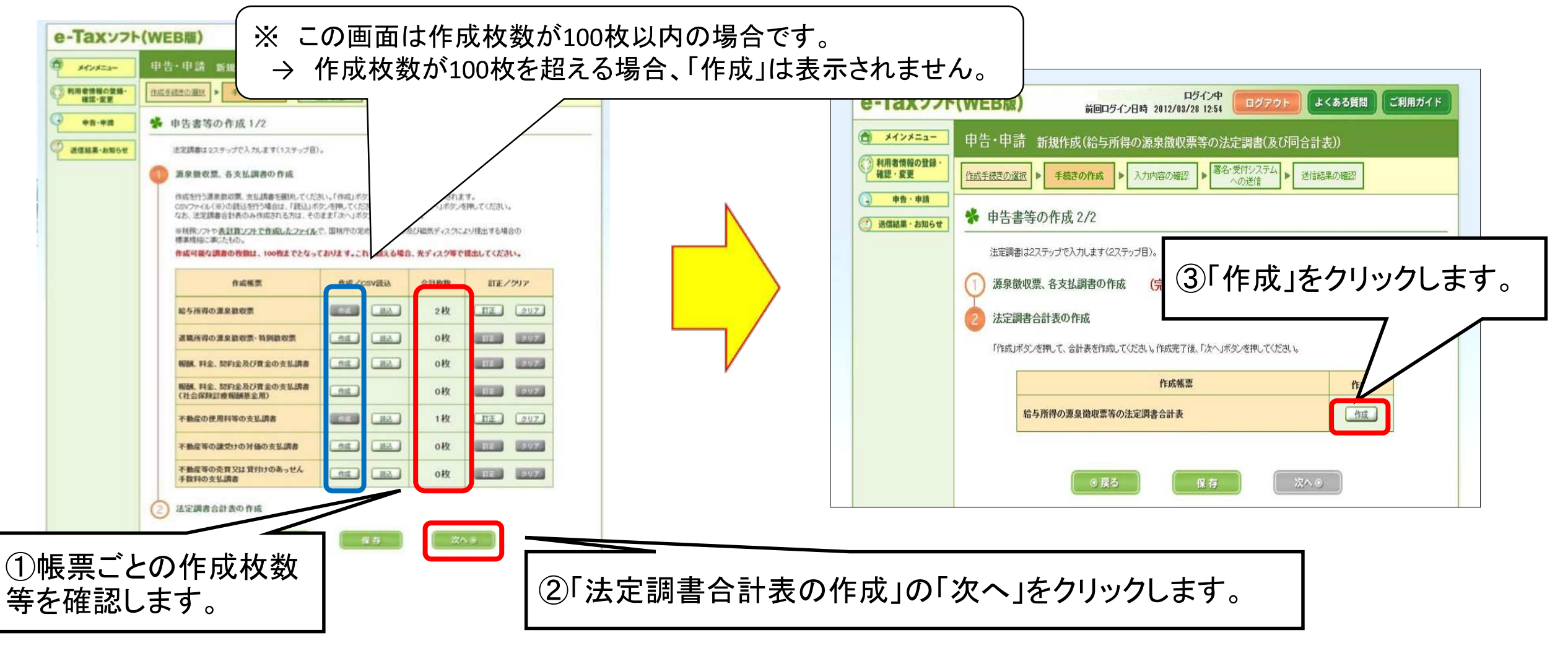

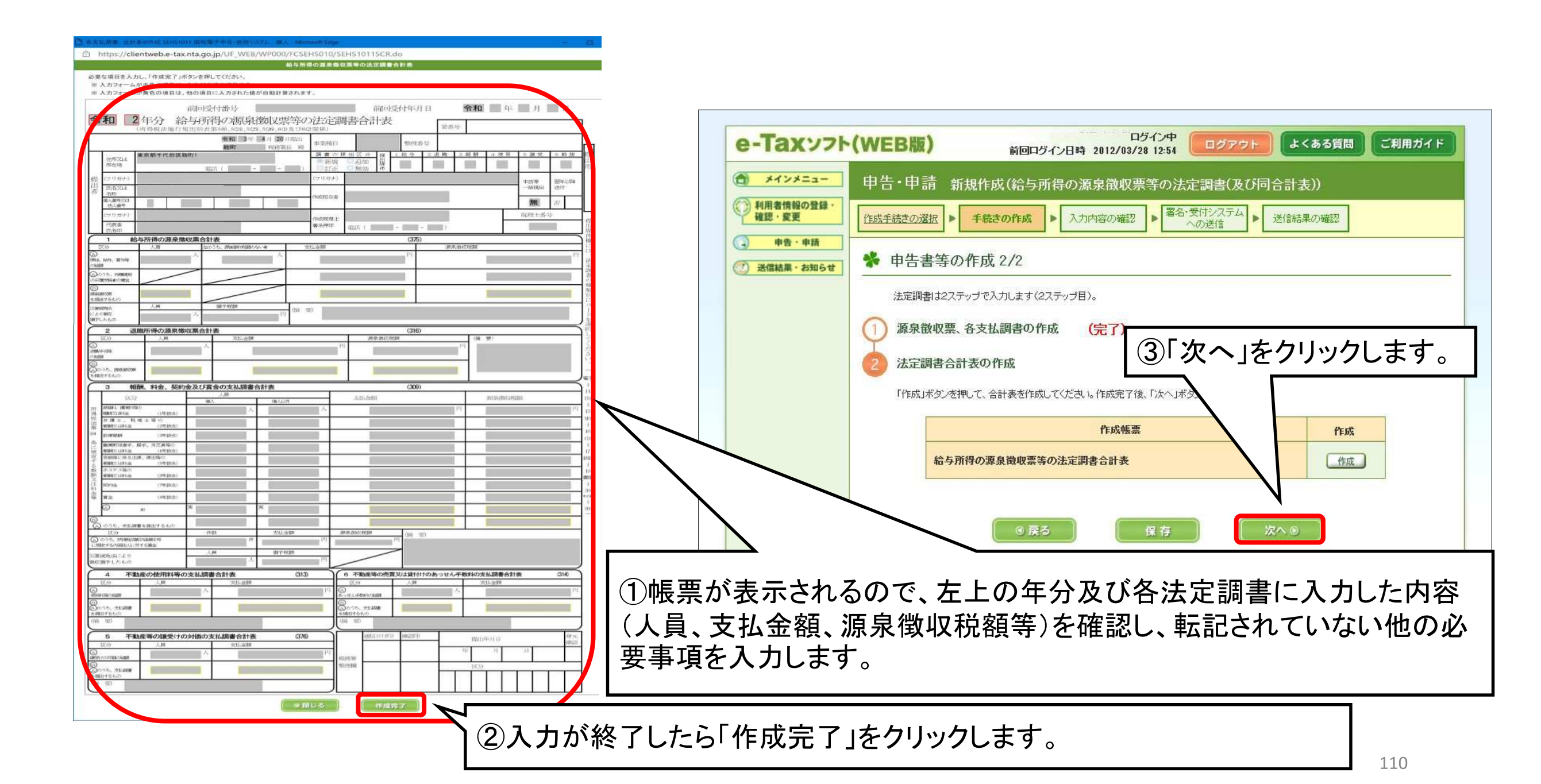

| 中告・申請・納税   *     ご   送信結果・お知らせ | 入力内容の確認・訂正<br>作成した帳票の内容を確認。「次<br>作成した帳票の「訂正」ボタンを押<br>また、「確認・変更」ボタンを押すと、                                                                                                    | へ」ボタンを押してください。<br>すと、入力した内容が表示されますので、必要に応じて訂正<br>住所篝の利用者情報の変更を行うことができます。 | Eすることができます。 |      |
|--------------------------------|----------------------------------------------------------------------------------------------------|--------------------------------------------------------------------------|-------------|------|
| ど 送信結果・お知らせ                    | 作成した帳票の内容を確認し、「次<br>作成した帳票の「訂正」ポタンを押<br>また、「確認・変更」ポタンを押すと、                                                                                                    | へ」ボタンを押してください。<br>すと、入力した内容が表示されますので、必要に応じて訂正<br>住所篝の利用者情報の変更を行うことができます。 | Eすることができます。 |      |
|                                |                                                                                                    |                                                                          |             |      |
|                                | 手続き名称                                                                                                    | 給与所得の源泉徴収票等の法定調書(及び同合計表                                                  |             |      |
|                                | 項目名                                                                                                    | 入力内容                                                                     |             |      |
|                                | 提出先税務署等<br>※必須                                                                                                    | (1)都道府県 東京都 ▼ (2)税務署名<br>提出先の税務署第は「こちら」からご確認ださい。                         | 麹町  ▼       |      |
|                                | 法证                                                                                                    | ご 調書及び合計表                                                                | ITE         | 合計枚数 |
| ti.                            | 与所得の源泉徴収票                                                                                                    |                                                                          | ITE         | 妆    |
| jį,                            | 職所得の源泉徴収票・特別徴収票                                                                                                    |                                                                          | TE          | 0枝   |
| 朝                              | 翻、料金、契約金及び賞金の支払調                                                                                                    | 唐                                                                        | ITE         | 0村女  |
| 朝                              | 翻、料金、契約金及び賞金の支払調                                                                                                    | 唐(社会保険診療報酬基金用)                                                           | ITE         | Oty  |
| न                              | 動産の使用料等の支払調書                                                                                                    |                                                                          | TE          | 012  |
| न                              | 動産等の譲受けの対価の支払調書                                                                                                    |                                                                          | ITE         | Oth  |
| न                              | 動産等の売買又は貸付けのあっせ/                                                                                                    | 、手数料の支払調書                                                                | ITE         | oty  |
|                                | 1 STATE STOCK AND A REPORT OF A DESCRIPTION OF A DESCRIPTION OF A |                                                                          |             |      |

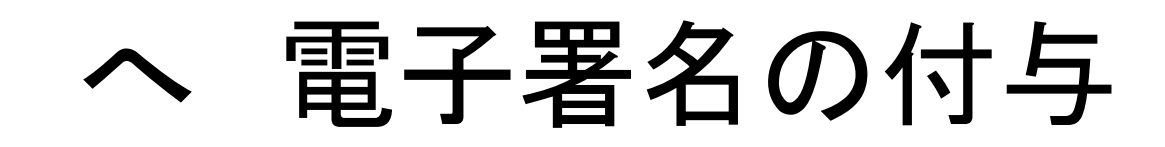

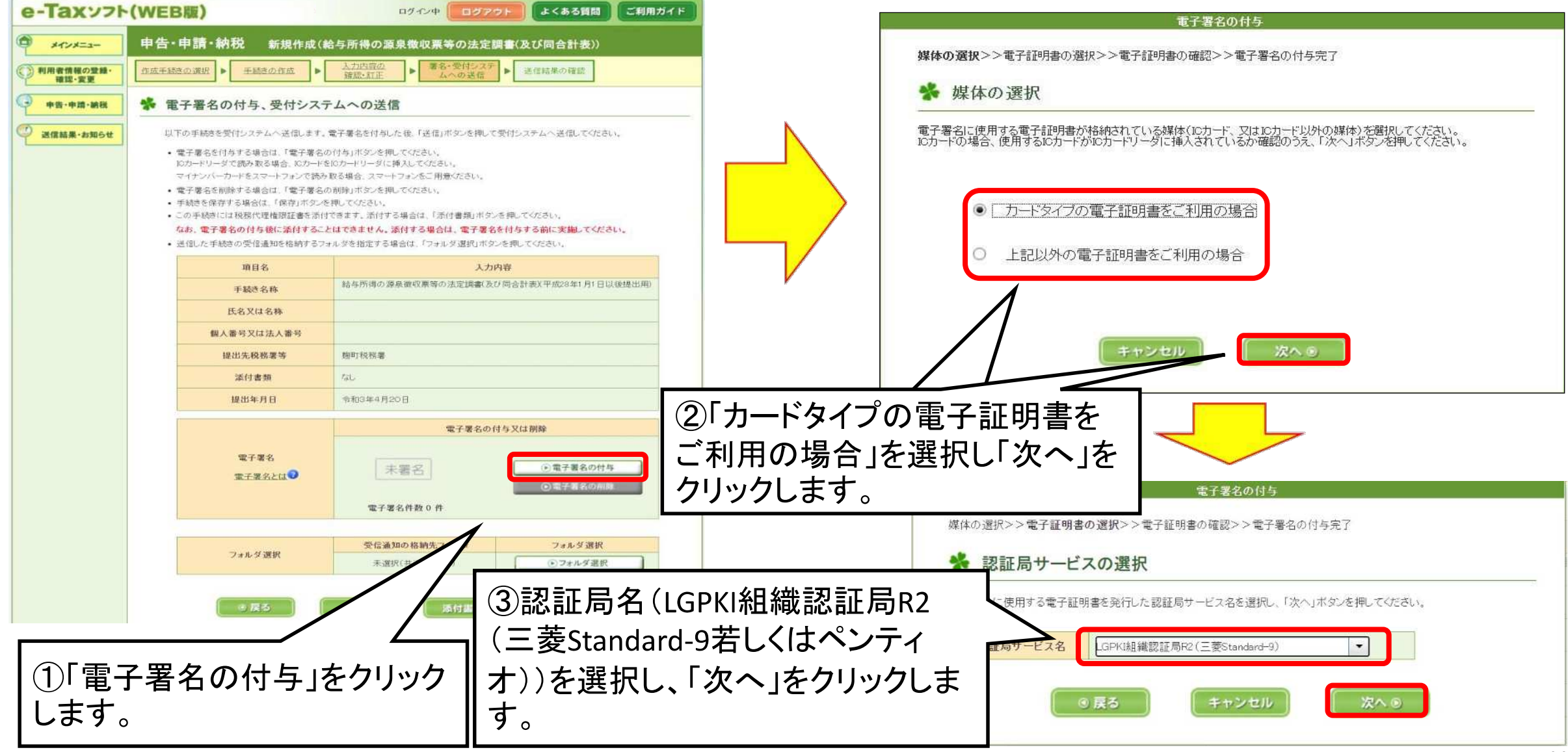

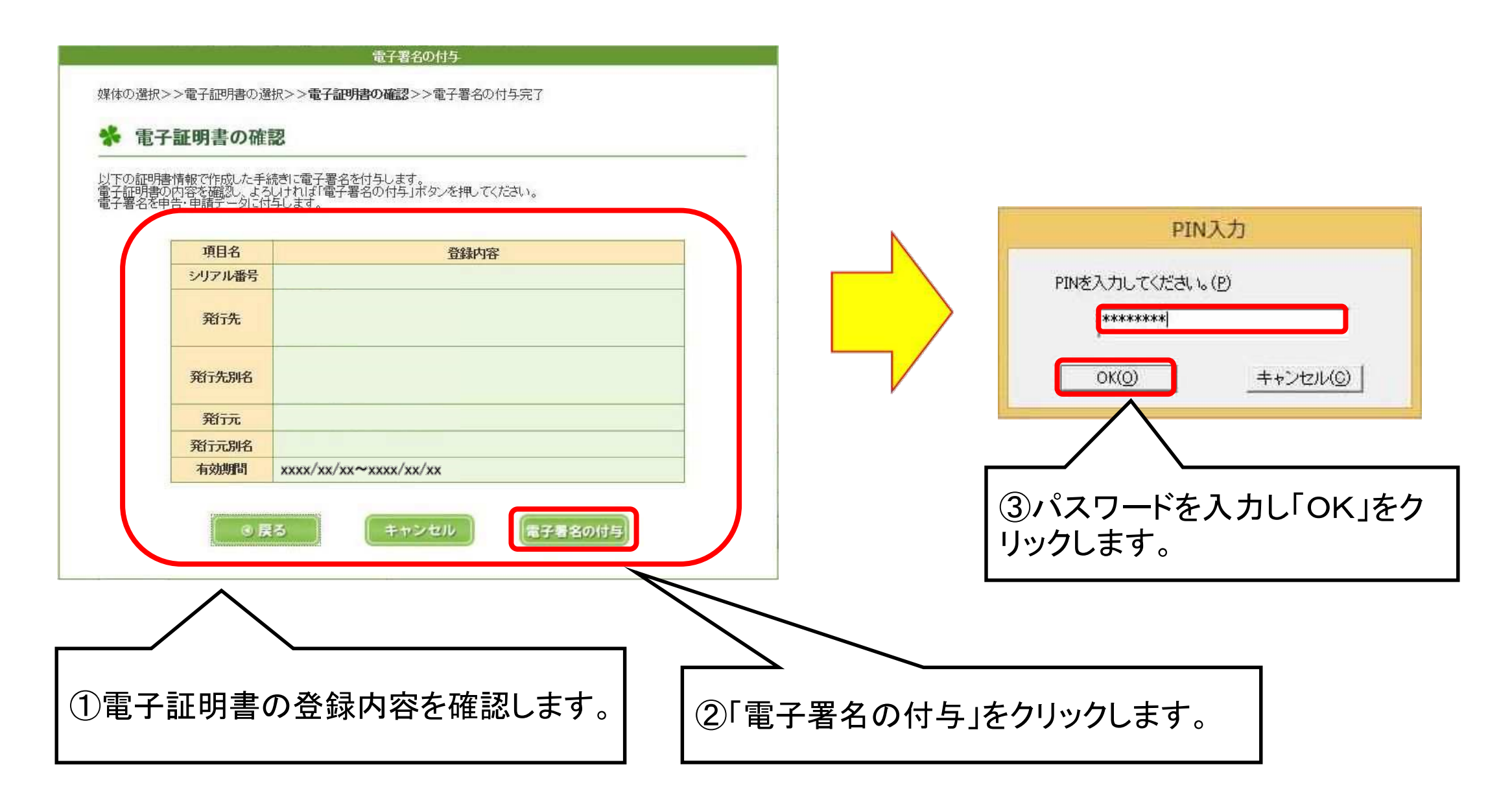

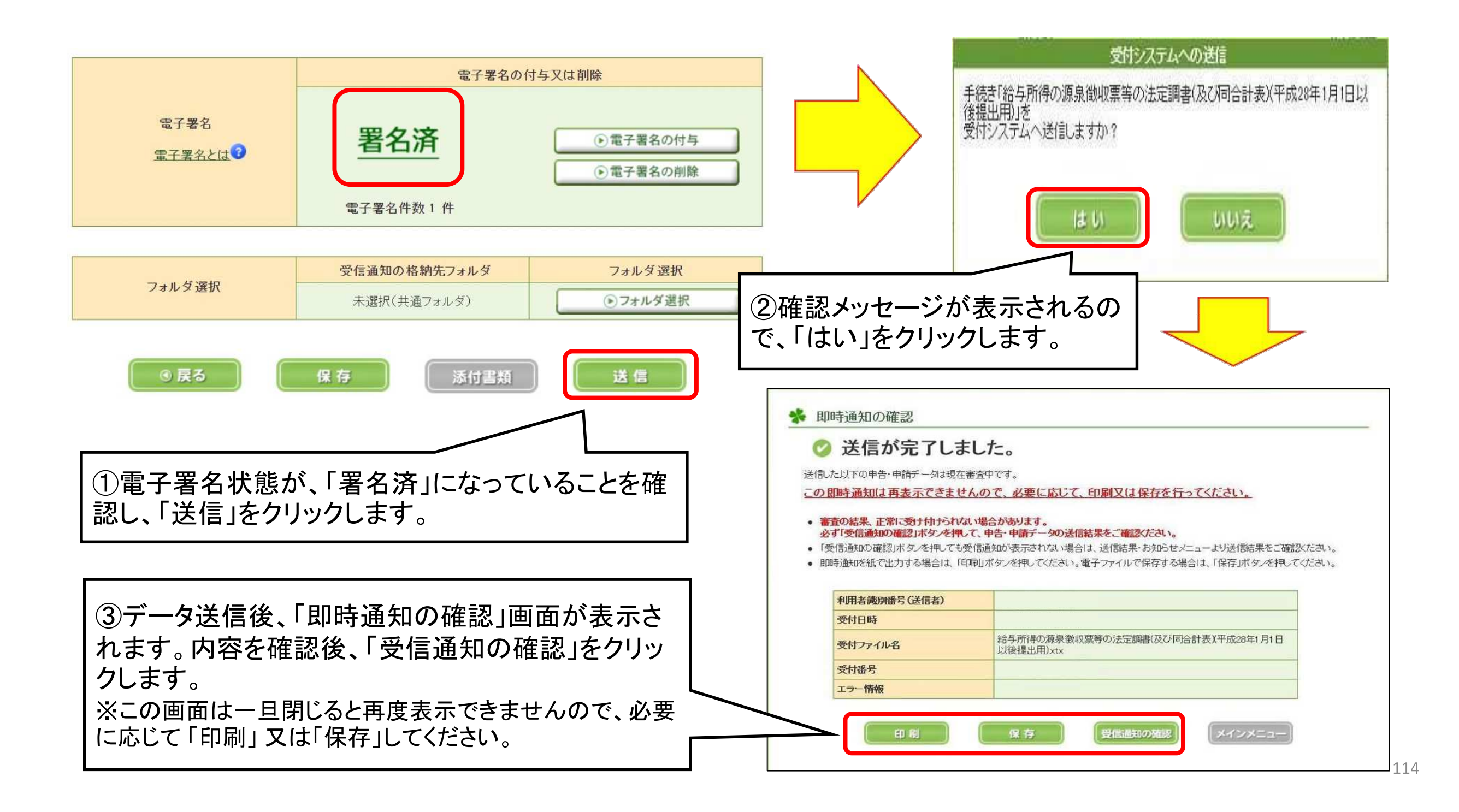

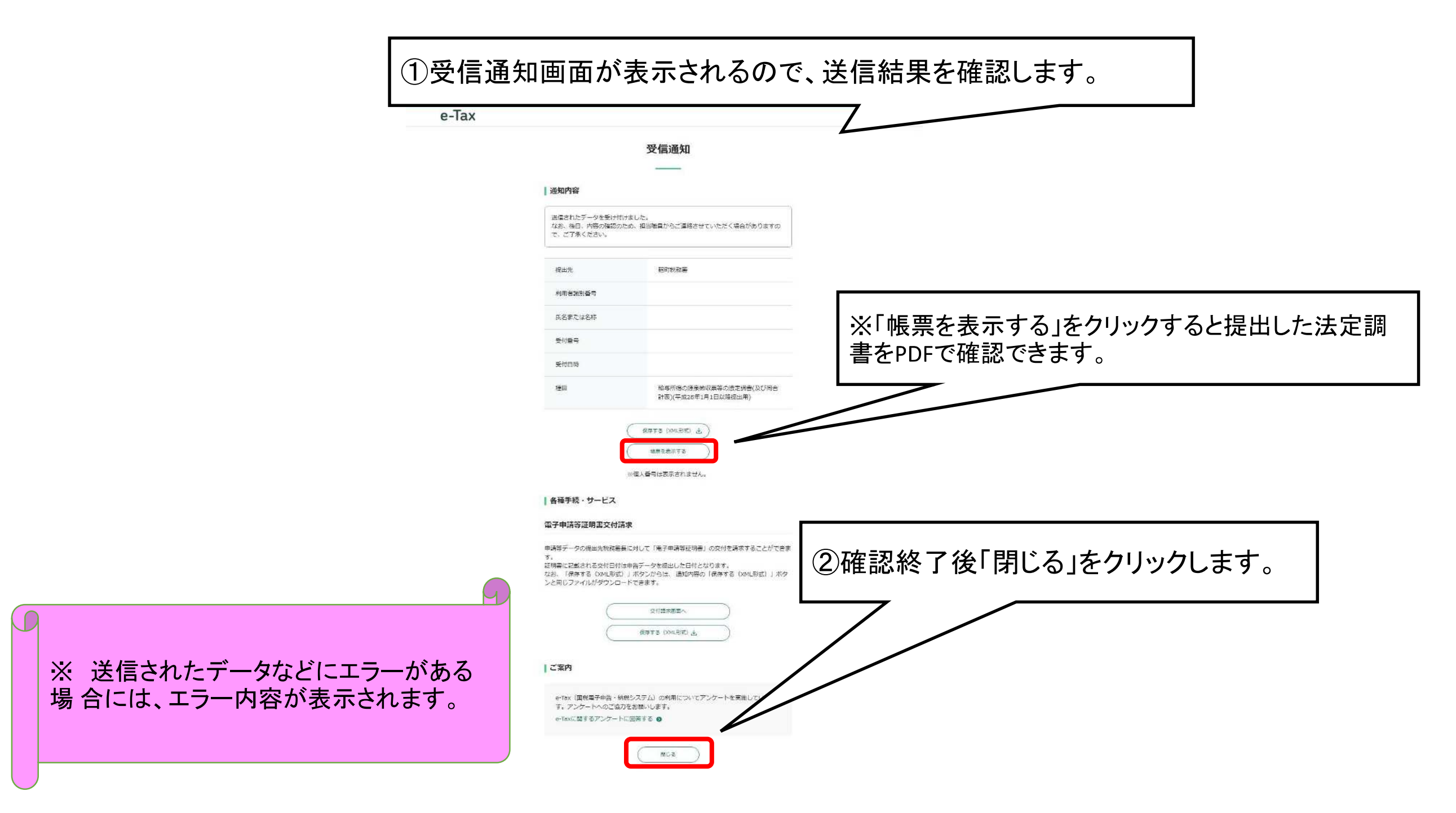

# (4)法定調書等の作成(e-Taxソフト)

- イ 法定調書等の作成
- ロ 給与所得の源泉徴収票
- ハ 不動産の使用料等の支払調書
- 二 報酬、料金、契約金及び賞金の支払調書
- ホ 給与所得の源泉徴収票等の法定調書合計表
- へ 作成完了

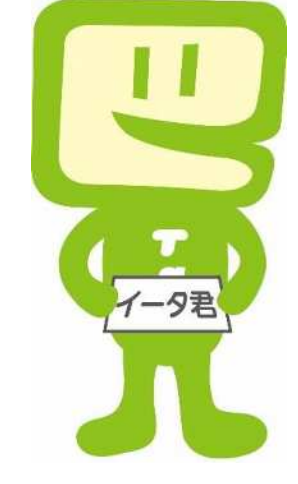

イ 法定調書等の作成(新規作成)

| 👰 e-Taxソフト - [国税市.ncc] - 申告・申         | 申請等一覧: SC00E010                                                                                    | - 0 ×                      |
|---------------------------------------|----------------------------------------------------------------------------------------------------|----------------------------|
| ファイル(F) 編集(E) 表示(V) 作<br>由生・由 注注      | 作成(C) 納付情報登録(I) 納付計画・準備(Y) 電子署名(S) 送信(T) メッセージボックス(M) 通知書等一覧(K) 利用者情報登録(U) オブション(O) 印刷設定(Q) ヘルプ(H) |                            |
| メニューボタン ×1                            |                                                                                                    |                            |
| 利用者選択                                 |                                                                                                    |                            |
| 作成                                    | 新規に申告・申請等データを作成する場合は、[新規作成]を押してください。                                                               |                            |
|                                       | ー 作成途中の甲苦・甲請等テータを作成または訂正する場合は、下の一覧から選択の上、L帳票一覧」を押してくたさい。                                           |                            |
| 申告・申請等                                |                                                                                                    |                            |
|                                       |                                                                                                    |                            |
| 添付書類                                  |                                                                                                    |                            |
|                                       |                                                                                                    |                            |
| ごみ箱                                   | \ ①メニューホタンの  甲告・甲                                                                                  |                            |
|                                       |                                                                                                    |                            |
|                                       |                                                                                                    |                            |
|                                       |                                                                                                    |                            |
|                                       |                                                                                                    |                            |
|                                       |                                                                                                    |                            |
|                                       | (2) 新規作成]をク                                                                                        | /リツ                        |
|                                       | クレます。                                                                                              |                            |
|                                       |                                                                                                    |                            |
|                                       |                                                                                                    |                            |
| 納付情報登録                                |                                                                                                    |                            |
| 一 一 一 一 一 一 一 一 一 一 一 一 一 一 一 一 一 一 一 |                                                                                                    |                            |
| 著名可能一覧へ                               |                                                                                                    | as I marked as I manager I |
| 」 」 たらり能一見へ                           | 相続税申告書の参照作成団相の込み                                                                                   |                            |
| <br><br>通知書第一覧                        |                                                                                                    | 一括印刷(E)   帳票一覧(B)          |
| 利用者情報登録                               |                                                                                                    |                            |
| オブション                                 |                                                                                                    |                            |
|                                       |                                                                                                    |                            |

# イ 法定調書等の作成(手続の種類等の選択)

| 申告・申請等の作成 (1/3: 種類・税目): SC00C060                                                                                                    |              | ×                          |                 |
|----------------------------------------------------------------------------------------------------|--------------|----------------------------|-----------------|
| 作成する手続の種類を選択してください。                                                                                                    | )            |                            |                 |
| ○ 申告( <u>S</u> )<br>④ 申請·屆出( <u>A</u> )                                                                                                    |              | ∫<br>①作成する手続<br>┐「申請・届出」をរ | きの種類は<br>選択し、税目 |
| 作成する申告・申請等の税目を選択してください。<br>税目(I) 法定調書関係                                                                                                    | )            | は「法定調書関<br>ます。             | 係」を選択し          |
| <b>作成する帳票の年分を選択してください。</b><br>年分(Y)                                                                                                    |              |                            |                 |
| ※作成したい税目が表示されない場合には、税目の追加インストールが必要で<br>選択する年分や帳票を誤った場合は、再度新規作成からやり直す必要があり<br>作成すべき年分等を確認の上、操作を進めてください。<br>選択すべき年分が不明である場合、所轄の税務署へ確認してください。 | ?す。<br> ます。  |                            |                 |
| 次へ                                                                                                    |              |                            |                 |
|                                                                                                    | <u>(</u> کار | 欠へ」をクリックしま                 | <b>きす</b> 。     |

## イ 法定調書等の作成(各種帳票の選択)

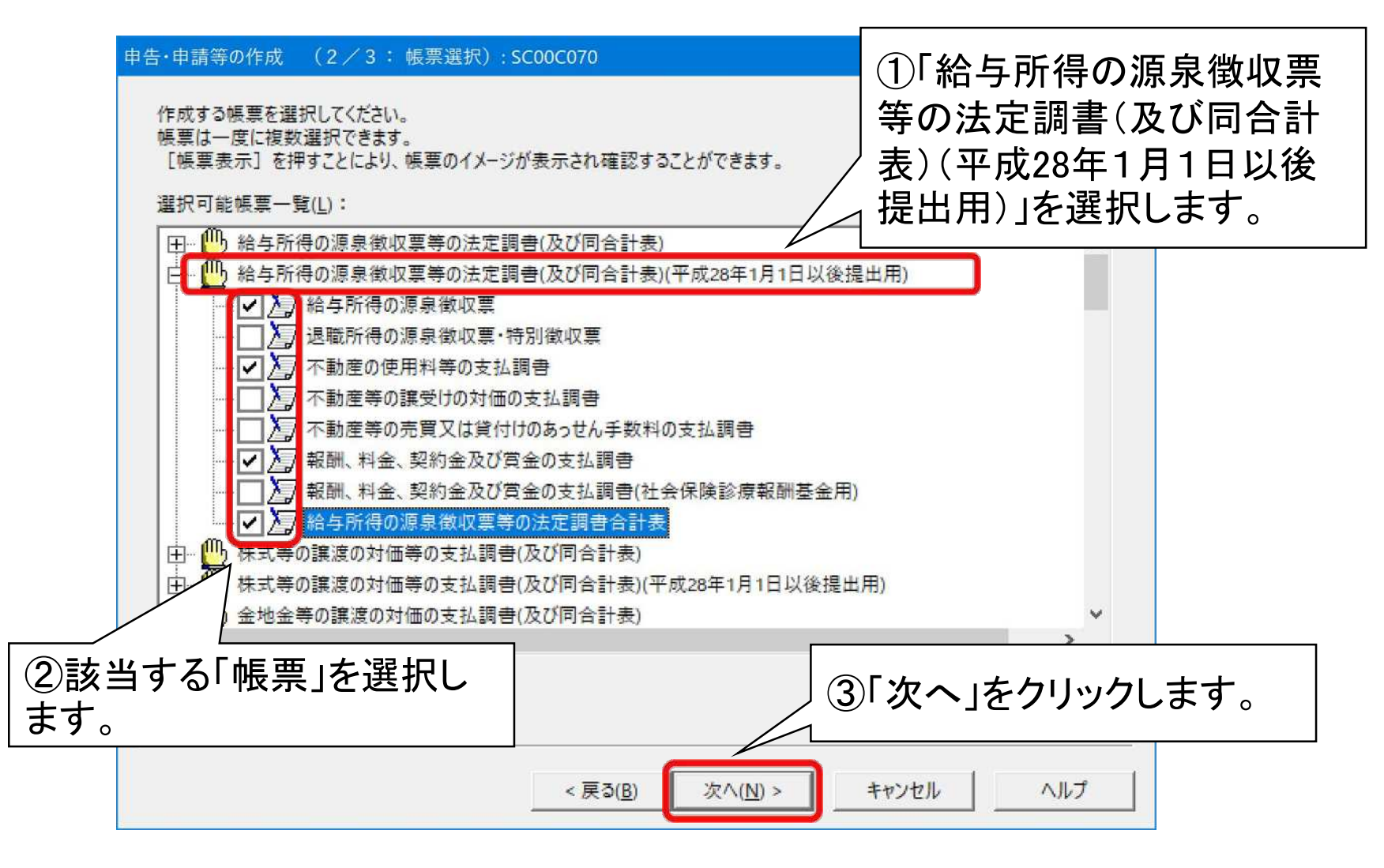

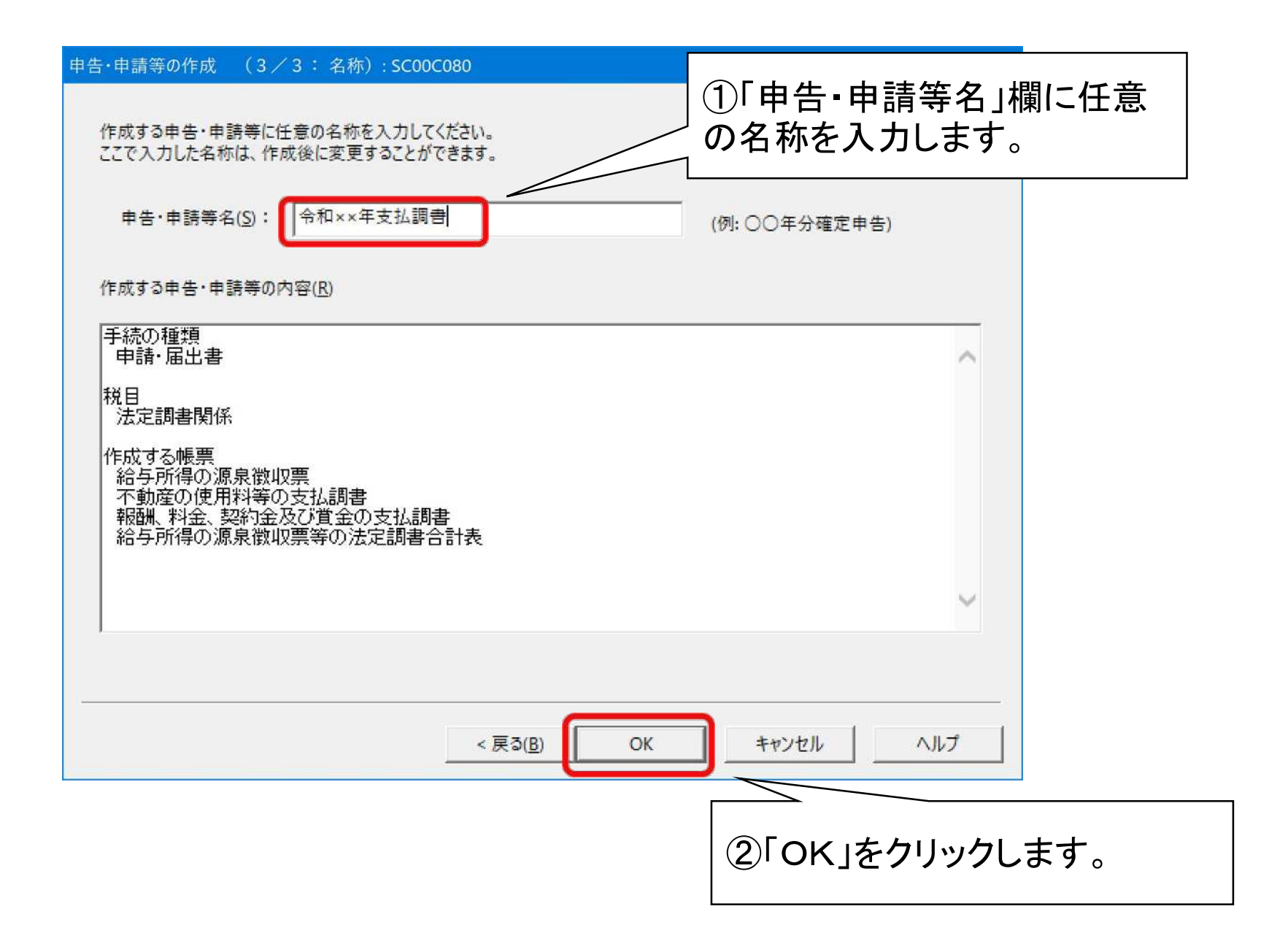

## イ 法定調書等の作成(基本情報の入力)

|    |                                  |                                                                                                    |              | 1.10                      |
|----|----------------------------------|----------------------------------------------------------------------------------------------------|--------------|---------------------------|
| 申· | 告・申請等基本情報: SC00E070              |                                                                                                    |              | ×                         |
|    | 必要な項目を入力してください<br>入力された項目は、作成するM | 、<br>帳票の該当欄に表示されます。                                                                                                    |              |                           |
|    | 利用者識別番号(必須):                     |                                                                                                    | (            | ①「提出先設定」をクリックし            |
|    | 提出先税務署(必須):                      |                                                                                                    | $\leq \cdot$ | ます。                       |
|    | 追加提出先税務署: 提出                     | ¦先選択: SC00D015                                                                                                    | ×            | 9/3                       |
|    | 提出年月日:                           | 提出先の組織区分を選択してください。                                                                                                    |              |                           |
|    | 複数利用者設定:                         | 組織区分(区): 税務署                                                                                                    | (            | ②「提出先選択」画面が表示             |
|    | 申告の種類(必須):                       | 提出先の都道府県を選択してください。                                                                                                    |              | されますので、                   |
|    | 年分(必須):                          | 都道府県(P): 東京                                                                                                    |              | 「組織区分」→税務署                |
|    | 事業年度(自)(必須):                     | 提出先を選択し、よろしければ[OK]を押してください。                                                                                                    |              | 「卻迫府県」→卻迫府宗石              |
|    | 事業年度(至)(必須):                     | 提出先(回): 2000 - 2000 - |              | 「提出先」→提出先梲務著   <br>を選択」ます |
|    | 課税期間(自)(必須):                     | ок ++>セル ヘルプ(H)                                                                                                    |              |                           |
|    | 課税期間(至)(必須):                     | 令和 ✓ 年 月 日                                                                                                    |              |                           |
|    | 法人名(力力):                         |                                                                                                    |              | $\sim$                    |
|    |                                  | ③「OK」をクリック                                                                                                    | クし           | ノます。 <sup>[H]</sup>       |
|    |                                  |                                                                                                    |              |                           |

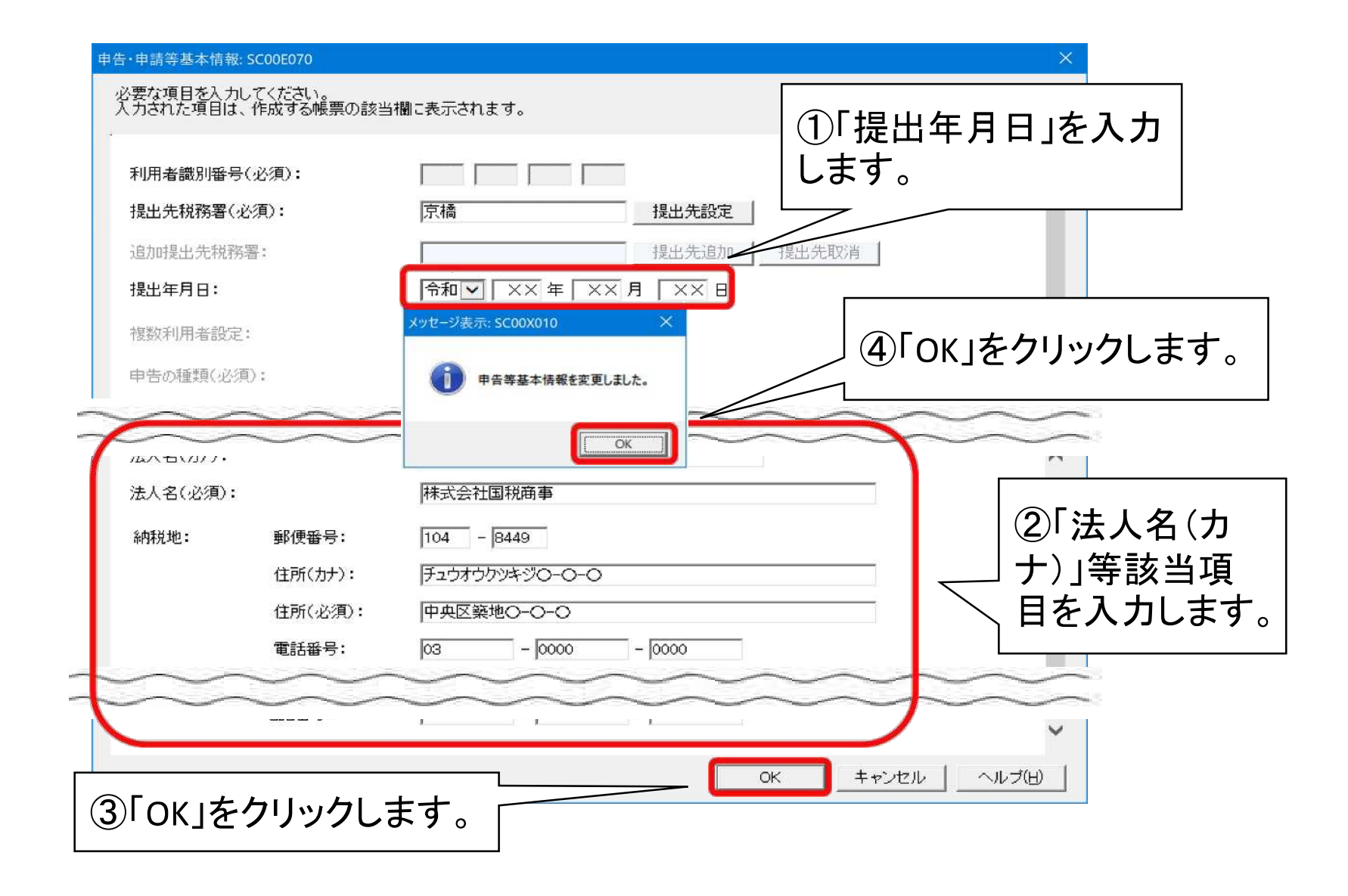

#### ロ 給与所得の源泉徴収票

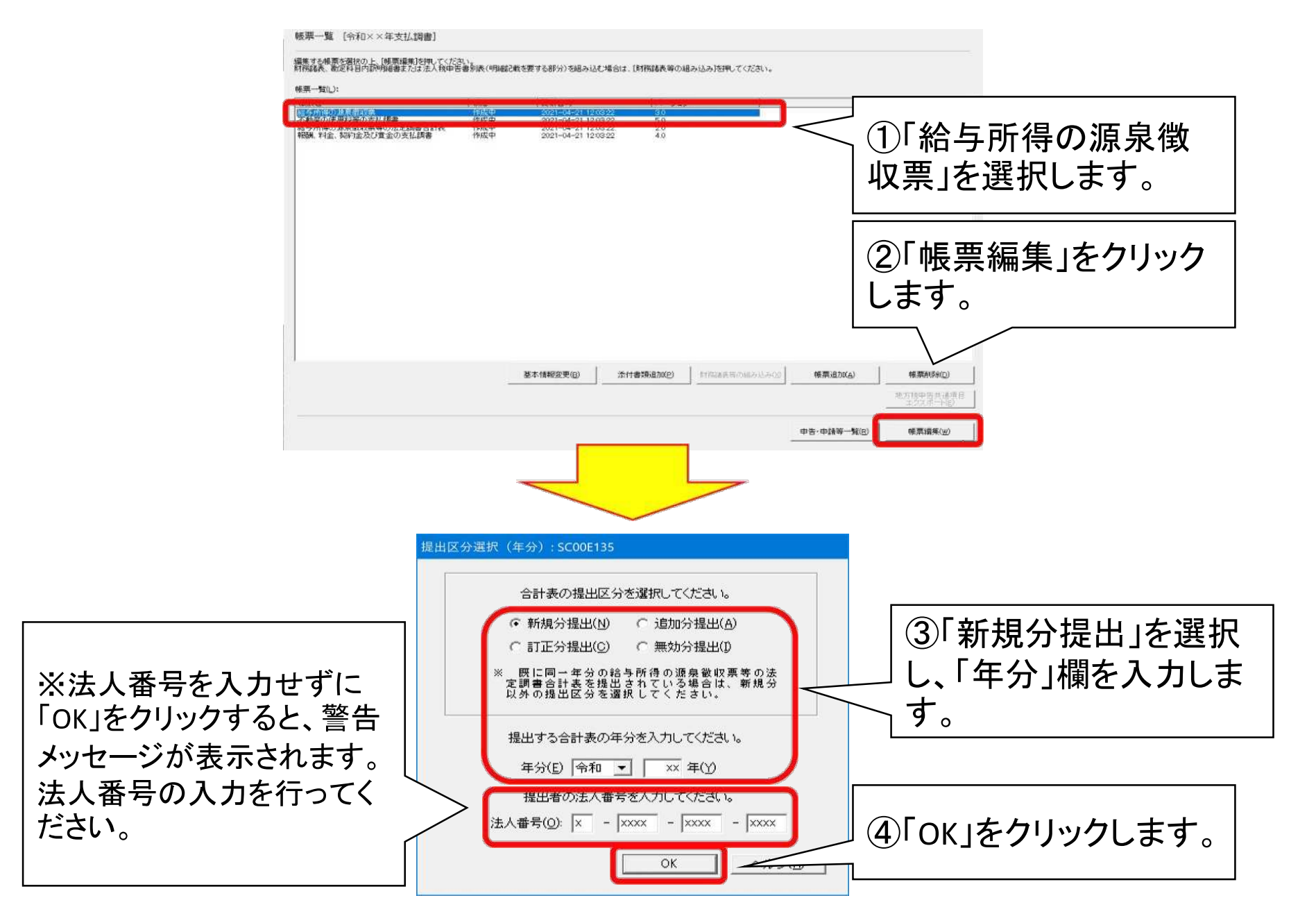

123

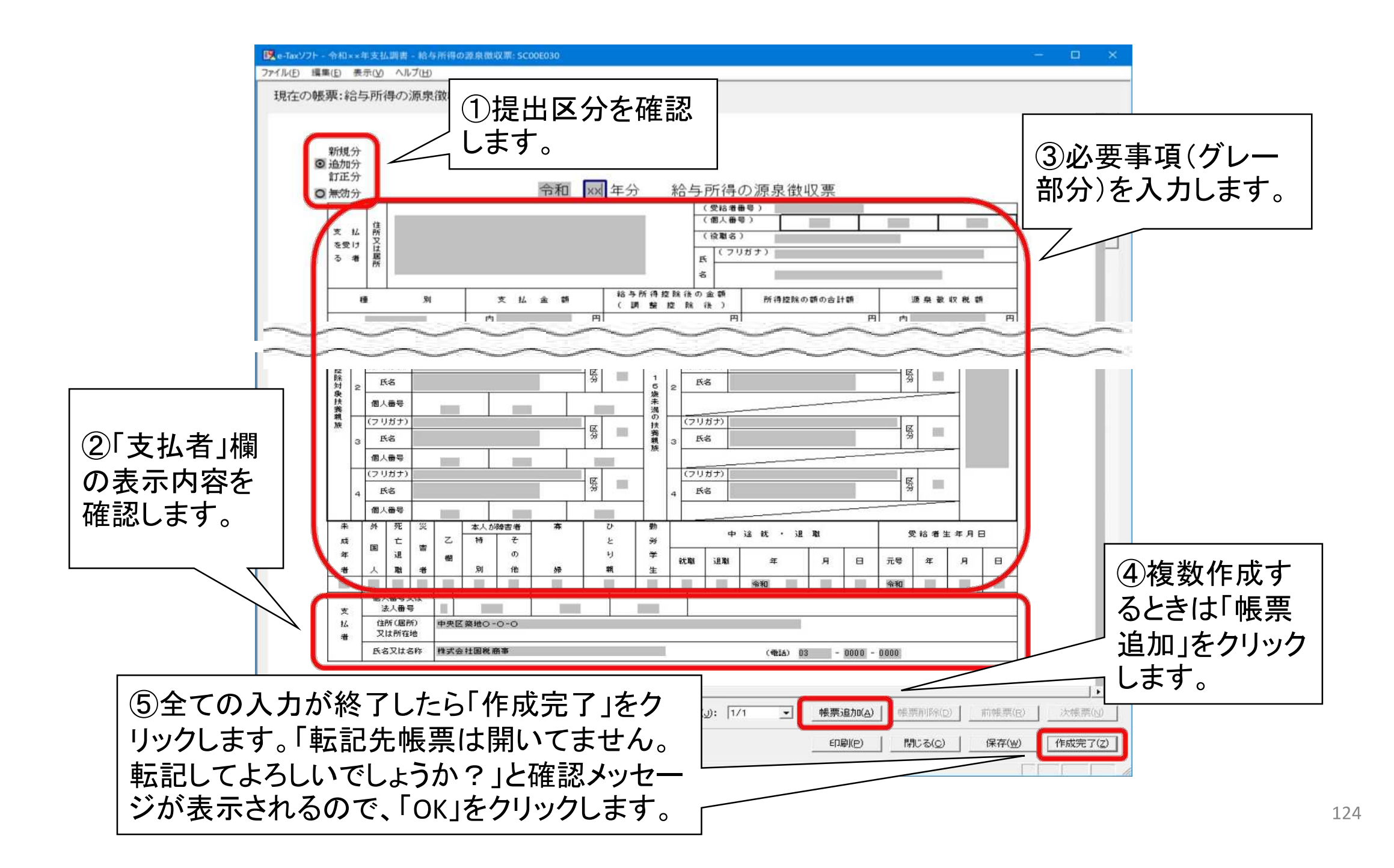

#### ハ 不動産の使用料等の支払調書

帳票一覧 [令和××年支払調書]

編集する帳票を選択の上、「帳票編集」を押してください。 財務諸表、勘定科目内訳明細書または法人税申告書別表(明細記載を要する部分)を組み込む場合は、「財務諸表等の組み込み」を押してください。

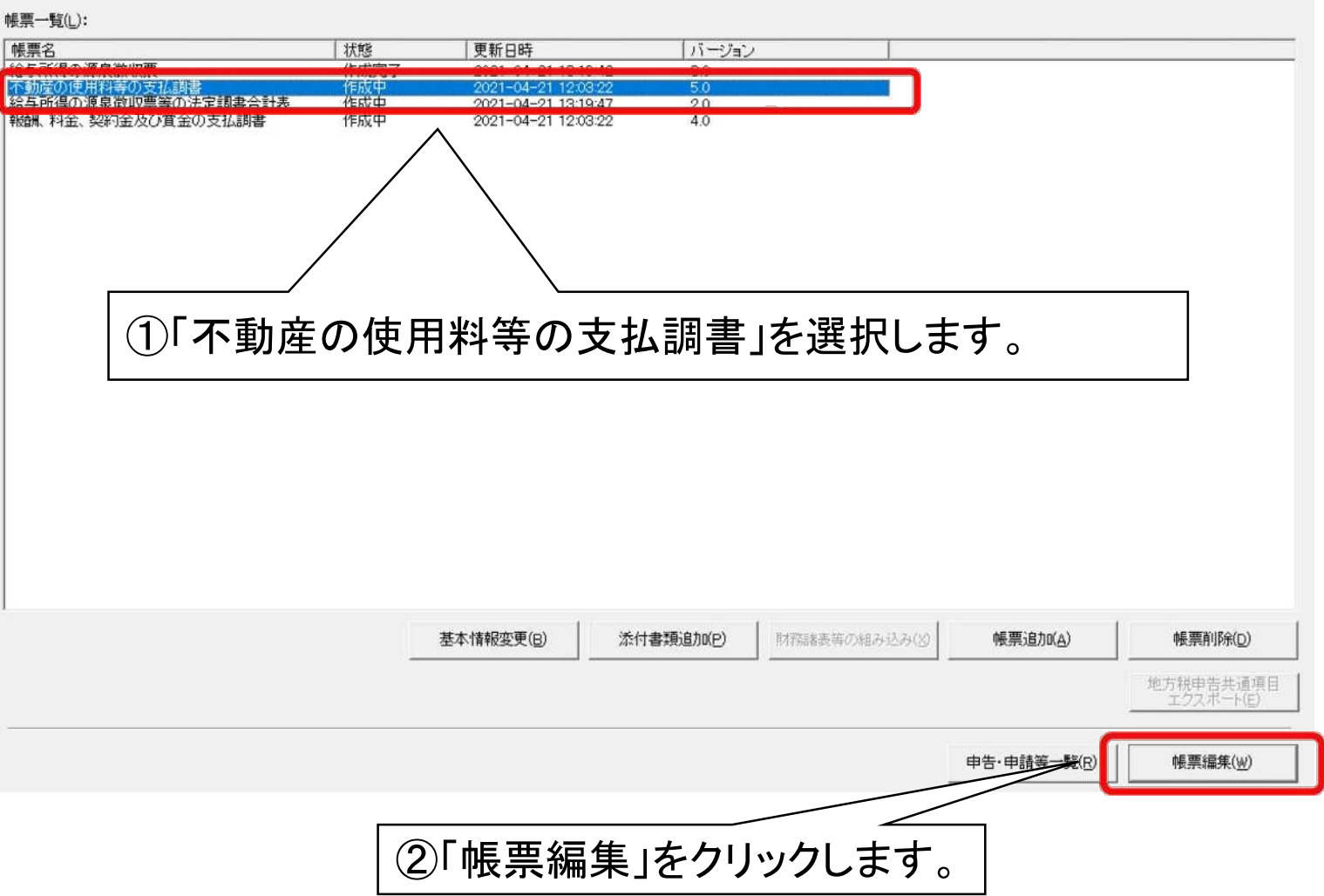

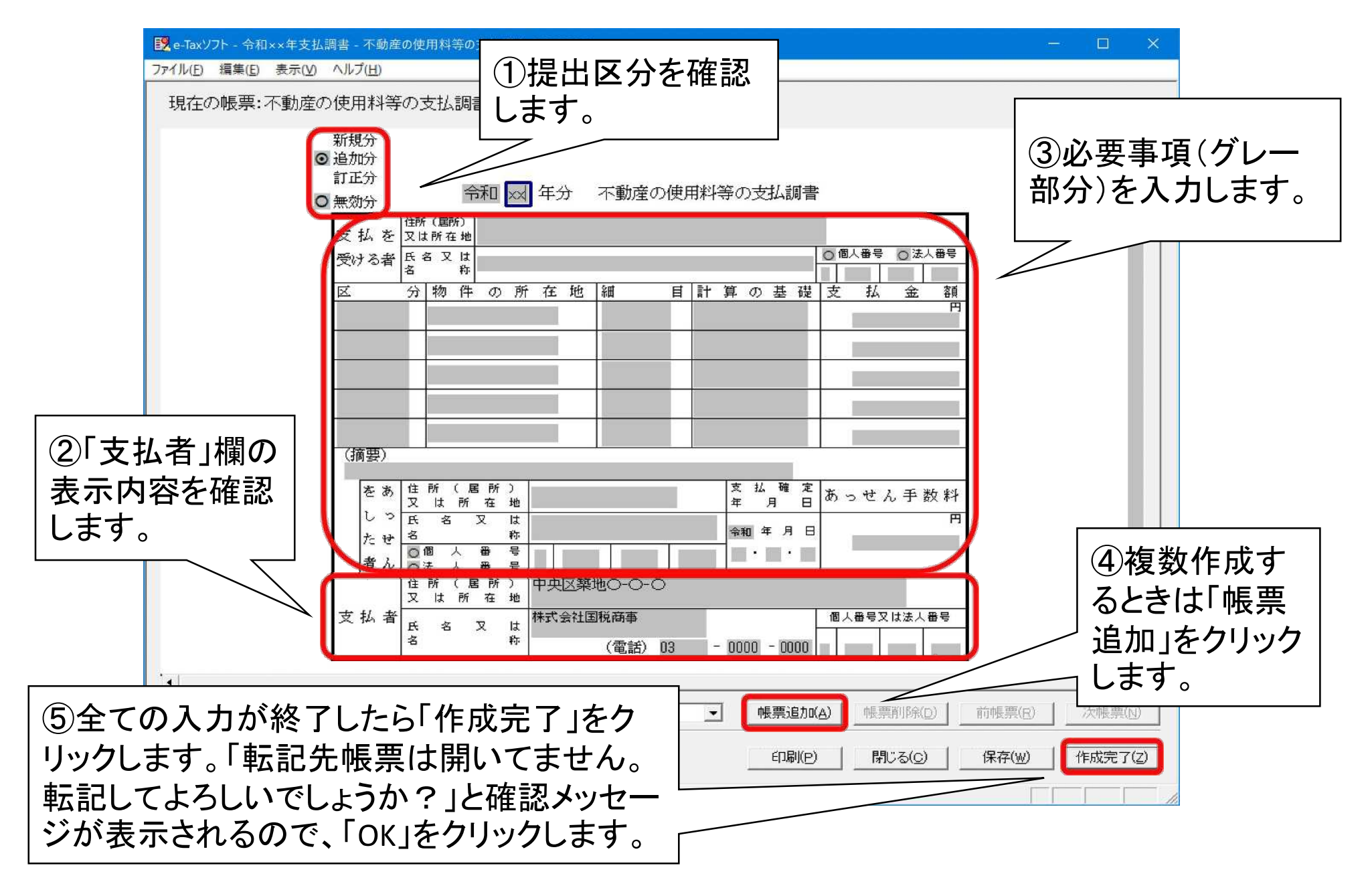

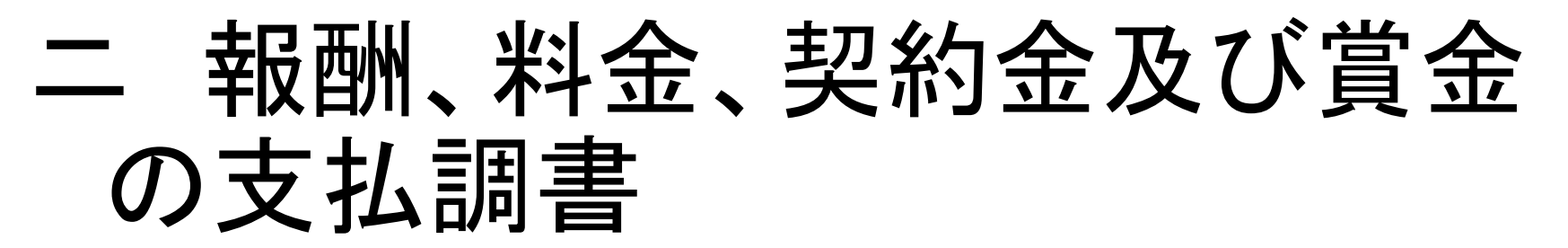

| 名 世報 更新日時 パージョン   第個の資源度取買 (計版第7) 2021-04-21 1319-42 30   第四次第一次第一次第一次第一次第一次第一次第一次第一次第一次第一次第一次第一次第一次 | -覧(_):                                   |                    |                                              |                      |       |           |                          |
|----------------------------------------------------------------------------------------------------|------------------------------------------|--------------------|----------------------------------------------|----------------------|-------|-----------|--------------------------|
|                                                                                                    |                                          | 状態<br>作成完了<br>作成完了 | 更新日時 2021-04-21 13:19:42 2021-04-21 13:29:42 | バージョン<br>3.0         |       |           |                          |
| ①「報酬、料金、契約金及び賞金の支払調書」を選択します。                                                                         | の使用料等の支払調査<br>得合い支払調査<br>料金、契約金及び賃金の支払調査 | 計畫 作成中             | 2021-04-21 13:23:40                          | 50<br>20<br>40       |       |           |                          |
| ①「報酬、料金、契約金及び賞金の支払調書」を選択します。                                                                         |                                          |                    | _                                            |                      |       |           |                          |
| ①「報酬、料金、契約金及び賞金の支払調書」を選択します。                                                                         | <b></b>                                  |                    |                                              |                      |       |           |                          |
|                                                                                                    | (┓ Г ±┖ ╨╢                               |                    | 約ヘルバウク                                       | の支払調                 | 聿」を選ば | 日 キオ      |                          |
| 基本情報変更(g)     添付書類追加(p)     財務諸表等の組み込み(※)     帳票追加(A)     帳票削除       地方税申告共<br>エクスボー                 |                                          | 私生 空               | まい ナーバノ トローナ                                 | C L / J L / #/N 2181 |       |           |                          |
| 基本情報変更(B) 添付書類追加(P) 財務諸表等の組み込み(※) 帳票追加(△) 帳票削除<br>地方税申告共<br>エクスポー                                    |                                          | 科金、兴               | 利金及び貝金                                       | 的又如詞                 |       |           |                          |
| 基本情報変更(B) 添付書類追加(P) 財務諸表等の組み込み(2) 帳票追加(A) 帳票削除   地方税申告共<br>エクスポー                                     |                                          | 科金、尖               | が立及び貝立                                       |                      |       |           |                          |
| 基本情報変更(E) 添付書類追加(P) 財務諸表等の組み込み(※) 帳票追加(A) 帳票削除   地方税申告共<br>エクスポー                                     |                                          | 科金、尖               | が立及び員立                                       |                      |       |           |                          |
| 基本情報変更(B) 添付書類追加(P) 財務諸表等の組み込み(2) 帳票追加(A) 帳票削除   地方税申告共<br>エクスポー                                     |                                          | 科金、尖               | が立及び員立                                       |                      |       |           |                          |
| 基本情報変更(B) 添付書類追加(P) 財務諸表等の組み込み(2) 帳票追加(A) 帳票消除   地方税申告共<br>エクスポー                                     |                                          | 科金、尖               |                                              | <u>-</u> () 文 (公 司)  |       |           |                          |
|                                                                                                    |                                          | 料金、尖;              | が」並及ひ員並                                      |                      |       |           |                          |
|                                                                                                    |                                          | 科金、尖               |                                              |                      |       | 低雪:Għn(A) | 能弯省旧经行                   |
|                                                                                                    |                                          | 料壶、尖;              |                                              |                      |       | 帳票追加(A)   | <b>帳票削除(D</b><br>地方辞由告共演 |

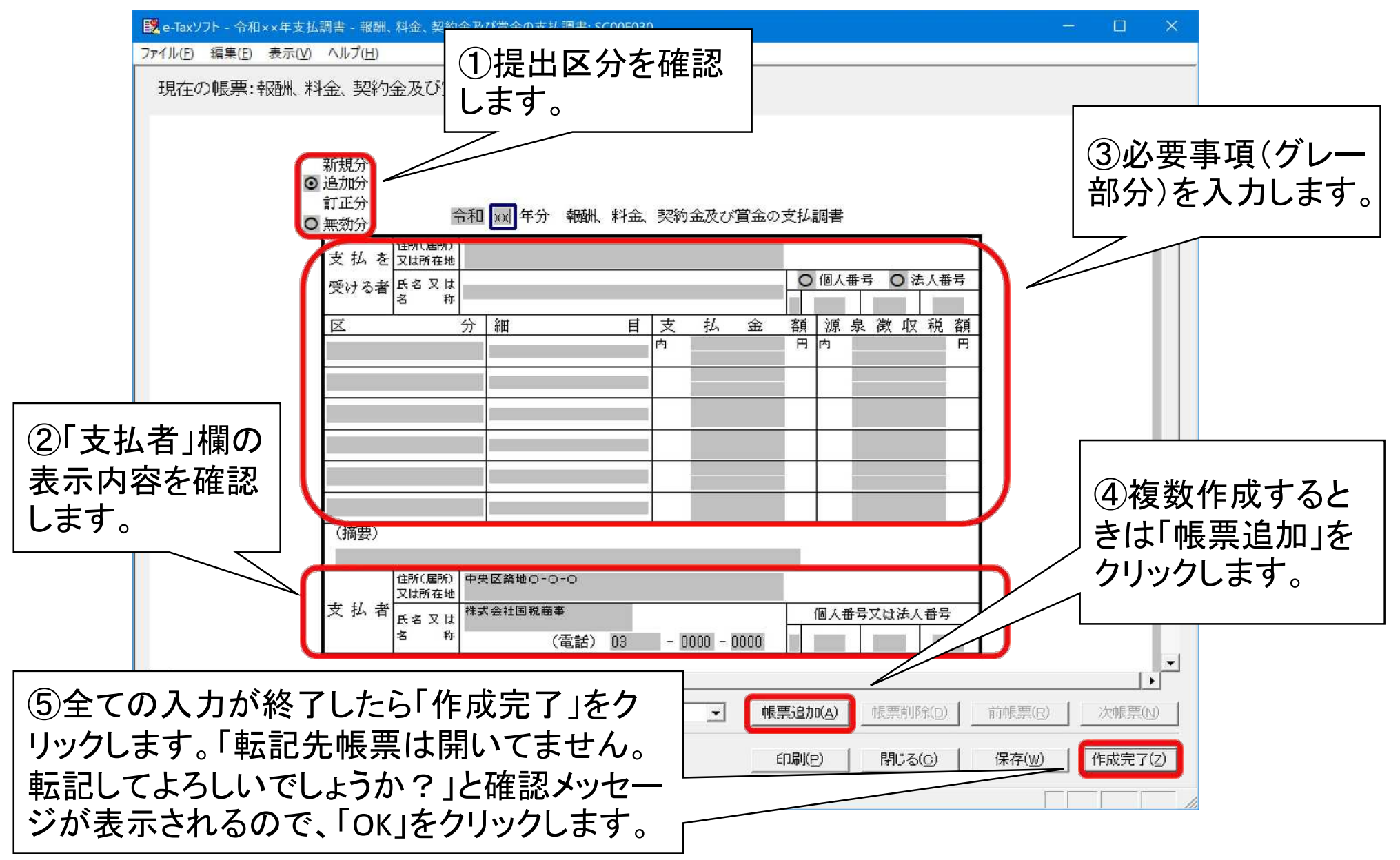

#### ホ 給与所得の源泉徴収票等の 法定調書合計表

| 一覧(L):<br>[名<br> 所得の源泉徴収画                                         | 状態<br>作成完了         | 更新日時<br>2021-04-21 13:19;                                                       | /バージョン<br>42 30 |               |                  |       |
|-------------------------------------------------------------------|--------------------|---------------------------------------------------------------------------------|-----------------|---------------|------------------|-------|
| 今日の中国学校大学<br>今日の市場学が大学が調査<br>所得の源泉徴収票等の法定調書台<br>ション・シックムアン学会ホール調査 | には、<br>作成中<br>ただ完了 | 2021-04-21 10:13:<br>2021-04-21 10:25<br>2021-04-21 13:29:<br>2021-04-21 10:29: | 29 2.0<br>27 10 |               |                  |       |
| /                                                                 |                    |                                                                                 |                 |               |                  |       |
| ①「給与所得                                                            | <b>寻の源泉</b> 徴      | 数収票等の                                                                           | の法定調            | 書合計表」         | を選択しま            | ミす。   |
|                                                                   |                    |                                                                                 |                 |               |                  |       |
|                                                                   |                    |                                                                                 |                 |               |                  |       |
|                                                                   |                    |                                                                                 |                 |               |                  |       |
|                                                                   |                    |                                                                                 |                 |               |                  |       |
|                                                                   |                    |                                                                                 |                 |               |                  |       |
|                                                                   |                    |                                                                                 |                 |               |                  |       |
|                                                                   |                    |                                                                                 |                 |               |                  |       |
|                                                                   |                    | 基本情報変更(8)                                                                       | 添付書類追加吧)        | 財務諸表等の組み込み(以) | 帳票追加( <u>A</u> ) | 帳票削除① |

129

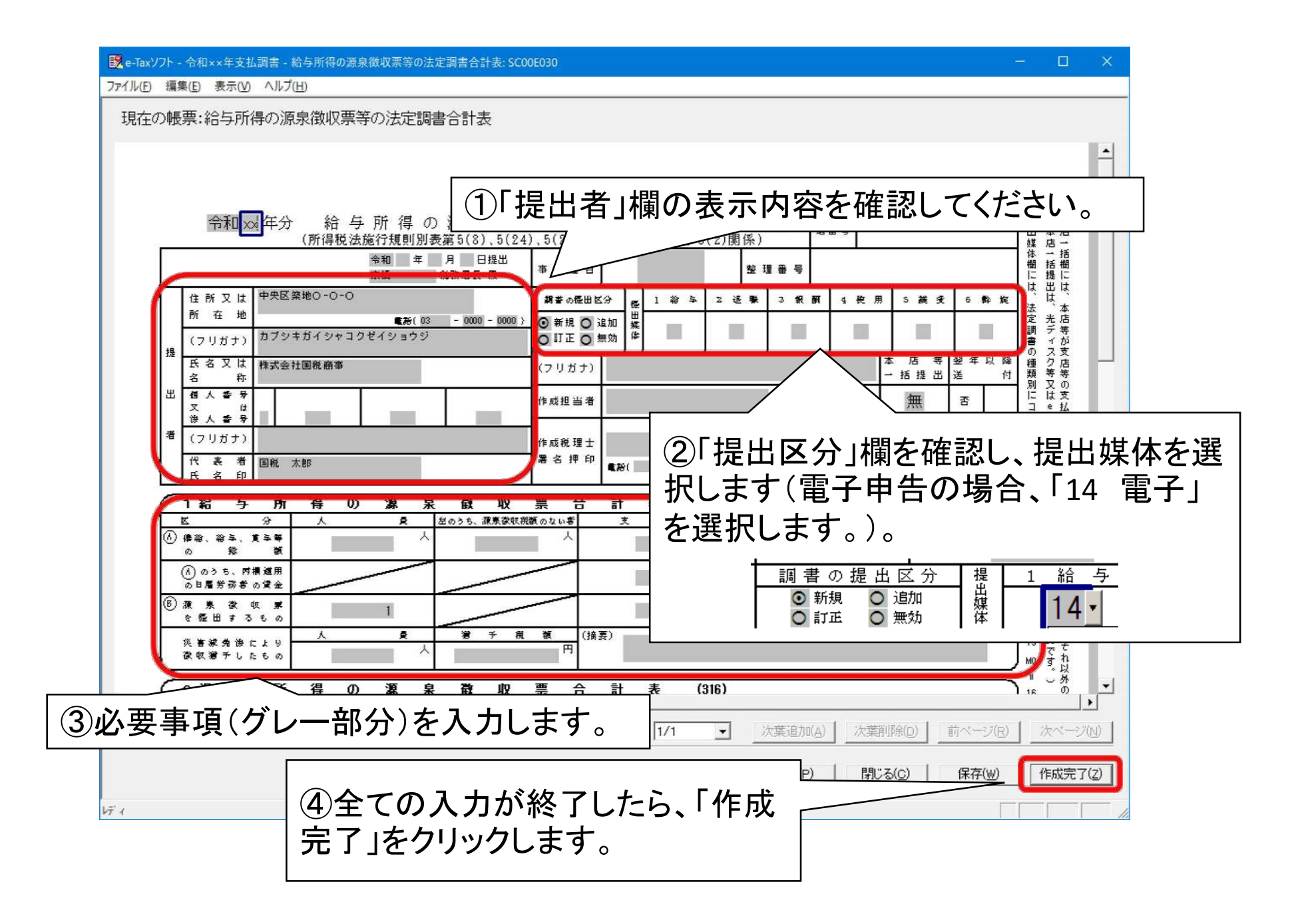

#### へ作成完了

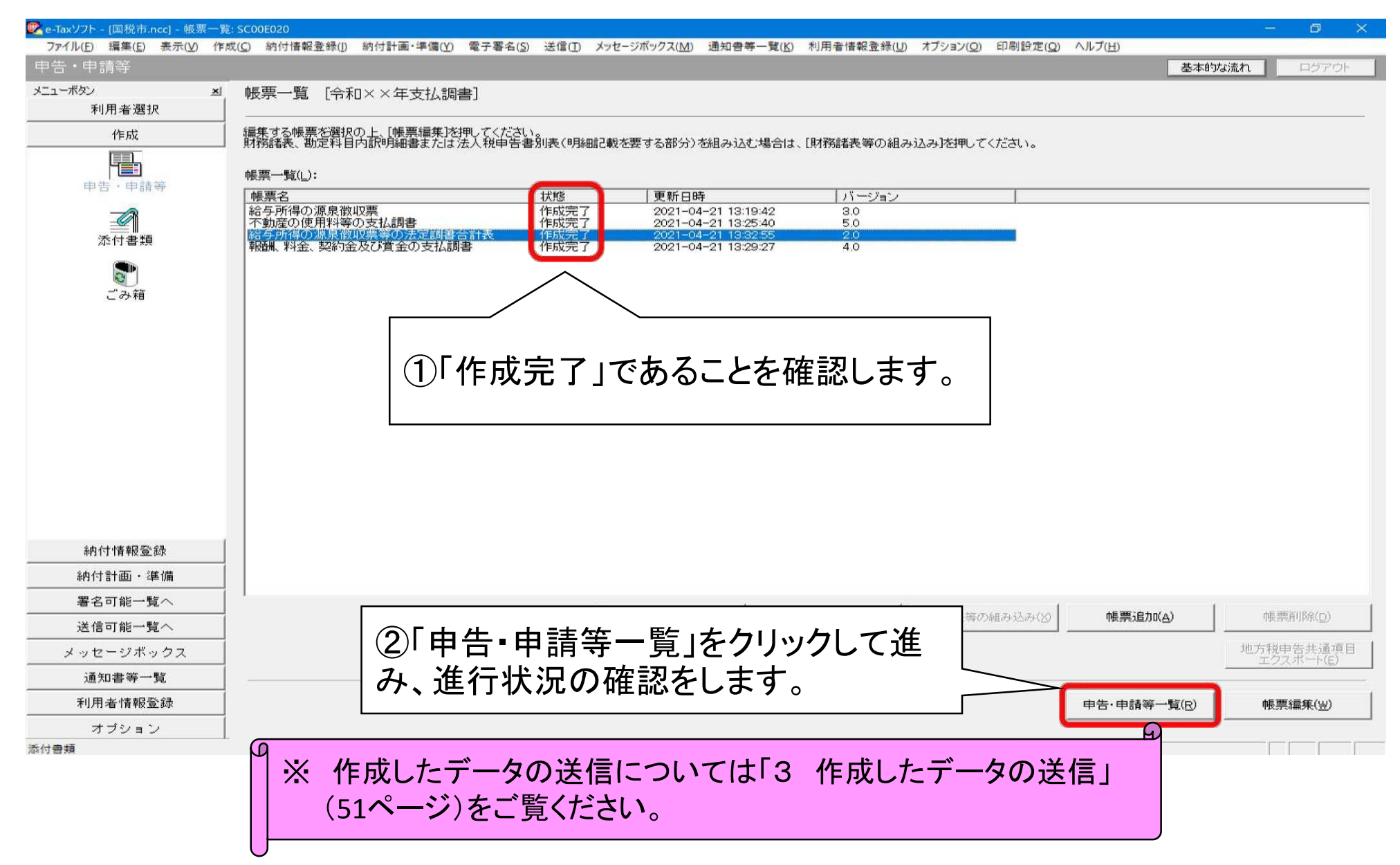

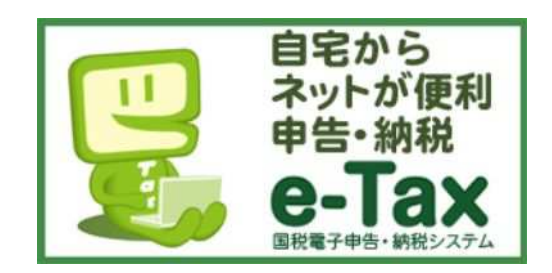